## ANÁLISE DE EXPERIMENTOS Usando o r

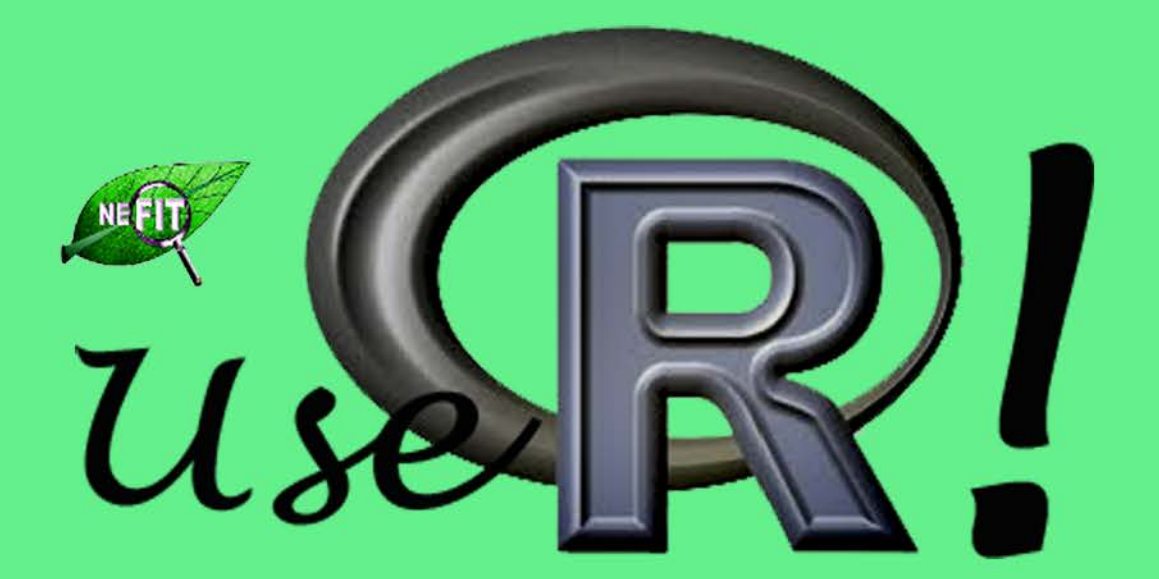

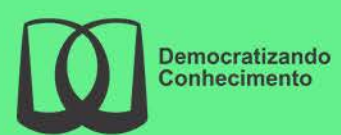

Ben Dêivide de O. Batista

Sumário

| 1        | Intr | oduçã   | o ao R   |                                                                                    | 1        |
|----------|------|---------|----------|------------------------------------------------------------------------------------|----------|
| <b>2</b> | Del  | ineame  | entos Ex | perimentais                                                                        | <b>2</b> |
|          | 2.1  | Deline  | amento I | nteiramente Casualizado                                                            | 2        |
|          |      | 2.1.1   | Exemple  | o sobre o peso médio final (Kg) de peixes                                          | 2        |
|          |      |         | 2.1.1.1  | Solução analítica                                                                  | 2        |
|          |      |         | 2.1.1.2  | Usando o R - Criando as rotinas                                                    | 4        |
|          |      |         | 2.1.1.3  | Usando o R - Rotinas de pacotes                                                    | 6        |
|          |      |         | 2.1.1.4  | Usando o SISVAR                                                                    | 8        |
|          |      |         | 2.1.1.5  | Usando o SAS - Criando as rotinas                                                  | 11       |
|          | 2.2  | Deline  | amento E | Blocos Casualizado                                                                 | 13       |
|          |      | 2.2.1   | Exemple  | o sobre a produtividade (Kg/parcela) de variedades de alfafa                       | 13       |
|          |      |         | 2.2.1.1  | Solução analítica                                                                  | 13       |
|          |      |         | 2.2.1.2  | Usando o R - Criando as rotinas                                                    | 16       |
|          |      |         | 2.2.1.3  | Usando o R - Rotinas de pacotes                                                    | 18       |
|          |      |         | 2.2.1.4  | Usando o SISVAR                                                                    | 20       |
|          |      |         | 2.2.1.5  | Usando o SAS - Criando as rotinas                                                  | 25       |
|          |      | 2.2.2   | Exemple  | o do diâmetro de mudas de laranjeiras                                              | 27       |
|          |      |         | 2.2.2.1  | Solução analítica                                                                  | 27       |
|          |      |         | 2.2.2.2  | Usando o R - Criando as rotinas $\ldots \ldots \ldots \ldots \ldots \ldots \ldots$ | 29       |
|          |      |         | 2.2.2.3  | Usando o R - Rotinas de pacotes                                                    | 32       |
|          |      |         | 2.2.2.4  | Usando o SISVAR                                                                    | 35       |
|          |      |         | 2.2.2.5  | Usando o SAS - Criando as rotinas                                                  | 39       |
|          | 2.3  | Deline  | amento ( | Quadrado Latino                                                                    | 41       |
|          |      | 2.3.1   | Exemple  | o do ganho de peso de suínos                                                       | 41       |
|          |      |         | 2.3.1.1  | Solução analítica                                                                  | 41       |
|          |      |         | 2.3.1.2  | Usando o R - Criando as rotinas $\ldots \ldots \ldots \ldots \ldots \ldots \ldots$ | 44       |
|          |      |         | 2.3.1.3  | Usando o R - Rotinas de pacotes                                                    | 47       |
|          |      |         | 2.3.1.4  | Usando o SISVAR                                                                    | 49       |
|          |      |         | 2.3.1.5  | Usando o SAS - Criando as rotinas                                                  | 54       |
| 3        | Tes  | te de N | Médias   |                                                                                    | 57       |
|          |      | 3.0.2   | Teste de | 9 médias                                                                           | 57       |
|          |      |         | 3.0.2.1  | Solução analítica                                                                  | 58       |
|          |      |         | 3.0.2.2  | Usando o SISVAR                                                                    | 60       |
|          |      |         | 3.0.2.3  | Usando o R - Rotinas de pacotes                                                    | 68       |
|          |      |         | 3.0.2.4  | Usando o SAS - Criando as rotinas                                                  | 80       |

| <b>4</b> | Regressão Linear |       |                                         |    |  |  |  |
|----------|------------------|-------|-----------------------------------------|----|--|--|--|
|          | 4.1              | Exemp | lo sobre Regressão Linear               | 85 |  |  |  |
|          |                  | 4.1.1 | Estudo do efeito de compactação no solo | 85 |  |  |  |

# Introdução ao R

## 2.1 Delineamento Inteiramente Casualizado

O delineamento inteiramente casualizado (DIC) é o mais simples dentre os que serão citados, em que a área experimental deve ser a mais homogênea possível. Assim, os tratamentos são dispostos aleatoriamente nessa área.

### 2.1.1 Exemplo sobre o peso médio final (Kg) de peixes

Neste exemplo, iremos apresentar as soluções mostrando apenas a análise de variância, servindo de base para os demais exemplos para Delineamentos Inteiramente Causalizados.

Exemplo 2.1: Delineamento Inteiramente Casualizados

Abaixo estão os dados de Peso Médio Final (Kg) em um experimento com diferentes aditivos (A, B, C e D) utilizados na ração para peixes. Foram utilizados 12 tanques de 500 litros com 20 peixes em cada um.

| 0,93~(D) | 1,40~(C) | 1,12~(B) | 1,21 (D) |
|----------|----------|----------|----------|
| 1,04~(A) | 0,98~(B) | 1,14~(B) | 1,14~(A) |
| 1,22~(C) | 1,33~(A) | 1,16 (D) | 1,24~(C) |

A primeira análise abordada é de forma analítica, demonstrado abaixo.

#### 2.1.1.1 Solução analítica

#### Solução:

Levantando as hipóteses, temos:

- $H_0$ : Os aditivos na ração de peixes têm mesmo efeito no peso médio final (Kg) desses animais;
- $H_a$ : Pelo menos dois aditivos na ração de peixes apresentam efeito de peso médio final (Kg) diferentes desses animais.

Vamos apresentar os dados de produção (Kg/parcela) das quatro variedades de alho, por meio de uma tabela simplificada:

|              | REPETIÇÕES |          |          |          |  |  |
|--------------|------------|----------|----------|----------|--|--|
| TRATAMENTOS  | Ι          | II       | III      | TOTAIS   |  |  |
| A            | 1,04       | 1,14     | 1,33     | $3,\!51$ |  |  |
| В            | $1,\!12$   | $0,\!98$ | $1,\!14$ | $3,\!24$ |  |  |
| $\mathbf{C}$ | $1,\!40$   | $1,\!22$ | $1,\!24$ | $3,\!86$ |  |  |
| D            | $0,\!98$   | $1,\!21$ | $1,\!16$ | $3,\!30$ |  |  |

A partir de agora, iremos desenvolver a análise de variância. Calculando inicialmente a correção, temos:

$$C = G^2/IJ$$
  
= 13,91<sup>2</sup>/12  
= 16,12401.

Posteriormente, as somas de quadrados:

$$SQ_{tot} = (1, 04^2 + 1, 14^2 + \ldots + 1, 21^2 + 1, 16^2) - C$$
  
= 16, 3251 - C  
= 0, 2011.

$$SQ_{trat} = \frac{1}{3}(3,51^2 + 3,24^2 + 3,86^2 + 3,30^2) - C$$
  
= 16,20243 - C  
= 0,0784.

$$SQ_{res} = SQ_{tot} - SQ_{trat}$$
$$= 0, 1227.$$

Fazendo a tabela de análise de variância, temos:

| <b>Tabela 1:</b> Análise de variância do pes | eso médio final (I | Kg) de peixes. |
|----------------------------------------------|--------------------|----------------|
|----------------------------------------------|--------------------|----------------|

| $\mathrm{FV}$ | $\operatorname{GL}$ | SQ         | QM        | Teste F     | F tab | Valor-p |
|---------------|---------------------|------------|-----------|-------------|-------|---------|
| Tratamentos   | 3                   | 0,0784     | 0,0261    | $1,71^{NS}$ | 4,07  | 0,2417  |
| Resíduo       | 8                   | $0,\!1227$ | $0,\!153$ | -           | -     |         |
| TOTAL         | 11                  | 0,2011     | -         | -           | -     |         |

Percebemos pela análise de variância o efeito dos aditivos na ração apresentam mesmo efeito de peso médio final (Kg), ao nível de significância de 5% de probabilidade.

A precisão do experimento é calculado da seguinte forma:

$$CV = \frac{\sqrt{QME}}{MG} \times 100,$$

sendo MG a média geral do experimento, isto é,

$$MG = \frac{3,51+3,24+3,86+3,30}{12}$$
  
= 1.16kg.

e QMEo quadrado médio do resíduo calculado anteriormente. Assim, o CV é calculado

$$CV = \frac{\sqrt{0,0153}}{1,16} \times 100$$
  
= 10,68%.

O experimento apresenta boa precisão, pois  $10 < CV \le 20\%$ .

Após a solução analítica, iremos proceder nas rotinas, como apresentado a seguir.

#### 2.1.1.2 Usando o R - Criando as rotinas

A solução dessa análise feita criando as linhas de comando, ajudam didaticamente à compreensão da solução analítica, auxiliando nas aulas de Estatística Experimental.

Código R: Criando as rotinas

```
> #exemplo do experimento aditivo na ração
>
> #mudando diretorio:
> setwd("D:/PROJETOS/EXPERIMENTAL/EXPERIMENTAL -
        APOSTILA/exemplos-resolvidos/exem-dic-peixe")
>
 #carregando os dados:
>
>
>
 dados <- read.table("peixe.txt",h=T,dec=",")</pre>
>
      #h=T - existe cabeçalho
>
      #dec="," - a decimal é separado por ","
> dados
  racao peso
      A 1.04
1
2
      A 1.33
3
      A 1.14
4
      B 1.12
5
      B 0.98
6
      B 1.14
7
      C 1.40
8
      C 1.22
9
      C 1.24
10
      D 0.93
11
      D 1.21
```

```
12
      D 1.16
> #
> #transformando tratamentos e blocos em fatores:
> dados$racao <- as.factor(dados$racao)</pre>
>
> #abrindo o objeto "dados":
> attach(dados)
> #-----
> #calculando totais de tratamentos:
> tot.trat <- tapply(peso,racao,sum);tot.trat</pre>
      В
          С
              D
  Α
3.51 3.24 3.86 3.30
>
>
> #Total geral
> G <- sum(tot.trat);G</pre>
[1] 13.91
>
> options(digits=7)#arredondamento de 8 dígitos
>
> #correção:
> C <- G<sup>2</sup>/length(peso);C
[1] 16.12401
> #-----
> #Graus de liberdade
>
> gltrat <- 3
> glres <- 8
> gltot <- 11
> #-----
                   -----
> #Somas de quadrado:
> sqtrat <- round(1/3*sum(tot.trat<sup>2</sup>)-C,4);sqtrat
[1] 0.0784
> sqtot <- round(sum(peso^2)-C,4);sqtot</pre>
[1] 0.2011
> sqres <- round(sqtot-sqtrat,4);sqres</pre>
[1] 0.1227
> #-----
> #Quadrado médio:
> qmtrat <- round(sqtrat/gltrat,4);qmtrat</pre>
[1] 0.0261
> qmres <- round(sqres/glres,4);qmres</pre>
[1] 0.0153
>
> #Teste F - tabelado
> ftabtrat <- round(qf(0.95,gltrat,glres),2);ftabtrat</pre>
[1] 4.07
>
```

```
> #Teste F - calculado
> ftrat <- round(qmtrat/qmres,2);ftrat</pre>
[1] 1.71
>
> #Valor-p do teste F
> ptrat <- round(pf(ftrat,gltrat,glres,lower.tail=FALSE),4);ptrat</pre>
[1] 0.2417
>
> #QUADRO RESUMO DA ANAVA
 >
>
       <- c("Trat", "Res", "Total")
> FV
> GL
      <- c(gltrat,glres,gltot)
> SQ
       <- c(sqtrat, sqres, sqtot)
> QM <- c(qmtrat,qmres,"-")
> Fcalc <- c(ftrat,"-","-")
> Ftab <- c(ftabtrat,"-","-")</pre>
> pvalue <- c(ptrat,"-","-")</pre>
> #
>
> quadres <-data.frame(FV,GL,SQ,QM,Fcalc,Ftab,pvalue);quadres</pre>
    FV GL SQ QM Fcalc Ftab pvalue
  _____
  Trat 3 0.0784 0.0261 1.71 4.07 0.2417
   Res 8 0.1227 0.0153
                    _
                         _
  _____
 Total 11 0.2011
   ------
>
#Coeficiente de Variacao
> CV = sqrt(qmres)/mean(peso)*100; round(CV,2)
[1] 10.68
```

Essa análise no R, foi desenvolvida sem o uso de pacotes prontos. Dessa forma, podemos didaticamente apresentar como calcular o quadro da análise de variância. Entretanto, com o uso de pacotes prontos no R, esses comandos podem ser resumidos em apenas uma linha de comando com a função **aov()** da base do R, como será feito a seguir.

#### 2.1.1.3 Usando o R - Rotinas de pacotes

Os pacotes desenvolvidos no R, tentam resumir as linhas de comando para a solução do problema. Perceberemos isso, no próximo código apresentado.

Código R: Usando os pacotes do R

- > #Usando as rotinas prontas

Percebemos que o comando **aov()**, não apresenta a soma de quadrados total e o CV. Pode ser considerado uma limitação. Os argumentos da função, é usar a variável dependente antes do til (~), que no nosso caso é **peso**, e após o til, a variável independente, **racao**. Caso essas variáveis estejam dentro de algum objeto, é necessário informar ao argumento **data**. Nossas variáveis se encontram no objeto **dados**, assim, **data = dados**. Um outro pacote interessante, é o **ExpDes** (versão em português **ExpDes.pt**). Algo bem interessante nesse pacote, é que o resultado das funções são bem similares a saída do Sisvar. A seguir é apresentado o comando.

```
Código R: Usando os pacotes do R - ExpDes.pt
> #Usando as rotinas prontas: ExpDes
> #Carregando o ExpDes.pt
> require(ExpDes.pt)
> #abrindo o objeto "dados":
> attach(dados)
> #Rodando a analise
> dic(trat=racao, resp=peso, quali = TRUE, mcomp = "tukey",
+ sigT = 0.05, sigF = 0.05)
Quadro da analise de variancia
_____
        GL
               SQ
                      QM Fc Pr>Fc
Tratamento 3 0.078425 0.026142 1.7049 0.24274
        8 0.122667 0.015333
Residuo
Total 11 0.201092
CV = 10.68 \%
Teste de normalidade dos residuos (Shapiro-Wilk)
p-valor: 0.7659358
De acordo com o teste de Shapiro-Wilk a 5% de significancia, os
residuos podem ser considerados normais.
             _____
```

De acordo com o teste F, as medias nao podem ser consideradas diferentes.

|   | Niveis | Medias   |
|---|--------|----------|
| 1 | А      | 1.170000 |
| 2 | В      | 1.080000 |
| 3 | C      | 1.286667 |
| 4 | D      | 1.100000 |
| - |        |          |

Os argumentos desse comando, são simples. o Argumento trat, representa os tratamentos; resp, representa a variável resposta; quali, representa um argumento lógico para identificar se os tratamentos são entendidos como qualitativos, portanto, quali=TRUE, ou quantitativos, quali=FALSE; mcomp permite escolher qual o teste de comparação de médias que se deseja utilizar, por default, é usado o teste Tukey; sigT, representa o nível de significância utilizado para o teste de comparação múltipla, e sigF o nível de significância adotado pelo teste F da Anava.

Outra vantagem desse pacote, é a saída do teste de normalidade (Shapiro-Wilk) para o resíduo, para verificar se este tem distribuição normal ou não. Veremos que os resultados desse pacotes, são semelhantes ao Sisvar, como será visto a seguir.

#### 2.1.1.4 Usando o SISVAR

O Sisvar é um software diferente do R, pois não precisa digitar as linhas de comando, bastando seguir os passos.

#### Sisvar

Entrada de dados com a extensão aquivo.dbf, usando o programa BrOffice.org Calc. Inicialmente, a estrutura do arquivo para esse exemplo é dado a seguir.

|    | A     | В    |
|----|-------|------|
| 1  | racao | peso |
| 2  | А     | 1,04 |
| 3  | Α     | 1,33 |
| 4  | А     | 1,14 |
| 5  | В     | 1,12 |
| 6  | В     | 0,98 |
| 7  | В     | 1,14 |
| 8  | С     | 1,40 |
| 9  | С     | 1,22 |
| 10 | С     | 1,24 |
| 11 | D     | 0,93 |
| 12 | D     | 1,21 |
| 13 | D     | 1,16 |

**OBS.**: A coluna ração se refere aos aditivos na ração de peixes.

Após digitado os dados, segue a exportação do arquivo do BrOffice para a extensão <>.dbf: Arquivo > Salvar como... > Salvar em: escolher o diretório > Tipo:dBASE(.dbf) > Nome: peixe.dbf > Abrir. O arquivo está pronto para a análise no Sisvar. Lembre-se que não há restrição quanto separação em casas decimais se é vírgula ou ponto, oSisvar consegue reconhecer.

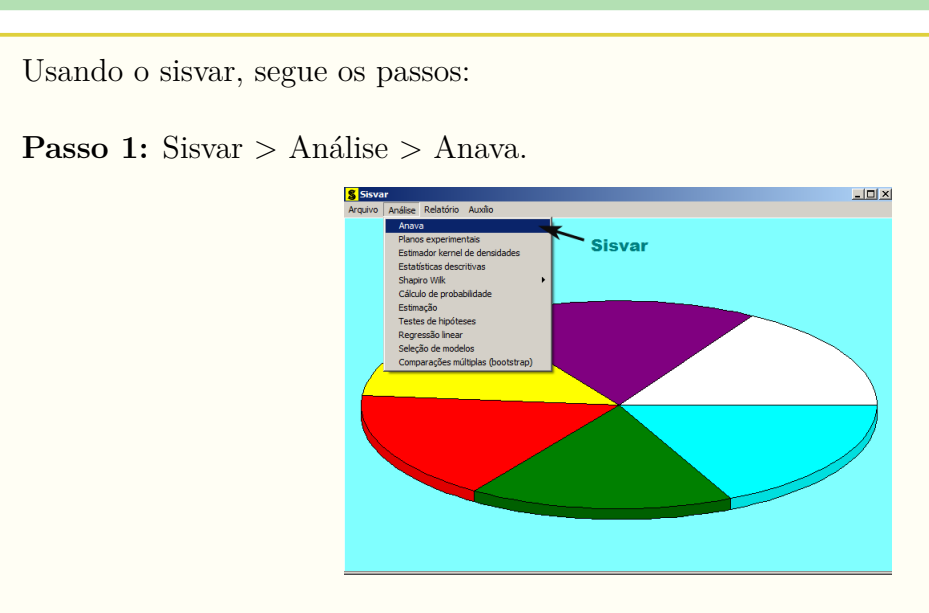

Passo 2: ...> Anava > Abrir arquivo.

| <b>\$ TABELA DE ANÁLISE DE VARIÂNCIA</b>   | ×                                                                               |
|--------------------------------------------|---------------------------------------------------------------------------------|
|                                            | erro= Fim Addona<br>( )<br>Abir aquivo<br>Fechar aquivo<br>Vařiáveis do arquivo |
| Limpar Remover Digite as Fontes de Variaçã | o                                                                               |

Passo 3: ...> Abrir arquivo > peixe.dbf.

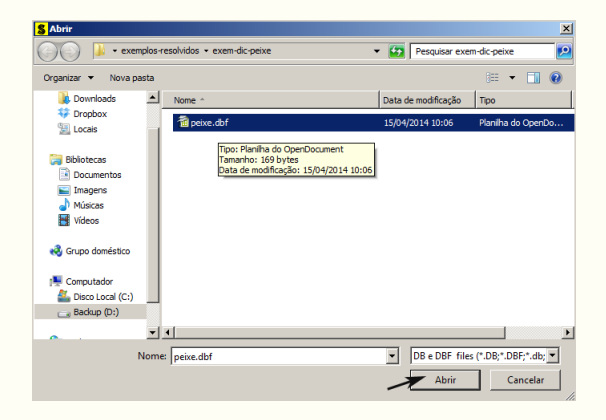

**Passo 4:** Com o arquivo peixe.dbf aberto no Sisvar, percebemos que as variáveis do arquivo são: RACAO (A, B, C e D) equivalente aos aditivos, e PESO (variável resposta, referente ao peso médio final (Kg) de peixes).

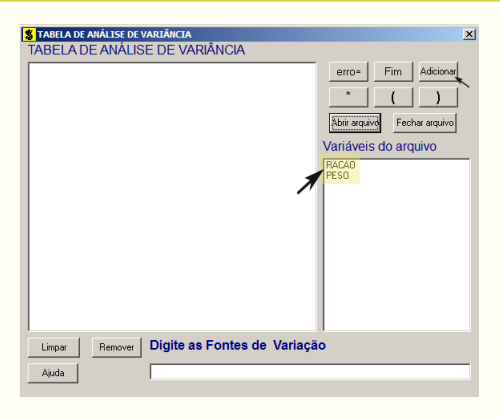

Passo 5: Adicionando a variável RACAO: em variáveis do arquivo, selecione a variável RACAO (1), e posteriormente, clique no botão Adicionar no Sisvar ou Enter no teclado (2). Depois de adicionado, a variável torna-se visível em Tabela de análise de variância (3).

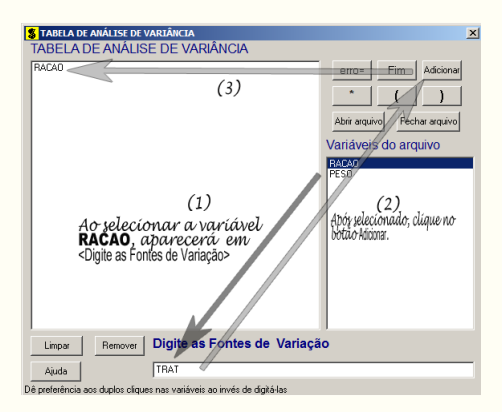

**Passo 6:** Para finalizarmos, basta apertar o botão **Fim**, do qual, abrirá uma janela perguntando: "Quer encerrar o quadro de análise de variância?". Em seguida, clique em **Yes** e em seguida **OK** (em opções do quadro da análise de variância).

| 💲 TABELA DE ANÁLISE DE VARIÂNCIA                                       | ×                                                                                                    |
|------------------------------------------------------------------------|----------------------------------------------------------------------------------------------------|
| TABELA DE ANÁLISE DE VARIÂNCIA                                         |                                                                                                    |
| RACAO                                                                  | erro- Fim Additionar<br>Additionar<br>Abir anguivo<br>Fechar anguivo<br>Vantáveis do arquivo<br>PESO<br>PESO |
| Limpar Remover Digite as Fontes de Variaçã                             | io                                                                                                    |
| Ajuda                                                                  |                                                                                                    |
| Dê preferência aos duplos cliques nas variáveis ao invés de digitá-las |                                                                                                    |

**Passo 7:** Nesse penúltimo passo, temos que agora apenas inserir a variável resposta. Dessa forma, clique em PESO e finalize a análise Finalizar.

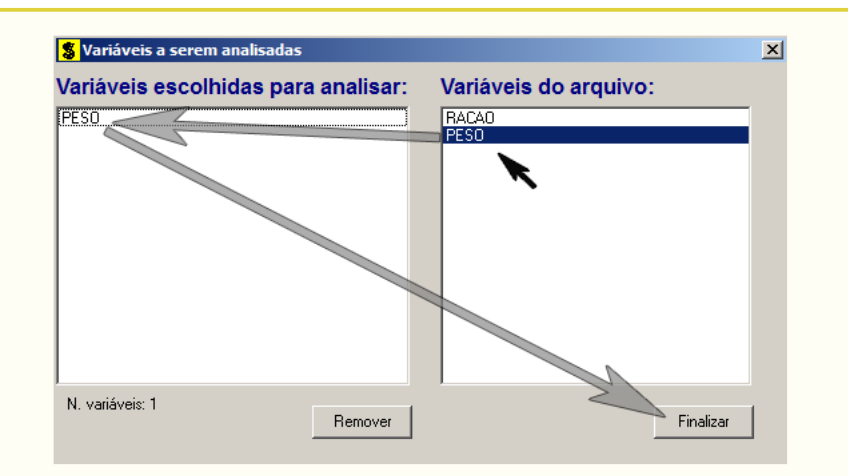

**Passo 8:** Antes de finalizar a análise, é perguntado se deseja fazer transformação nos dados. Isso ocorre, quando o resíduo não atende às pressuposições da análise de variância. Nesse caso, não iremos fazer transformação. Portanto, clique em Finalizar.

Ao final de todos esses passos, é exibido um relatório com todas as análises escolhidas.

| Variável analisada: PESO<br>Opção de transformação: Variável sem transformação ( Y ) |                    |                      |                      |       |        |  |  |
|--------------------------------------------------------------------------------------|--------------------|----------------------|----------------------|-------|--------|--|--|
|                                                                                      | TABELA DE AN       | ÁLISE DE VARIÂNC     | IA                   |       |        |  |  |
| FV                                                                                   | GL                 | sq                   | QM                   | Fc    | Pr>Fc  |  |  |
| RACAO<br>erro                                                                        | 3<br>8             | 0.078425<br>0.122667 | 0.026142<br>0.015333 | 1.705 | 0.2427 |  |  |
| Total corrigido                                                                      | 11                 | 0.201092             |                      |       |        |  |  |
| CV (%) =<br>Média geral:                                                             | 10.68<br>1.1591667 | Número de ob         | servações:           | 12    |        |  |  |

**OBS.:** Observe que não foi sugerido um teste de médias, pois já sabíamos da não significância do teste F.

#### 2.1.1.5 Usando o SAS - Criando as rotinas

Para realizar as análises no programa SAS a macro apresentada a seguir servirá de roteiro.

```
Macro SAS:
title 'Analise de Variancia do peso medio final (kg) de peixes';
Options PS=500 LS=75 nodate no number;
*Dados do experimento chamado 'dados';
Data dados;
input racao $ peso @@;
cards;
A 1.04 C 1.40
A 1.33 C 1.22
A 1.14 C 1.24
```

| B 1.12 D 0.9  | B 1.12 D 0.93  |                 |                 |           |        |  |  |  |  |
|---------------|----------------|-----------------|-----------------|-----------|--------|--|--|--|--|
| B 0.98 D 1.21 |                |                 |                 |           |        |  |  |  |  |
| B 1.14 D 1.1  | .6             |                 |                 |           |        |  |  |  |  |
| ;             |                |                 |                 |           |        |  |  |  |  |
| Proc Anova d  | lata = dados;  |                 |                 |           |        |  |  |  |  |
| Class raca    | 10;            |                 |                 |           |        |  |  |  |  |
| Model pesc    | ) = racao;     |                 |                 |           |        |  |  |  |  |
| Run;Quit;     |                |                 |                 |           |        |  |  |  |  |
|               |                |                 |                 |           |        |  |  |  |  |
| RESULTADO     | 1:             |                 |                 |           |        |  |  |  |  |
|               |                |                 |                 |           |        |  |  |  |  |
| Analise       | e de Variancia | a do peso medic | o final (kg) de | e peixes  |        |  |  |  |  |
|               |                | -               | C               | -         |        |  |  |  |  |
|               |                | Th              | ne ANOVA Proced | lure      |        |  |  |  |  |
| Dependent Va  | ariable: peso  |                 |                 |           |        |  |  |  |  |
|               |                |                 |                 |           |        |  |  |  |  |
|               |                | Sum of          |                 |           |        |  |  |  |  |
| Source        | DF             | Squares         | Mean Square     | F Value   | Pr > F |  |  |  |  |
| Model         | 3              | 0.07842500      | 0.02614167      | 1.70      | 0.2427 |  |  |  |  |
| Error         | 8              | 0.12266667      | 0.01533333      |           |        |  |  |  |  |
| Corrected To  | otal 11        | 0.20109167      |                 |           |        |  |  |  |  |
|               |                |                 |                 |           |        |  |  |  |  |
|               | R-Square       | Coeff Var       | Root MSE        | peso Mean |        |  |  |  |  |
|               | 0.389996       | 10.68249        | 0.123828        | 1.159167  |        |  |  |  |  |
| G             | DE             | 4 93            | ма              |           |        |  |  |  |  |
| Source        | DF             | Anova SS        | Mean Square     | F Value   | Pr > F |  |  |  |  |
| racao         | 3              | 0.07842500      | 0.02614167      | 1.70      | 0.2427 |  |  |  |  |

Para o entendimento do programa, vamos inicialmente observar que cada linha de comando termina com ";", e que linhas comentadas iniciam-se com "\*". A primeira linha de comando apresenta o título da análise. A segunda linha de comando Options informa ao SAS que o tamanho das páginas é igual a 500, o tamanho das linhas é de 75 caracteres e que esse não deve imprimir na tela de saída as datas e os números das telas de saídas. A próxima linha de comando Data informa que será criado um conjunto de dados com o nome dados. Em seguida vem a linha Input, que informa ao SAS, quais são as colunas do conjunto de dados, que no nosso caso, é racao e peso. Observe que após a variável racao apareceu o símbolo \$, para indicá-la do tipo alfanumérica (A, B, C e D). Os símbolos @@ indicam que as colunas poderão ser quebradas digitando-as nas linhas da forma que o usuário quiser, sempre obedecendo a ordem das variáveis do Input. Em seguida é o comando Cards que indica que os dados virão a seguir, e em seguida os dados observados, terminando com ";" no final. O procedimento para a análise de variância é do tipo proc Anova seguido do conjunto de dados data=dados. Todas as variáveis que aparecem no modelo de análise de variância devem aparecem no comando Class, que nesse caso, apareceu apenas racao. Após isso, é identificado o modelo, com todas as variáveis dependentes a esquerda da igualdade (peso) e o modelo a sua direita (racao).

### 2.2 Delineamento Blocos Casualizado

O delineamento em blocos casualizados é considerado um dos mais importante na pesquisa científica, já que tem o objetivo de eliminar a variação residual de natureza heterogênea do material experimental, subdividindo em frações mais uniformes e aplicando em cada uma delas todos os tratamentos. A seguir, é apresentado exemplos desse delineamento.

# 2.2.1 Exemplo sobre a produtividade (Kg/parcela) de variedades de alfafa

Neste exemplo, iremos apresentar as soluções mostrando a análise de variância e um teste de comparação de médias, servindo de base para os demais exemplos para o delineamento em blocos casualizados.

Exemplo 2.2: Delineamento em Blocos Casualizados

Produtividade (Kg/parcela) de um experimento com uma variedade de alfafa onde foram testadas quatro épocas de corte (A, B, C e D, sendo A mais precoce e D mais tardia). Foi utilizado o delineamento Blocos Casualizados com 6 repetições. Os blocos foram utilizados para controlar possíveis diferenças de fertilidade do solo já que a área experimental apresentava uma declividade de 12%. (Os dados estão apresentados no croqui do experimento, da maneira como foi instalado no campo).

| Repetição I   | 1,58~(B) | 2,56 (D) | 2,29~(C) | 2,89~(A) |
|---------------|----------|----------|----------|----------|
| Repetição II  | 2,98~(C) | 2,88~(A) | 2,00~(D) | 1,28~(B) |
| Repetição III | 1,22~(B) | 1,55~(C) | 1,88~(A) | 1,82 (D) |
| Repetição IV  | 2,90~(A) | 2,20 (D) | 1,95~(C) | 1,21~(B) |
| Repetição V   | 1,15~(C) | 1,30~(B) | 1,33~(D) | 2,20~(A) |
| Repetição VI  | 1,00~(D) | 2,65~(A) | 1,66~(B) | 1,12~(C) |

Inicialmente, iremos apresentar a primeira solução de forma analítica, apresentado a seguir.

#### 2.2.1.1 Solução analítica

#### Solução:

Levantando as hipóteses, temos:

- $H_0$ : As épocas de corte de alfafa têm mesma produtividade em Kg/parcela;
- $H_a$ : Pelo menos duas épocas de corte de alfafa apresentam efeitos diferentes na produtividade em Kg/parcela.

Vamos apresentar os dados de produção (Kg/parcela) das quatro variedades de alho, por meio de uma tabela simplificada:

|              |          | BLOCOS   |          |          |          |          |           |  |  |
|--------------|----------|----------|----------|----------|----------|----------|-----------|--|--|
| TRATAMENTOS  | Ι        | II       | III      | IV       | V        | VI       | TOTAIS    |  |  |
| А            | 2,89     | 2,88     | 1,88     | 2,90     | 2,20     | $2,\!65$ | 15,40     |  |  |
| В            | $1,\!58$ | $1,\!28$ | $1,\!22$ | $1,\!21$ | $1,\!30$ | $1,\!66$ | $8,\!25$  |  |  |
| $\mathbf{C}$ | $2,\!29$ | $2,\!98$ | $1,\!55$ | $1,\!95$ | $1,\!15$ | $1,\!12$ | $11,\!04$ |  |  |
| D            | $2,\!56$ | $2,\!00$ | $1,\!82$ | $2,\!20$ | $1,\!33$ | $1,\!00$ | 10,91     |  |  |
| TOTAIS       | 9,32     | 9,14     | 6,47     | 8,26     | $5,\!98$ | 6,43     | G = 45,00 |  |  |

A partir de agora, iremos desenvolver a análise de variância. Calculando inicialmente a correção, temos:

$$C = G^2/IJ = 45,00^2/24 = 86,64.$$

Posteriormente, as somas de quadrados:

$$SQ_{tot} = (2, 89^2 + 2, 88^2 + ... + 1, 33^2 + 1, 00^2) - C$$
  
= 96, 3676 - C  
= 9, 7276.

$$SQ_{trat} = \frac{1}{6}(15, 40^2 + 8, 25^2 + 11, 04^2 + 10, 91^2) - C$$
  
= 91,0222 - C  
= 4,3820.

$$SQ_{bloc} = \frac{1}{4}(9, 32^2 + 9, 14^2 + \ldots + 5, 98^2 + 6, 43^2) - C$$
  
= 89,3990 - C  
= 2,7589.

$$SQ_{res} = SQ_{tot} - SQ_{trat} - SQ_{bloc}$$
  
= 2,5867.

A valor dos quadrados médios são encontrados pela razão entre a soma de quadrados e o grau de liberdade da fonte de variação em análise.

Fazendo a tabela de análise de variância, temos:

**Tabela 1:** Análise de variância da produtividade em kg/parcela das épocas de corte de alfafa

|             |                     |                     | ue allala. |            |          |         |
|-------------|---------------------|---------------------|------------|------------|----------|---------|
| FV          | $\operatorname{GL}$ | $\operatorname{SQ}$ | QM         | Teste F    | F tab    | Valor-p |
| Tratamentos | 3                   | 4,3820              | 1,4607     | $8,47^{*}$ | 3,29     | 0,0016  |
| Blocos      | 5                   | 2,7589              | $0,\!5518$ | $3,20^{*}$ | $2,\!90$ | 0,0365  |
| Resíduo     | 15                  | 2,5867              | $0,\!1724$ | -          | -        | -       |
| TOTAL       | 23                  | 9,7276              | -          | -          | -        | -       |

Percebemos pela análise de variância, que pelo menos duas épocas de corte de alfafa apresentaram produtividades (Kg/parcela) diferentes, ao nível de significância de 5% de probabilidade.

A precisão do experimento é calculado da seguinte forma:

$$CV = \frac{\sqrt{QME}}{MG} \times 100, \qquad (2.1)$$

sendo MG a média geral do experimento, isto é,

$$MG = \frac{2,57+1,84+1,82+1,38}{4}$$
  
= 1,90 kg/parcela.

Assim, o CV é calculado

$$CV = \frac{\sqrt{0,1724}}{1,90} \times 100$$
 (2.2)

$$= 21,85\%.$$
 (2.3)

O experimento apresenta boa precisão, pois  $10 < CV \le 20$ .

No estudo das médias os testes de comparações múltiplas usaremos o teste Tukey, já que o test F foi significativo para o efeito dos tratamentos.

Fazendo o estudo do teste Tukey, calculemos a DMS:

$$DMS = q_{4,15gl.} \times \sqrt{\frac{QME}{J}} \\ = 4,08 \times \sqrt{\frac{0,1724}{6}} \\ = 0,69.$$

Fazendo a tabela de médias, temos:

| Tabela 2:         Produtividade | (Kg/ | /parcela) | ) das é | pocas | de | $\operatorname{corte}$ | de | alfafa. |
|---------------------------------|------|-----------|---------|-------|----|------------------------|----|---------|
|---------------------------------|------|-----------|---------|-------|----|------------------------|----|---------|

| Fratamentos  | Médias   | Teste Tukey |
|--------------|----------|-------------|
| А            | 2,57     | a           |
| $\mathbf{C}$ | 1,84     | b           |
| D            | 1,82     | b           |
| В            | $1,\!38$ | b           |

(\*) As médias seguidas de mesma letra, não diferem entre si estatisticamente, ao nível de significância de 5% de probabilidade.

De acordo com o teste Tukey, ao nível de significância de 5% de probabilidade, conclui-se que a época de corte A de alfafa, apresenta maior produtividade (Kg/parcela)

Para comprovar os resultados, iremos apresentar essa solução nos softwares. Inicialmente, começaremos pelo R, criando as rotinas.

#### 2.2.1.2 Usando o R - Criando as rotinas

Essas rotinas criadas têm o objetivo de mostrar didaticamente como resolver a análise de variância.

Código R: Criando as rotinas

```
> #exemplo do experimento p/ prod de var de alfafa
> #mudando diretorio:
> setwd("D:/PROJETOS/EXPERIMENTAL/EXPERIMENTAL -
        APOSTILA/exemplos-resolvidos/exem-dbc-alfafa")
> #carregando os dados:
> dados <- read.table("alfafa.txt",h=T,dec=",")</pre>
> #h=T - existe cabeçalho
> #dec="," - a decimal é separado por ","
> dados
  TRAT BLOCO PROD
          I 2.89
     Α
1
2
     А
          II 2.88
3
     A III 1.88
4
     A IV 2.90
         V 2.20
5
     Α
6
    А
         VI 2.65
7
     В
         I 1.58
8
         II 1.28
     В
9
     B III 1.22
         IV 1.21
10
     В
          .
> #transformando tratamentos e blocos em fatores:
> dados$TRAT <- as.factor(dados$TRAT)</pre>
> dados$BLOCO <- as.factor(dados$BLOCO)</pre>
> #abrindo o objeto "dados":
> attach(dados)
> #------
> #calculando totais de blocos:
> tot.bloc <- tapply(PROD,BLOCO,sum);tot.bloc</pre>
                    V
  Ι
      II III
             IV
                       VI
9.32 9.14 6.47 8.26 5.98 6.43
> #calculando totais de tratamentos:
> tot.trat <- tapply(PROD,TRAT,sum);tot.trat</pre>
   А
         В
              С
                   D
15.40 8.25 11.04 10.91
> #Total geral
> G <- sum(tot.trat);G</pre>
[1] 45.6
> #G <- sum(tot.bloc);G</pre>
> options(digits=8)#arredondamento de 8 dígitos
```

> #correção: > C <- G<sup>2</sup>/length(PROD);C [1] 86.64 > #-----> #Graus de liberdade > gltrat <- length(levels(TRAT))-1;gltrat</pre> [1] 3 > glbloc <- length(levels(BLOCO))-1;glbloc</pre> [1] 5 > gltot <- length(levels(TRAT))\*length(levels(BLOCO))-1;gltot</pre> [1] 23 > glres <- gltot-gltrat-glbloc;glres</pre> [1] 15 > #-----> #Somas de quadrado: > sqtrat <- round(1/length(levels(BLOCO))\*sum(tot.trat<sup>2</sup>)-C,4);sqtrat [1] 4.382 > sqbloc <- round(1/length(levels(TRAT))\*sum(tot.bloc<sup>2</sup>)-C,4);sqbloc [1] 2.7589 > sqtot <- round(sum(PROD^2)-C,4);sqtot</pre> [1] 9.7276 > sqres <- sqtot-sqtrat-sqbloc;sqres</pre> [1] 2.5867 > #-----> #Quadrado médio: > qmtrat <- round(sqtrat/gltrat,4);qmtrat</pre> [1] 1.4607 > qmbloc <- round(sqbloc/glbloc,4);qmbloc</pre> [1] 0.5518 > qmres <- round(sqres/glres,4);qmres</pre> [1] 0.1724 > #-----> #Teste F - tabelado > ftabtrat <- round(qf(0.95,gltrat,glres),4);ftabtrat</pre> [1] 3.2874 > ftabbloc <- round(qf(0.95,glbloc,glres),4);ftabbloc</pre> [1] 2.9013 > #Teste F - calculado > ftrat <- round(qmtrat/qmres,4);ftrat</pre> [1] 8.4727 > fbloc <- round(qmbloc/qmres,4);fbloc</pre> [1] 3.2007 > #Valor-p do teste F > ptrat <- round(pf(ftrat,gltrat,glres,lower.tail=FALSE),4);ptrat</pre> [1] 0.0016 > pbloc <- round(pf(fbloc,glbloc,glres,lower.tail=FALSE),4);pbloc</pre> [1] 0.0365 

```
> #QUADRO RESUMO DA ANAVA
> FV
        <- c("Trat", "Bloc", "Res", "Total")
> GL
        <- c(gltrat,glbloc,glres,gltot)
        <- c(sqtrat,sqbloc,sqres,sqtot)
> SQ
        <- c(qmtrat,qmbloc,qmres,"-")
> QM
> Fcalc <- c(ftrat,fbloc,"-","-")</pre>
> Ftab
        <- c(ftabtrat,ftabbloc,"-","-")
> pvalue <- c(ptrat,pbloc,"-","-")</pre>
> quadres <-data.frame(FV,GL,SQ,QM,Fcalc,Ftab,pvalue);quadres</p>
                     QM Fcalc
                                Ftab pvalue
     FV GL
              SQ
  Trat 3 4.3820 1.4607 8.4727 3.2874 0.0016
1
2
  Bloc 5 2.7589 0.5518 3.2007 2.9013 0.0365
3
   Res 15 2.5867 0.1724
4 Total 23 9.7276
```

#### 2.2.1.3 Usando o R - Rotinas de pacotes

Esta análise usará pacotes disponibilizados no CRAN. A primeira função utilizada será **aov()**. Essa função é da base do R, não precisando baixar pacote. Os seus argumentos já foram comentados na subseção 2.1.1.3. Para o cálculo do teste Tukey, foi utilizado os pacotes **mult-comp** e **agricolae**. Detalhes sobre as funções desses pacotes serão abordados na seção de teste de comparações múltiplas.

```
Código R: Usando os pacotes do R
> #Usando as rotinas prontas
> #ANAVA:
> anava <-aov(PROD~TRAT+BLOCO,data=dados)</pre>
> summary(anava)
          Df Sum Sq Mean Sq F value
                                  Pr(>F)
           3 4.3820 1.46068 8.4706 0.001572 **
TRAT
          5 2.7590 0.55179 3.1999 0.036559 *
BLOCO
Residuals
          15 2.5866 0.17244
Signif. codes: 0 '***' 0.001 '**' 0.01 '*' 0.05 '.' 0.1 ' ' 1
> #-----
> #############
> #Teste Tukey
> ############
> #pacotes
> #install.packages("multcomp")
> #install.packages("agricolae")
> library(multcomp)
> library(agricolae)
> Tuk <- HSD.test(PROD,TRAT,glres,qmres,alpha=0.05,</pre>
```

```
• 2.2. Delineamento Blocos Casualizado
```

```
+ group=TRUE, main="efeito de épocas de corte
+ na produtividade (Kg/parcela) de alfafa");Tuk
$statistics
  Mean
               CV MSerror
                                    HSD
   1.9 21.853199 0.1724 0.69091462
$parameters
  Df ntr StudentizedRange
  15
       4
                 4.0759737
$means
       PROD
                     std r
                             Min Max
A 2.5666667 0.43051907 6 1.88 2.90
B 1.3750000 0.19449936 6 1.21 1.66
C 1.8400000 0.72011110 6 1.12 2.98
D 1.8183333 0.57216839 6 1.00 2.56
$comparison
NULL
$groups
  trt
           means M
    A 2.5666667 a
1
2
    C 1.8400000 b
3
    D 1.8183333 b
    B 1.3750000 b
4
> #Gráfico de Tukey:
> THSD <- TukeyHSD(anava, wich="TRAT", ordered=TRUE, conf.level=0.95)
> plot(TukeyHSD(anava, "TRAT", ordered=T))
> abline(v=Tuk$statistics[4],col="red")
                                 95% family-wise confidence level
                     ф
С
                     щ
С
                     Ч
                     2
                     A-D
                     A-O
                          -0.5
                                 0.0
                                        0.5
                                              1.0
                                                     1.5
                                   Differences in mean levels of TRAT
```

Com o pacote **ExpDes** (versão em português **ExpDes.pt**), apresentamos as rotinas a seguir.

Código R: Usando funções do ExpDes.pt

- > #Usando as rotinas prontas: ExpDes.pt

```
> #Carregando o pacote ExpDes.pt
> require(ExpDes.pt)
> #carregando os dados:
> dados <- read.table("alfafa.txt",h=T,dec=",")</pre>
> #h=T - existe cabeçalho
> #dec="," - a decimal é separado por ","
> #transformando tratamentos e blocos em fatores:
> dados$TRAT <- as.factor(dados$TRAT)</pre>
> dados$BLOCO <- as.factor(dados$BLOCO)</pre>
> #abrindo o objeto "dados":
> attach(dados)
> #Rodando a rotina
> dbc(trat=TRAT, bloco=BLOCO, resp=PROD, quali = TRUE,
+ mcomp = "tukey", sigT = 0.05, sigF = 0.05)
_____
Quadro da analise de variancia
    _____
       GL
            SQ
                 QM Fc Pr>Fc
Tratamento 3 4.3820 1.46068 8.4706 0.001572
Bloco 5 2.7590 0.55179 3.1999 0.036559
Residuo
       15 2.5866 0.17244
Total 23 9.7276
_____
CV = 21.86 \%
    _____
Teste de normalidade dos residuos (Shapiro-Wilk)
p-valor: 0.7947678
De acordo com o teste de Shapiro-Wilk a 5% de significancia,
os residuos podem ser considerados normais.
_____
Teste de Tukey
        _____
Grupos Tratamentos Medias
       A 2.566667
а
       С
b
            1.84
b
       D
            1.818333
        В
            1.375
b
```

#### 2.2.1.4 Usando o SISVAR

Usando o Sisvar para resolver a ANAVA com o delineamento em blocos casualizados, perceberemos algumas alterações com relação aos passos. O primeiro acréscimo será adicionar às fontes de variação o tratamento TRAT e o bloco BLOCO. Posteriormente, terá mais um passo acrescentado que é o teste de comparação de médias. Nesse passo não entraremos muito em detalhes, pois haverá uma seção específica para esses testes. A seguir é apresentado os passos.

#### Sisvar:

Entrada de dados com a extensão aquivo.dbf, usando o programa BrOffice.org Calc. Inicialmente, a estrutura do arquivo para esse exemplo é dado a seguir.

|    | A    | в     | с    |
|----|------|-------|------|
| 1  | TRAT | BLOCO | PROD |
| 2  | Α    | 1     | 2,89 |
| 3  | Α    | 11    | 2,88 |
| 4  | Α    | 111   | 1,88 |
| 5  | Α    | IV    | 2,90 |
| 6  | А    | V     | 2,20 |
| 7  | А    | VI    | 2,65 |
| 8  | В    | 1     | 1,58 |
| 9  | В    | 11    | 1,28 |
| 10 | В    | 111   | 1,22 |
| 11 | В    | IV    | 1,21 |
| 12 | В    | V     | 1,30 |
| 13 | В    | VI    | 1,66 |
| 14 | С    | 1     | 2,29 |
| 15 | С    | 11    | 2,98 |
| 16 | С    | 111   | 1,55 |
| 17 | С    | IV    | 1,95 |
| 18 | С    | V     | 1,15 |
| 19 | С    | VI    | 1,12 |
| 20 | D    | 1 I I | 2,56 |
| 21 | D    | 11    | 2,00 |
| 22 | D    | 111   | 1,82 |
| 23 | D    | IV    | 2,20 |
| 24 | D    | V     | 1,33 |
| 25 | D    | VI    | 1,00 |

Após digitado os dados, segue a exportação do arquivo do BrOffice para a extensão <>.dbf: Arquivo > Salvar como... > Salvar em: escolher o diretório > Tipo:dBASE(.dbf) > Nome: alfafa.dbf > Abrir. O arquivo está pronto para a análise no Sisvar. Lembre-se que a separação em casas decimais é virgula.

Usando agora o sisvar, seguindo os passos:

**Passo 1:** Sisvar > Análise > Anava.

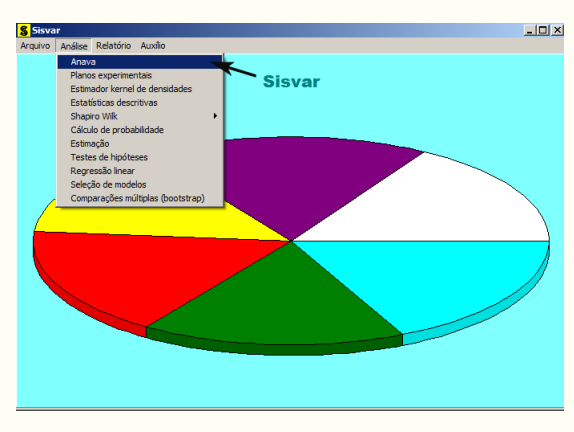

**Passo 2:** ...> Anava > Abrir arquivo.

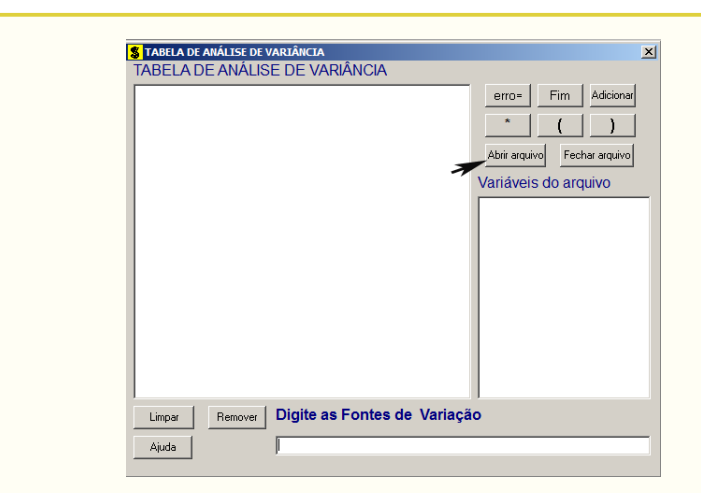

**Passo 3:** ...> Abrir arquivo > alfafa.dbf.

| S Abrir                                                                                                    |                                                             |                     | ×                   |
|----------------------------------------------------------------------------------------------------|-------------------------------------------------------------|---------------------|---------------------|
| 💮 🖟 • exemplos-n                                                                                                    | esolvidos • exem-dbc-alfafa •                               | Pesquisar exer      | n-dbc-alfafa 🗾 😥    |
| Organizar 👻 Nova pasta                                                                                                    |                                                             |                     | 8= • 🔟 🔞            |
| ★ Favoritos                                                                                                    | Nome ^                                                      | Data de modificação | Tipo                |
| 💻 Área de Trabalho                                                                                                    | 🗃 alfafa.dbf                                                | 16/04/2014 08:23    | Planilha do OpenDo  |
| Downloads                                                                                                    | Tipo: Planiha do OpenDocument                               |                     |                     |
| S Locais                                                                                                    | Tamanho: 345 bytes<br>Data de modificação: 16/04/2014 08:23 |                     |                     |
|                                                                                                    |                                                             |                     |                     |
| Bibliotecas                                                                                                    |                                                             |                     |                     |
| Documentos                                                                                                    |                                                             |                     |                     |
| E Imagens                                                                                                    |                                                             |                     |                     |
| Vídeos                                                                                                    |                                                             |                     |                     |
|                                                                                                    |                                                             |                     |                     |
| nteres de la coméstico do coméstico de la coméstico de la comé |                                                             |                     |                     |
|                                                                                                    |                                                             |                     |                     |
| Piece Local (Ci)                                                                                                    | 4                                                           |                     |                     |
| Disco cocal (C:)                                                                                                    | · · · · · · · · · · · · · · · · · · ·                       |                     |                     |
| Nome                                                                                                    |                                                             | DB e DBF files      | ; (*.DB;*.DBF;*.db; |
|                                                                                                    |                                                             | Abrir               | Cancelar            |

**Passo 4:** Com o arquivo alfafa.dbf aberto no Sisvar, percebemos que as variáveis do arquivo são: TRAT (A, B, C e D), BLOCO (I, II, III, IV, V, VI) e PROD (variável resposta, referente a produtividade em Kg/parcela das épocas de corte de alfafa).

| S TABELA DE ANÁLISE DE VARIÂNCIA 🛛 💌                        |
|-------------------------------------------------------------|
| erro- Film Adsonv                                           |
| Limpsr         Digite as Fontes de Variação           Ajuda |

| Passo 5: Adicionando a variável TRAT: em var    | ciáveis do  | arqı | iivo, sel | ecione | e a variável |
|-------------------------------------------------|-------------|------|-----------|--------|--------------|
| TRAT (1), e posteriormente, clique no botão     | Adicionar   | ou   | Enter     | (2).   | Depois de    |
| adicionado, a variável torna-se visível em Tabe | ela de anál | ise  | de vari   | iânci  | a (3).       |

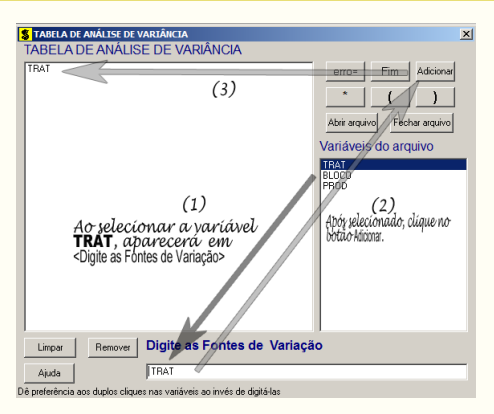

•

**Passo 6:** Posteriormente, insere a variável BLOCO, da mesma forma que inserimos TRAT no **Passo 5**. Ao final desse passo, estamos prontos para terminar a adição de variáveis, já que em tabela de análise de variância temos as duas variáveis de interesse, como visto na figura abaixo.

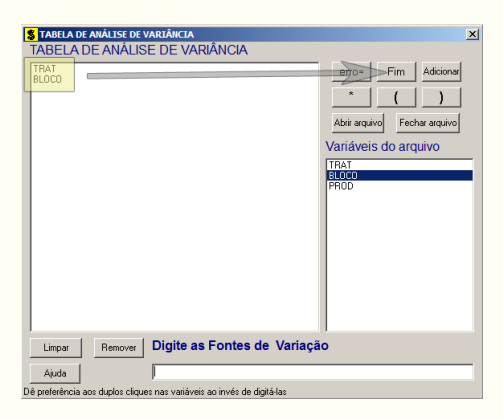

**Passo 7:** Para finalizarmos, basta apertar o botão **Fim**, do qual, abrirá uma janela perguntando: "Quer encerrar o quadro de análise de variância?". Em seguida, clique em **Yes**, seguindo para o próximo passo.

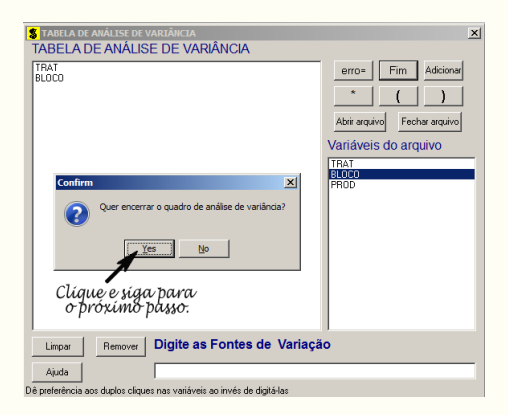

**Passo 8:** Nesse passo, iremos escolher qual o teste de médias que será feito nos tratamentos. Nesse exercício, foi escolhido o teste Tukey ao nível de significância de 5% de probabilide. Assim, clique em **TRAT**, selecione o teste Tukey, indique o nível de significância: 0,05, e clique em **Ok** e **Ok**.

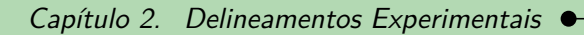

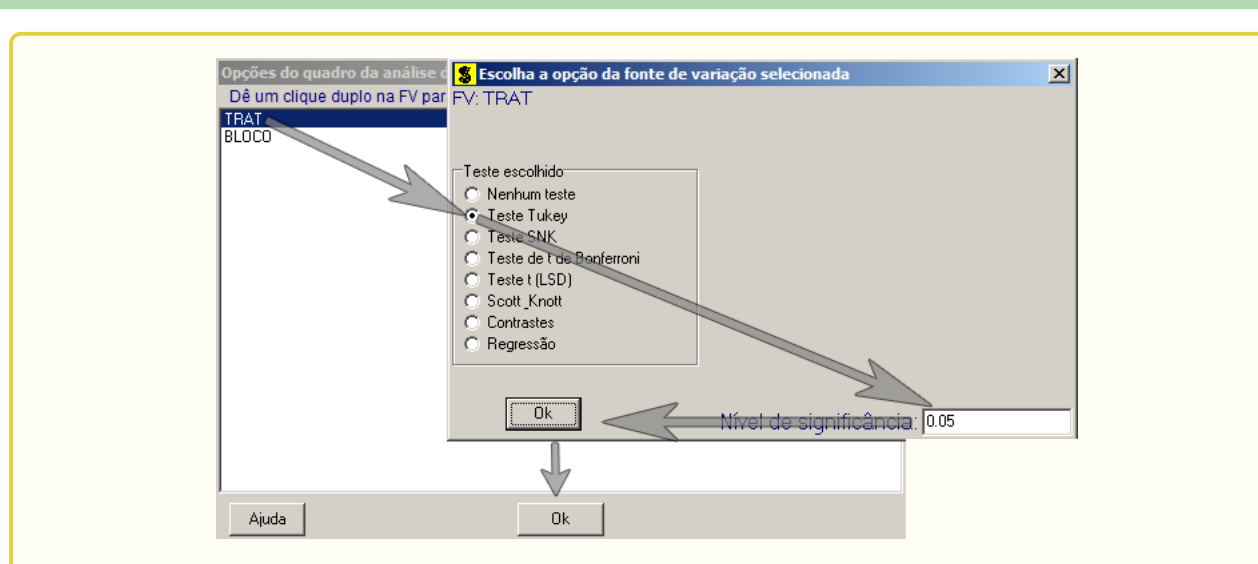

**Passo 9:** Nesse penúltimo passo, temos que agora apenas inserir a variável resposta. Dessa forma, clique em PROD e finalize a análise Finalizar.

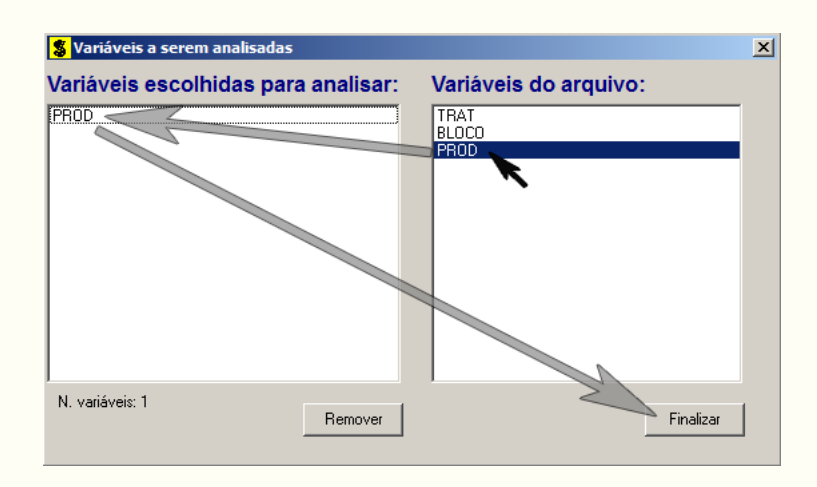

**Passo 10:** Antes de finalizar a análise, é perguntado se deseja fazer transformação nos dados. Isso ocorre, quando o resíduo não atende às pressuposições da análise de variância. Nesse caso, não iremos fazer transformação. Portanto, clique em Finalizar.

Ao final de todos esses passos, é exibido um relatório com todas as análises escolhidas.

| Variável analisad<br>Opção de transfor   | da: PROD<br>mação: Variável        | sem transformação                                     | ) ( Y )                          |                              |
|------------------------------------------|------------------------------------|-------------------------------------------------------|----------------------------------|------------------------------|
|                                          | TABELA DE ANA                      | LISE DE VARIÂNCIA                                     |                                  |                              |
| FV                                       | GL                                 | SQ                                                    | QM                               | Fc Pr>Fc                     |
| TRAT<br>BLOCO<br>erro                    | 3<br>5<br>15                       | 4.382033<br>2.758950<br>2.586617                      | 1.460678<br>0.551790<br>0.172441 | 8.471 0.0016<br>3.200 0.0366 |
| Total corrigido                          | 23                                 | 9.727600                                              |                                  |                              |
| CV (%) =<br>Média geral:                 | 21.86<br>1.9000000                 | Número de obse                                        | ervações:                        | 24                           |
| Teste Tukey par                          | a a FV TRAT                        |                                                       |                                  |                              |
| DM5: 0,69122572747                       | 74195 NMS: 0,05                    |                                                       |                                  |                              |
| Média harmonica do<br>Erro padrão: 0,169 | o número de repet<br>9529304797681 | ições (r): 6                                          |                                  |                              |
| Tratamentos                              |                                    | Médias                                                | Resultados d                     | o teste                      |
| в<br>D<br>C<br>A                         |                                    | 1.375000 a1<br>1.818333 a1<br>1.840000 a1<br>2.566667 | a2                               |                              |
| 1                                        |                                    |                                                       |                                  |                              |

#### 2.2.1.5 Usando o SAS - Criando as rotinas

Iremos apresentar a macro do SAS, para resolver a ANAVA para o delineamento em blocos casualizados.

```
Macro SAS:
title 'Analise de Variancia sobre a produtividade (kg/parcela) de
       variedades de alfafa';
Options PS=300 LS=75 nodate no number;
*Dados do experimento chamado 'dados';
Data dados;
input TRAT $ BLOCO $ PROD @@;
cards;
A I 2.89 B I 1.58 C I 2.29 D I 2.56
A II 2.88 B II 1.28 C II 2.98 D II 2.00
A III 1.88 B III 1.22 C III 1.55 D III 1.82
A IV 2.90 B IV 1.21 C IV 1.95 D IV 2.20
A V 2.20 B V 1.30 C V 1.15 D V 1.33
A VI 2.65 B VI 1.66 C VI 1.12 D VI 1.00
;
Proc Anova data = dados;
 Class TRAT BLOCO;
 Model PROD = BLOCO TRAT;
```

| Means TRAT/Tu<br>Run;Quit;                                                       | key alph                               | a=0.05;                                               |                                                       |                                         |                            |
|----------------------------------------------------------------------------------|----------------------------------------|-------------------------------------------------------|-------------------------------------------------------|-----------------------------------------|----------------------------|
| RESULTADO:                                                                       |                                        |                                                       |                                                       |                                         |                            |
|                                                                                  | Th                                     | e ANOVA Proced                                        | ure                                                   |                                         |                            |
| Dependent Varia                                                                  | ble: PRO                               | D<br>Sum of                                           |                                                       |                                         |                            |
| Source<br>Model<br>Error<br>Corrected Total                                      | DF<br>8<br>15<br>23                    | Squares<br>7.14098333<br>2.58661667<br>9.72760000     | Mean Squar<br>0.8926229<br>0.1724411                  | e F Value<br>2 5.18<br>1                | Pr > F<br>0.0031           |
| R-Sq<br>0.73                                                                     | uare<br>4095                           | Coeff Var<br>21.85580                                 | Root MSE<br>0.415260                                  | PROD Mean<br>1.900000                   |                            |
| Source<br>BLOCO<br>TRAT<br>Tuke                                                  | DF<br>5<br>3<br>y's Stud               | Anova SS<br>2.75895000<br>4.38203333<br>entized Range | Mean Squar<br>0.5517900<br>1.4606777<br>(HSD) Test fo | e F Value<br>0 3.20<br>8 8.47<br>r PROD | Pr > F<br>0.0366<br>0.0016 |
| NOTE: This test<br>but it ge                                                     | control<br>nerally                     | s the Type I e<br>has a higher T                      | xperimentwise<br>ype II error                         | error rate,<br>rate than REGWO          | <b>J</b> .                 |
| Alpha<br>Error Degrees o<br>Error Mean Squa<br>Critical Value<br>Minimum Signifi | f Freedo<br>re<br>of Stude<br>cant Dif | m<br>O<br>ntized Range<br>ference                     | 0.05<br>15<br>.172441<br>4.07597<br>0.691             |                                         |                            |
| Means with t                                                                     | he same                                | letter are not                                        | significantl                                          | y different.                            |                            |
| Tukey G                                                                          | rouping<br>A<br>B<br>B<br>B            | Mean<br>2.5667<br>1.8400<br>1.8183<br>1.3750          | N TRA<br>6 A<br>6 C<br>6 D<br>6 B                     | Т                                       |                            |

Detalhes sobre essa macro pode ser obtida na subseção 2.1.1.5. Porém, algo de novo que acrescentou com relação a macro da subseção citada, foi o teste de médias (Tukey). Para solicitar o teste de médias, deve-se usar o comando Means, seguido da fonte de variação a qual deseja o teste de médias, que no nosso caso é TRAT. Na mesma linha acrescenta-se uma barra (/) seguida das opções do teste a sua escolha. Outro destaque na rotina, foi o acréscimo da fonte de variação BLOCO nos comando Class e Model. Para esse caso, escolhemos o teste Tukey ao nível de significância de 5% de probabilidade. Mais detalhes será visto na seção sobre teste de Médias.

### 2.2.2 Exemplo do diâmetro de mudas de laranjeiras

Iremos apresentar mais um exemplo de experimento utilizando o delineamento em blocos casualizados.

#### Exemplo 2.3: Delineamento em Blocos Casualizados

Os diâmetros, em cm, de mudas de laranjeira "Pera-Rio" obtidos em um experimento de adubação estão apresentados a seguir. Foi utilizado o DBC com as repetições controlando possível gradiente de fertilidade do solo no pomar onde as mudas foram instaladas (15% de declividade). Apresente a análise de variância e comente os resultados. Comente sobre o controle local. (Dado:  $SQ_{total} = 9, 1889$ ).

|                                  | BLOCOS   |          |          |          |
|----------------------------------|----------|----------|----------|----------|
| TRATAMENTOS                      | Ι        | II       | III      | IV       |
| Testemunha                       | 1,75     | 2,03     | 2,12     | 2,14     |
| Testeminha com SS                | $2,\!05$ | $2,\!26$ | $2,\!42$ | $2,\!53$ |
| Fosfato de Araxá + Super Simples | $2,\!34$ | 2,02     | $2,\!43$ | $2,\!26$ |
| Fosfato + SS + Matéria Orgânica  | $2,\!80$ | $3,\!84$ | $3,\!44$ | $3,\!09$ |
| Farinha de Ossos $+$ SS          | $1,\!95$ | $2,\!15$ | $1,\!99$ | $2,\!17$ |
| Farinha + SS + MO                | $3,\!51$ | $3,\!32$ | $3,\!68$ | $3,\!31$ |

Como primeira solução, iremos demonstrá-la de forma analítica, como segue abaixo.

#### 2.2.2.1 Solução analítica

#### Solução:

Levantando as hipóteses, temos:

- $H_0$ : As adubações de mudas de laranjeira "Pêra-Rio" apresentam mesmo mesmo efeito no diâmetro (cm) dessas mudas.;
- $H_a$ : Pelo menos duas adubações de mudas de laranjeira "Pêra-Rio" apresentam efeitos diferentes no diâmetro (cm) dessas mudas.

Vamos apresentar os dados de diâmetro (cm) de mudas de laranja, por meio de uma tabela simplificada:

|                                  |          | BLO       | COS      |          |           |
|----------------------------------|----------|-----------|----------|----------|-----------|
| TRATAMENTOS                      | Ι        | II        | III      | IV       | TOTAL     |
| Testemunha                       | 1,75     | 2,03      | 2,12     | 2,14     | 8,04      |
| Testeminha com SS                | $2,\!05$ | 2,26      | $2,\!42$ | $2,\!53$ | 9,26      |
| Fosfato de Araxá + Super Simples | $2,\!34$ | 2,02      | $2,\!43$ | 2,26     | 9,05      |
| Fosfato + SS + Matéria Orgânica  | $2,\!80$ | $3,\!84$  | $3,\!44$ | $3,\!09$ | $13,\!17$ |
| Farinha de Ossos $+$ SS          | $1,\!95$ | $2,\!15$  | $1,\!99$ | $2,\!17$ | $^{8,26}$ |
| Farinha + SS + MO                | $3,\!51$ | $3,\!32$  | $3,\!68$ | $3,\!31$ | $13,\!82$ |
| TOTAL                            | 14,40    | $15,\!62$ | 16,08    | 15,50    | G = 61,60 |

A partir de agora, iremos desenvolver a análise de variância. Calculando inicialmente a correção, temos:

$$C = G^2/IJ$$
  
= 61,60<sup>2</sup>/24  
= 158,1067.

Posteriormente, as somas de quadrados:

$$SQ_{tot} = (1, 75^2 + 2, 03^2 + ... + 3, 68^2 + 3, 31^2) - C$$
  
= 167, 2956 - C  
= 9, 1889.

$$SQ_{trat} = \frac{1}{4}(8,04^2 + 9,26^2 + 13,17^2 + 8,26^2 + 13,82^2) - C$$
  
= 166,2401 - C  
= 8,1335.

$$SQ_{bloc} = \frac{1}{6}(14, 40^2 + 15, 62^2 + 16, 08^2 + 15, 50^2) - C$$
  
= 158, 3601 - C  
= 0, 2535.

$$SQ_{res} = SQ_{tot} - SQ_{trat} - SQ_{bloc}$$
  
= 0,8019.

A valor dos quadrados médios são encontrados pela razão entre a soma de quadrados e o grau de liberdade da fonte de variação em análise.

Fazendo a tabela de análise de variância, temos:

| Tabela 1: Analise | e de varianci | a do diametro | (cm) de mudas | de laranjas em di | versas adubaço | oes utilizadas. |
|-------------------|---------------|---------------|---------------|-------------------|----------------|-----------------|
| FV                | GL            | SQ            | QM            | Teste F           | F tab          | Valor-p         |
| Tratamentos       | 5             | 8,1335        | $1,\!6267$    | $30,41^{*}$       | 2,90           | 2,4e-07         |
| Blocos            | 3             | $0,\!2535$    | 0,0845        | $1,\!58$          | $3,\!29$       | 0,2359          |
| Resíduo           | 15            | 0,8019        | $0,\!0535$    | -                 | -              | -               |
| TOTAL             | 23            | 9,1889        | -             | -                 | -              | -               |

Tabela 1: Análise de variância do diâmetro (cm) de mudas de laranjas em diversas adubações utilizad

Percebemos pela análise de variância, pelo menos duas adubações apresentaram efeito de diâmetro (cm) de mudas de laranjas diferentes, ao nível de significância de 5% de probabilidade.

A precisão do experimento é calculado da seguinte forma:

$$CV = \frac{\sqrt{QME}}{MG} \times 100, \qquad (2.4)$$

sendo MG a média geral do experimento, isto é,

$$MG = \frac{2,01+2,07+2,26+2,32+2,29+3,46}{6}$$
  
= 2,57 cm.

Assim, o CV é calculado

$$CV = \frac{\sqrt{0.0535}}{2.57} \times 100 \tag{2.5}$$

$$= 9,01\%.$$
 (2.6)

O experimento apresenta alta precisão, pois CV < 10%.

No estudo das médias os testes de comparações múltiplas usaremos o teste Tukey, já que o test F foi significativo para o efeito dos tratamentos.

Fazendo o estudo do teste Tukey, calculemos a DMS:

$$DMS = q_{6,15gl.} \times \sqrt{\frac{QME}{J}}$$
  
= 4,59 ×  $\sqrt{\frac{0,0535}{6}}$   
= 0,5313.

Fazendo a tabela de médias, temos:

| <b>Tabela 2:</b> Produtividade ( | (Kg/parcela) | das épocas o | de corte de alfafa. |
|----------------------------------|--------------|--------------|---------------------|
|----------------------------------|--------------|--------------|---------------------|

| Tratamentos | Médias   | Teste Tukey* |
|-------------|----------|--------------|
| T6          | $3,\!46$ | a            |
| T4          | $3,\!29$ | a            |
| T2          | 2,32     | b            |
| T3          | 2,26     | b            |
| T5          | 2,07     | b            |
| T1          | 2,01     | b            |

(\*) As médias seguidas de mesma letra, não diferem entre si estatisticamente, ao nível de significância de 5% de probabilidade.

De acordo com o teste Tukey, ao nível de significância de 5% de probabilidade, conclui-se que a adubação T6 (Farinha+SS+MO), apresenta maior efeito no diâmetro (cm) de mudas de laranjeira. As adubações T6 e T4, bem como as adubações T1, T2, T3 e T5 apresentam efeitos do diâmetro (cm) de mudas de laranjeiras iguais.

#### 2.2.2.2 Usando o R - Criando as rotinas

Essa análise, descreve passo a passo como fazer a análise de variância para esse problema. Segue abaixo a rotina feita em R.

#### Código R:

```
> #exemplo do experimento p/ diam mudas laranja
>
> #mudando diretorio:
> setwd("D:/PROJETOS/EXPERIMENTAL/EXPERIMENTAL -
       APOSTILA/exemplos-resolvidos/exem-dbc-laranja")
>
> #carregando os dados:
>
> dados <- read.table("laranja.txt",h=T,dec=",")</pre>
>
      #h=T - existe cabeçalho
      #dec="," - a decimal é separado por ","
>
> dados
  TRAT BLOCO
             VR
          I 1.75
1
    T1
2
          II 2.03
    T1
         III 2.12
3
    T1
4
    T1
         IV 2.14
     •
          •
              .
     •
           .
               •
          I 3.51
21
    Τ6
22
    Τ6
         II 3.32
         III 3.68
23
    Τ6
24
    T6
         IV 3.31
> #
> #transformando tratamentos e blocos em fatores:
> dados$TRAT <- as.factor(dados$TRAT)</pre>
> dados$BLOCO <- as.factor(dados$BLOCO)</pre>
>
> #abrindo o objeto "dados":
> attach(dados)
The following object is masked from dados (position 9):
   BLOCO, TRAT, VR
>
> #calculando totais de blocos:
> tot.bloc <- tapply(VR,BLOCO,sum);tot.bloc</pre>
   Ι
        ΙI
             III
                    IV
14.40 15.62 16.08 15.50
>
> #calculando totais de tratamentos:
> tot.trat <- tapply(VR,TRAT,sum);tot.trat</pre>
  T1
        T2
             TЗ
                    T4
                         T5
                               T6
 8.04 9.26 9.05 13.17 8.26 13.82
>
```

```
>
> #Total geral
> G <- sum(tot.trat);G</pre>
[1] 61.6
> #G <- sum(tot.bloc);G</pre>
>
> options(digits=7)#arredondamento de 8 dígitos
>
> #correção:
> C <- G<sup>2</sup>/length(VR);C
[1] 158.1067
>
> #Graus de liberdade
>
> gltrat <- length(levels(TRAT))-1;gltrat</pre>
[1] 5
> glbloc <- length(levels(BLOCO))-1;glbloc</pre>
[1] 3
> gltot <- length(levels(TRAT))*length(levels(BLOCO))-1;gltot</pre>
[1] 23
> glres <- gltot-gltrat-glbloc;glres</pre>
[1] 15
>
> #Somas de quadrado:
> sqtrat <- round(1/length(levels(BLOCO))*sum(tot.trat<sup>2</sup>)-C,4);sqtrat
[1] 8.1335
> sqbloc <- round(1/length(levels(TRAT))*sum(tot.bloc<sup>2</sup>)-C,4);sqbloc
[1] 0.2535
> sqtot <- round(sum(VR<sup>2</sup>)-C,4);sqtot
[1] 9.1889
> sqres <- sqtot-sqtrat-sqbloc;sqres</pre>
[1] 0.8019
>
> #Quadrado médio:
> qmtrat <- round(sqtrat/gltrat,4);qmtrat</pre>
[1] 1.6267
> qmbloc <- round(sqbloc/glbloc,4);qmbloc</pre>
[1] 0.0845
> qmres <- round(sqres/glres,4);qmres</pre>
[1] 0.0535
>
> #Teste F - tabelado
> ftabtrat <- round(qf(0.95,gltrat,glres),4);ftabtrat</pre>
[1] 2.9013
> ftabbloc <- round(qf(0.95,glbloc,glres),4);ftabbloc</pre>
[1] 3.2874
>
> #Teste F - calculado
```

```
> ftrat <- round(qmtrat/qmres,4);ftrat</pre>
[1] 30.4056
> fbloc <- round(qmbloc/qmres,4);fbloc</pre>
[1] 1.5794
>
> #Valor-p do teste F
> ptrat <- round(pf(ftrat,gltrat,glres,lower.tail=FALSE),8);ptrat</pre>
[1] 2.4e-07
> pbloc <- round(pf(fbloc,glbloc,glres,lower.tail=FALSE),4);pbloc</pre>
[1] 0.2359
>
> #QUADRO RESUMO DA ANAVA
>
> FV
         <- c("Trat", "Bloc", "Res", "Total")
> GL
         <- c(gltrat,glbloc,glres,gltot)
> SQ
         <- c(sqtrat,sqbloc,sqres,sqtot)
        <- c(qmtrat,qmbloc,qmres,"-")
> QM
> Fcalc <- c(ftrat,fbloc,"-","-")</pre>
        <- c(ftabtrat,ftabbloc,"-","-")
> Ftab
> pvalue <- c(ptrat,pbloc,"-","-")</pre>
> #
> quadres <-data.frame(FV,GL,SQ,QM,Fcalc,Ftab,pvalue);quadres</pre>
     FV GL
               SQ
                      QM
                           Fcalc
                                   Ftab pvalue
  Trat 5 8.1335 1.6267 30.4056 2.9013 2.4e-07
1
2
  Bloc 3 0.2535 0.0845 1.5794 3.2874 0.2359
3
   Res 15 0.8019 0.0535
                               _
4 Total 23 9.1889
                               _
```

#### 2.2.2.3 Usando o R - Rotinas de pacotes

De modo mais compacto, usando pacotes do R, essa rotina além de fazer a análise de variância, também mostra a rotina para o teste Tukey. Os pacotes utilizados foram: **multcomp** e **agricolae**. Segue abaixo a rotina.

```
Código R: Usando os pacotes do R
> #Usando as rotinas prontas
>
> #ANAVA:
> anava <-aov(VR~TRAT+BLOCO,data=dados)</pre>
> summary(anava)
          Df Sum Sq Mean Sq F value
                                  Pr(>F)
           5
             8.133 1.6267
                           30.43 2.42e-07 ***
TRAT
BLOCO
             0.253
                            1.58
                                   0.236
           3
                   0.0845
Residuals
          15 0.802
                   0.0535
```
```
Signif. codes: 0 '***' 0.001 '**' 0.01 '*' 0.05 '.' 0.1 ' ' 1
>
> #############
> #Teste Tukey
> #############
> #pacotes
> #install.packages("multcomp")
> #install.packages("agricolae")
> library(multcomp)
> library(agricolae)
> Tuk <- HSD.test(VR,TRAT,glres,qmres,alpha=0.05,
                  group=TRUE, main="efeito de épocas de corte
+
                  na produtividade (Kg/parcela) de alfafa");Tuk
+
$statistics
      Mean
                 CV MSerror
                                  HSD
  2.566667 9.011714 0.0535 0.5313826
$parameters
  Df ntr StudentizedRange
  15
       6
                 4.594735
$means
       VR
                std r Min Max
T1 2.0100 0.1798147 4 1.75 2.14
T2 2.3150 0.2085665 4 2.05 2.53
T3 2.2625 0.1759498 4 2.02 2.43
T4 3.2925 0.4491010 4 2.80 3.84
T5 2.0650 0.1112055 4 1.95 2.17
T6 3.4550 0.1759735 4 3.31 3.68
$comparison
NULL
$groups
  trt means M
1 T6 3.4550 a
2 T4 3.2925 a
3 T2 2.3150 b
4 T3 2.2625 b
5 T5 2.0650 b
6 T1 2.0100 b
> #
> #Gráfico de Tukey:
> THSD <- TukeyHSD(anava, wich="TRAT",ordered=TRUE,conf.level=0.95)</pre>
> plot(TukeyHSD(anava, "TRAT", ordered=T))
> abline(v=Tuk$statistics[4],col="red")
```

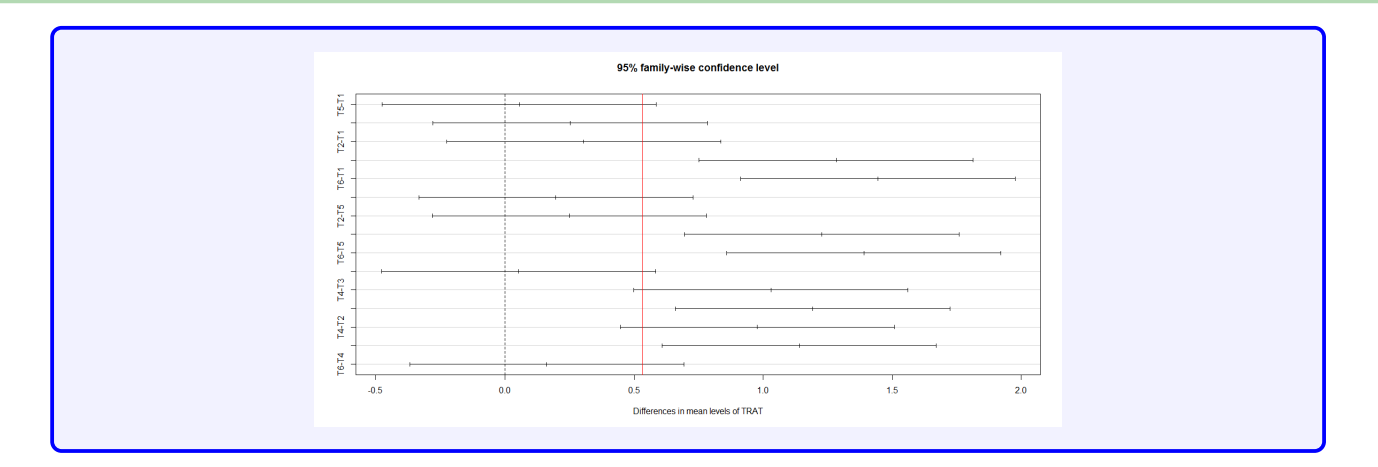

Usando o pacote ExpDes, as linhas de comando ficam mais simples. Segue abaixo a rotina.

```
Código R: Usando o ExpDes.pt
> #Usando as rotinas prontas: ExpDes.pt
> #Carregando o pacote ExpDes.pt:
> require(ExpDes.pt)
> #carregando os dados:
> dados <- read.table("laranja.txt",h=T,dec=",")</pre>
> #h=T - existe cabeçalho
> #dec="," - a decimal é separado por ","
> #transformando tratamentos e blocos em fatores:
> dados$TRAT <- as.factor(dados$TRAT)</pre>
> dados$BLOCO <- as.factor(dados$BLOCO)</pre>
> #abrindo o objeto "dados":
> attach(dados)
> #ANAVA:
> dbc(trat=TRAT, bloco=BLOCO, resp=VR, quali = TRUE,
+ mcomp = "tukey", sigT = 0.05, sigF = 0.05)
                     -----
Quadro da analise de variancia
 _____
        GL SQ QM Fc Pr>Fc
Tratamento 5 8.1335 1.62670 30.4251 0.0000
Bloco
        3 0.2535 0.08449 1.5802 0.2357
Residuo
        15 0.8020 0.05347
Total
        23 9.1889
              _____
CV = 9.01 \%
_____
Teste de normalidade dos residuos (Shapiro-Wilk) p-valor: 0.5878604
```

| De acordo com o teste de Shapiro-Wilk a 5% de significancia, os<br>residuos podem ser considerados normais. |                           |        |  |  |  |  |  |      |
|----------------------------------------------------------------------------------------------------|---------------------------|--------|--|--|--|--|--|------|
| Tes                                                                                                    | Teste de Tukey            |        |  |  |  |  |  |      |
| Gru                                                                                                    | Grupos Tratamentos Medias |        |  |  |  |  |  |      |
| a                                                                                                    | T6                        | 3.455  |  |  |  |  |  |      |
| a                                                                                                    | T4                        | 3.2925 |  |  |  |  |  |      |
| b                                                                                                    | T2                        | 2.315  |  |  |  |  |  |      |
| b                                                                                                    | ТЗ                        | 2.2625 |  |  |  |  |  |      |
| b                                                                                                    | T5                        | 2.065  |  |  |  |  |  |      |
| b                                                                                                    | T1                        | 2.01   |  |  |  |  |  |      |
|                                                                                                    |                           |        |  |  |  |  |  | <br> |

## 2.2.2.4 Usando o SISVAR

Usando o  ${\bf SISVAR}$  para resolver esse exercício.

Sisvar:

Entrada de dados com a extensão aquivo.dbf, usando o programa BrOffice.org Calc. Inicialmente, a estrutura do arquivo para esse exemplo é dado a seguir.

|    | A    | в     | c    |
|----|------|-------|------|
| 1  | TRAT | BLOCO | VR   |
| 2  | T1   | 1     | 1,75 |
| 3  | T1   | 11    | 2,03 |
| 4  | T1   | III   | 2,12 |
| 5  | T1   | IV    | 2,14 |
| 6  | T2   | 1     | 2,05 |
| 7  | T2   | II.   | 2,26 |
| 8  | T2   | III   | 2,42 |
| 9  | T2   | IV    | 2,53 |
| 10 | T3   | 1     | 2,34 |
| 11 | T3   | II.   | 2,02 |
| 12 | T3   | III   | 2,43 |
| 13 | T3   | IV    | 2,26 |
| 14 | T4   | 1     | 2,8  |
| 15 | T4   | II    | 3,84 |
| 16 | T4   |       | 3,44 |
| 17 | T4   | IV    | 3,09 |
| 18 | T5   | - I   | 1,95 |
| 19 | T5   | II    | 2,15 |
| 20 | T5   | III   | 1,99 |
| 21 | T5   | IV    | 2,17 |
| 22 | T6   | I.    | 3,51 |
| 23 | T6   | II    | 3,32 |
| 24 | T6   | III   | 3,68 |
| 25 | T6   | IV    | 3,31 |

Após digitado os dados, segue a exportação do arquivo do BrOffice para a extensão <>.dbf: Arquivo > Salvar como... > Salvar em: escolher o diretório > Tipo:dBASE(.dbf) > Nome: laranja.dbf > Abrir. O arquivo está pronto para a análise no Sisvar.

Usando agora o sisvar, seguindo os passos:

**Passo 1:** Sisvar > Análise > Anava.

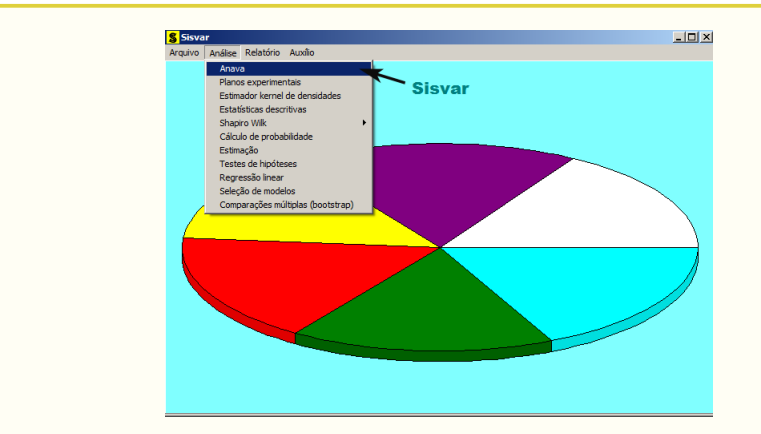

Passo 2: ...> Anava > Abrir arquivo.

| <b>\$</b> TABELA DE ANÁLISE DE VARIÂNCIA   | ×                            |
|--------------------------------------------|------------------------------|
| TABELA DE ANALISE DE VARIANCIA             |                              |
|                                            | erro= Fim Adicionar          |
|                                            |                              |
|                                            |                              |
|                                            | Abrir arquivo Fechar arquivo |
| ^                                          | Variáveis do arquivo         |
|                                            |                              |
|                                            |                              |
|                                            |                              |
|                                            |                              |
|                                            |                              |
|                                            |                              |
|                                            |                              |
|                                            |                              |
|                                            |                              |
|                                            |                              |
| Limpar Remover Digite as Fontes de Variaçã | ăo                           |
| Ajuda                                      |                              |
|                                            |                              |

**Passo 3:** ...> Abrir arquivo > laranja.dbf.

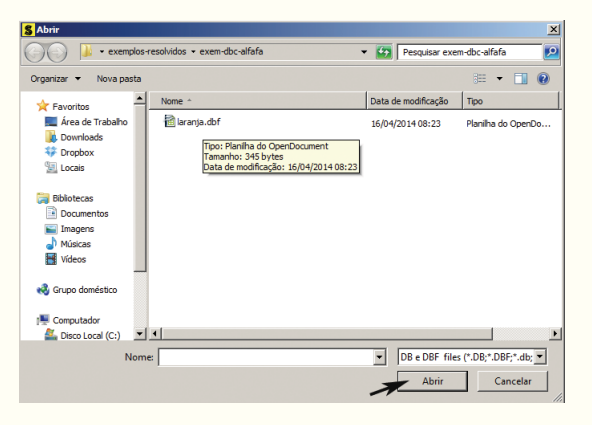

**Passo 4:** Com o arquivo laranja.dbf aberto no Sisvar, percebemos que as variáveis do arquivo são: TRAT (T1, T2, T3, T4, T5 e T6), BLOCO (I, II, III, IV) e VR (variável resposta, referente ao diâmetro (cm) da mudas de laranjeira referente aos tipos de adubação).

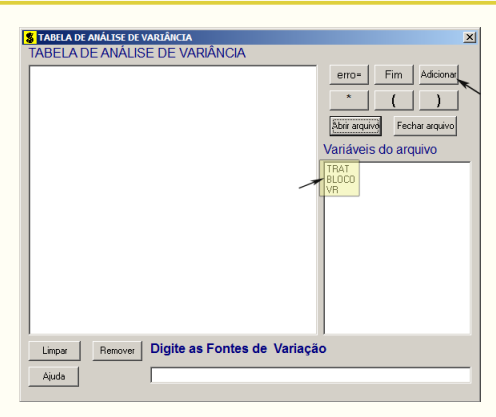

Passo 5: Adicionando a variável TRAT: em variáveis do arquivo, selecione a variável TRAT (1), e posteriormente, clique no botão Adicionar ou Enter (2). Depois de adicionado, a variável torna-se visível em Tabela de análise de variância (3).

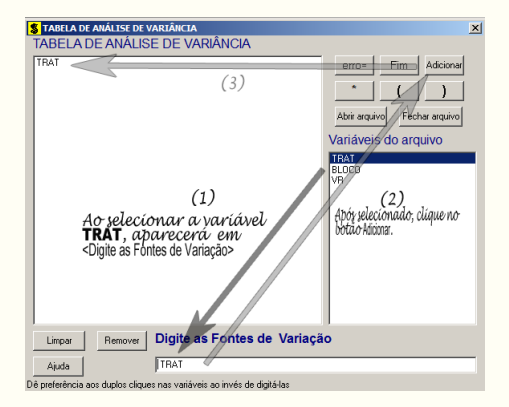

**Passo 6:** Posteriormente, insere a variável BLOCO, da mesma forma que inserimos TRAT no **Passo 5**. Ao final desse passo, estamos prontos para terminar a adição de variáveis, já que em tabela de análise de variância temos as duas variáveis de interesse, como visto na figura abaixo.

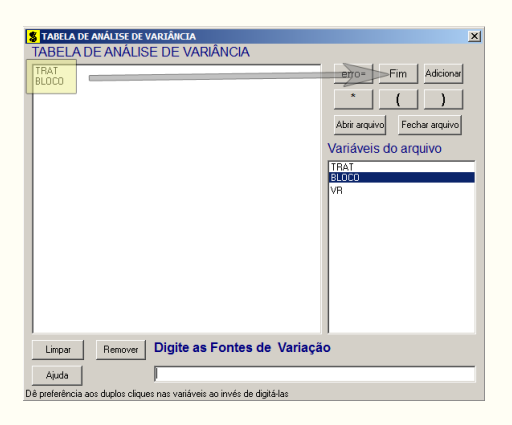

**Passo 7:** Para finalizarmos, basta apertar o botão **Fim**, do qual, abrirá uma janela perguntando: "Quer encerrar o quadro de análise de variância?". Em seguida, clique em **Yes**, seguindo para o próximo passo.

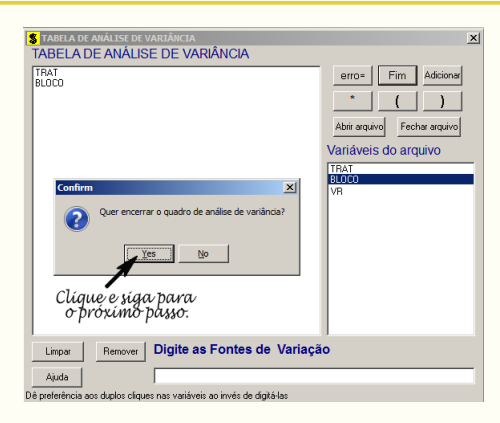

**Passo 8:** Nesse passo, iremos escolher qual o teste de médias que será feito nos tratamentos. Nesse exercício, foi escolhido o teste Tukey ao nível de significância de 5% de probabilide. Assim, clique em **TRAT**, selecione o teste Tukey, indique o nível de significância: 0,05, e clique em **Ok** e **Ok**.

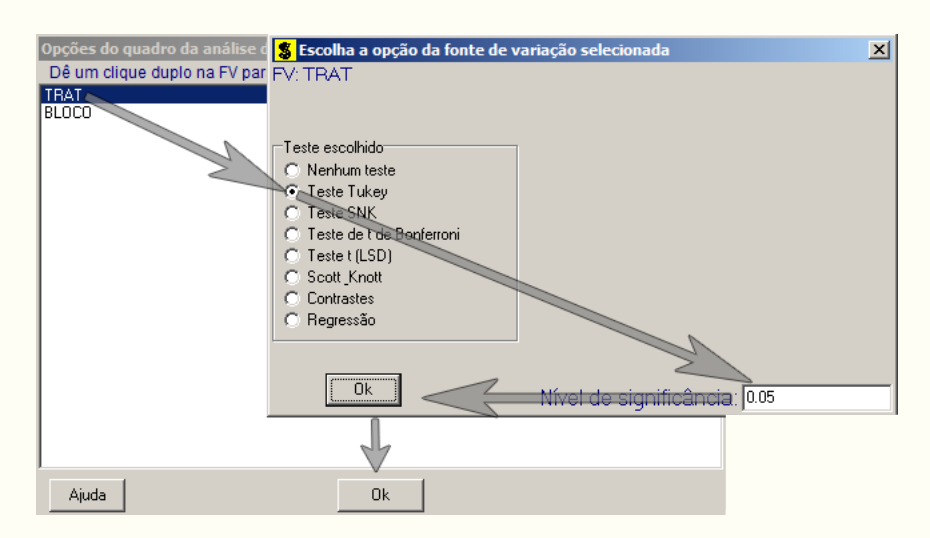

Passo 9: Nesse penúltimo passo, temos que agora apenas inserir a variável resposta. Dessa forma, clique em VR e finalize a análise Finalizar.

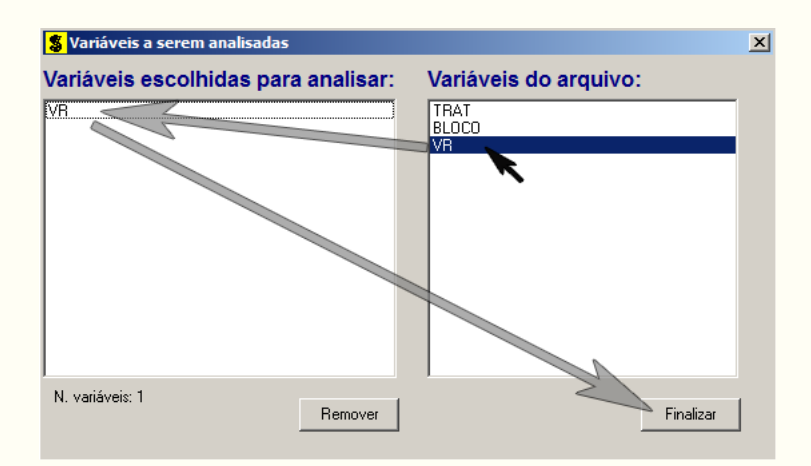

**Passo 10:** Antes de finalizar a análise, é perguntado se deseja fazer transformação nos dados. Isso ocorre, quando o resíduo não atende às pressuposições da análise de

variância. Nesse caso, não iremos fazer transformação. Portanto, clique em Finalizar

Ao final de todos esses passos, é exibido um relatório com todas as análises escolhidas.

| Variável analisada: VR<br>Opção de transformação: Variável sem transformação ( Y ) |                                                                                                    |                                                                                                    |                                                                                                    |                                                                                                    |  |  |  |  |
|------------------------------------------------------------------------------------|----------------------------------------------------------------------------------------------------|----------------------------------------------------------------------------------------------------|----------------------------------------------------------------------------------------------------|----------------------------------------------------------------------------------------------------|--|--|--|--|
| TABELA DE ANÁLISE DE VARIÂNCIA                                                     |                                                                                                    |                                                                                                    |                                                                                                    |                                                                                                    |  |  |  |  |
| GL                                                                                 | SQ                                                                                                    | QM                                                                                                    | FC                                                                                                    | Pr>Fc                                                                                                    |  |  |  |  |
| 5<br>3<br>15                                                                       | 8.133483<br>0.253467<br>0.801983                                                                                                    | 1.626697<br>0.084489<br>0.053466                                                                                                    | 30.425<br>1.580                                                                                                    | 0.0000<br>0.2357                                                                                                    |  |  |  |  |
| 23                                                                                 | 9.188933                                                                                                    |                                                                                                    |                                                                                                    |                                                                                                    |  |  |  |  |
| 9.01<br>2.5666667                                                                  | Número de obse                                                                                                    | ervações:                                                                                                    | 24                                                                                                    |                                                                                                    |  |  |  |  |
| ira a FV TRAT                                                                      |                                                                                                    |                                                                                                    |                                                                                                    |                                                                                                    |  |  |  |  |
| 77521 NMS: 0,05                                                                    |                                                                                                    |                                                                                                    |                                                                                                    |                                                                                                    |  |  |  |  |
| Média harmonica do número de repetições (r): 4<br>Erro padrão: 0,115613099988232   |                                                                                                    |                                                                                                    |                                                                                                    |                                                                                                    |  |  |  |  |
|                                                                                    | Médias                                                                                                    | Resultados d                                                                                                    | o teste                                                                                                    |                                                                                                    |  |  |  |  |
|                                                                                    | 2.010000 a1<br>2.065000 a1<br>2.262500 a1<br>2.315000 a1<br>3.292500<br>3.455000                                                                                      | a2<br>a2                                                                                                    |                                                                                                    |                                                                                                    |  |  |  |  |
|                                                                                    | da: VR<br>rmação: Variável<br>TABELA DE AN/<br>GL<br>5<br>3<br>15<br>23<br>9.01<br>2.5666667<br>ra a FV TRAT<br>77521 NMS: 0,05<br>0 número de reper<br>5613099988232 | Ida: VR<br>Immação: Variável sem transformação<br>TABELA DE ANÁLISE DE VARIÂNCIA<br>GL SQ<br>5 8.133483<br>3 0.253467<br>15 0.801983<br>23 9.188933<br>9.01<br>2.5666667 Número de obse<br>Imma a FV TRAT<br>77521 NMS: 0,05<br>0 número de repetições (r): 4<br>5613099988232<br>Médias<br>2.010000 al<br>2.262500 al<br>2.262500 al<br>3.15000 al<br>2.292500<br>3.455000 | da: VR         rmação: Variável sem transformação (Y)         TABELA DE ANÁLISE DE VARIÂNCIA         GL       SQ       QM         5       8.133483       1.626697         3       0.253467       0.084489         15       0.801983       0.053466         23       9.188933       9.01         2.5666667       Número de observações:         Médias Resultados d         Médias Resultados d         2.010000 a1       2.065000 a1         2.262500 a1       3.292500 a2         3.455000 a2       3.455000 a2 | da: VR         rmação: Variável sem transformação (Y)         TABELA DE ANÁLISE DE VARIÂNCIA         GL       SQ       QM       Fc         5       8.133483       1.626697       30.425         3       0.253467       0.084489       1.580         15       0.801983       0.053466       23         23       9.188933       9.01       2.5666667       Número de observações:       24         ra a FV TRAT         77521 NMS: 0,05         Médias Resultados do teste         2.010000 al       2.065000 al       2.262500 al         2.315000 al       3.292500 a2       3.455000 a2 |  |  |  |  |

## 2.2.2.5 Usando o SAS - Criando as rotinas

As rotinas em SAS seguem o mesmo padrão feito no exemplo anterior. A seguir segue as linhas de comando.

Macro SAS:

```
title 'Analise de Variancia sobre o diâmetro de mudas de laranjeiras';
Options PS=300 LS=75 nodate no number;
*Dados do experimento chamado 'dados';
Data dados;
input TRAT $ BLOCO $ VR @@;
cards;
T1 I 1.75 T3 I 2.34 T5 I 1.95
T1 II 2.03 T3 II 2.02 T5 II 2.15
T1 III 2.12 T3 III 2.43 T5 III 1.99
T1 IV 2.14 T3 IV 2.26 T5 IV 2.17
T2 I 2.05 T4 I 2.8 T6 I 3.51
T2 II 2.26 T4 II 3.84 T6 II 3.32
```

T2 III 2.42 T4 III 3.44 T6 III 3.68 T2 IV 2.53 T4 IV 3.09 T6 IV 3.31 Proc Anova data = dados; Class TRAT BLOCO; Model VR = BLOCO TRAT; Means TRAT/Tukey alpha=0.05; Run;Quit; **RESULTADO:** Analise de Variância sobre o diâmetro de mudas de laranjeiras Options PS=300 nodate no number The ANOVA Procedure Dependent Variable: VR Sum of Source DF Mean Square F Value Pr > FSquares <.0001 Model 8 8.38695000 1.04836875 19.61 Error 15 0.80198333 0.05346556 Corrected Total 23 9.18893333 R-Square Coeff Var Root MSE VR Mean 0.912723 9.008813 0.231226 2.566667 Source DF F Value Pr > FAnova SS Mean Square BLOCO 3 0.25346667 0.08448889 1.58 0.2357 5 8.13348333 1.62669667 30.43 TRAT <.0001 Tukey's Studentized Range (HSD) Test for VR NOTE: This test controls the Type I experimentwise error rate, but it generally has a higher Type II error rate than REGWQ. 0.05 Alpha Error Degrees of Freedom 15 Error Mean Square 0.053466 Critical Value of Studentized Range 4.59474 Minimum Significant Difference 0.5312 Means with the same letter are not significantly different. Tukey Grouping Mean Ν TRAT А 3.4550 4 T6 3.2925 4 Т4 Α T2 В 2.3150 4 4 В 2.2625 T3 2.0650 4 T5 В В 2.0100 4 T1

# 2.3 Delineamento Quadrado Latino

Quando a área experimental apresenta heterogênea em duas direções, isto é, quando apresenta duas fontes de variáveis indesejáveis, faz-se necessário o uso do delineamento em quadrado latino, em que as parcelas são agrupadas de duas maneiras, em linhas e colunas, de modo que os tratamentos são distribuídos em uma única vez em cada linha e coluna, e o número de repetições é obrigatoriamente igual ao número de tratamentos.

## 2.3.1 Exemplo do ganho de peso de suínos

## Exemplo 2.4: Delineamento em Quadrado Latino

Em um experimento em Quadrado Latino sobre a alimentação de suínos foram estudadas quatro rações: A = Milho, B = Sorgo, C = Milho + complemento, D = Sorgo + complemento. Cada parcela continha 5 animais. Foram utilizadas 4 raças diferentes e quatro faixas de pesos iniciais. Os dados de ganho em peso, ao final do experimento, são apresentados a seguir.

|               | 30-36  | 37-42  | 43-46  | 47 ou mais |
|---------------|--------|--------|--------|------------|
| <b>R1</b>     | 35 (A) | 33 (B) | 28 (D) | 28 (C)     |
| $\mathbf{R2}$ | 15 (B) | 40 (C) | 29(A)  | 14 (D)     |
| $\mathbf{R3}$ | 31 (C) | 36 (D) | 20 (B) | 27 (A)     |
| <b>R4</b>     | 19 (D) | 46~(A) | 39(C)  | 12 (B)     |

A seguir as soluções serão apresentadas, sendo a primeira de forma analítica.

## 2.3.1.1 Solução analítica

A solução analítica tem como propósito, apresentar didaticamente a análise de variância em um delineamento em quadrado latino.

## Solução:

Levantando as hipóteses, temos:

 $H_0$ : As rações apresentam mesmo ganho de peso de suínos;

 $H_a$ : Pelo menos duas rações apresentam efeitos diferentes<br/>no ganho de peso de suínos.

Vamos apresentar os dados de ganho de peso (Kg) de suínos, referentes a quatro tipos de rações, por meio de uma tabela simplificada:

| FAIXA DE PESOS(Kg) (Coluna) |       |       |       |            |         |  |  |
|-----------------------------|-------|-------|-------|------------|---------|--|--|
| RAÇAS (Linha)               | 30-36 | 37-42 | 43-46 | 47 ou mais | TOTAIS  |  |  |
| R1                          | 35(A) | 33(B) | 28(D) | 28(C)      | 124     |  |  |
| R2                          | 15(B) | 40(C) | 29(A) | 14(D)      | 98      |  |  |
| R3                          | 31(C) | 36(D) | 20(B) | 27(A)      | 114     |  |  |
| R4                          | 19(D) | 46(A) | 39(C) | 12(B)      | 116     |  |  |
| TOTAIS                      | 100   | 155   | 116   | 81         | G = 452 |  |  |

Um quadro auxiliar para obter os totais dos tratamentos, como segue:

|              | RE | EPEI | ΓIÇÕ | ES |       |
|--------------|----|------|------|----|-------|
| TRATAMENTOS  | Ι  | II   | III  | IV | TOTAL |
| А            | 35 | 29   | 27   | 46 | 137   |
| В            | 33 | 15   | 20   | 12 | 80    |
| $\mathbf{C}$ | 28 | 40   | 31   | 39 | 138   |
| D            | 28 | 14   | 36   | 19 | 97    |

A partir de agora, iremos desenvolver a análise de variância. Calculando inicialmente a correção, temos:

$$C = G^{2}/IJ = 452^{2}/16 = 12769,00$$

Posteriormente, as somas de quadrados:

$$SQ_{tot} = (35^2 + 33^2 + ... + 39^2 + 12^2) - C$$
  
= 14272,00 - C  
= 1503,00.

$$SQ_{trat} = \frac{1}{4}(137^2 + 80^2 + 138^2 + 97^2) - C$$
  
= 13405.50 - C  
= 636.50.

$$SQ_{lin} = \frac{1}{4}(124^2 + 98^2 + 114^2 + 116^2) - C$$
  
= 12858,00 - C  
= 89,00.

$$SQ_{col} = \frac{1}{4}(100^2 + 155^2 + 116^2 + 81^2) - C$$
  
= 13510,50 - C  
= 741,50.

$$SQ_{res} = SQ_{tot} - SQ_{trat} - SQ_{bloc}$$
  
= 36,00.

A valor dos quadrados médios são encontrados pela razão entre a soma de quadrados e o grau de liberdade da fonte de variação em análise.

Fazendo a tabela de análise de variância, temos:

| Tabela 1: Ana | álise de <sup>-</sup> | variância do | ganho de j | peso em kg,  | das rações | s de suínos. |
|---------------|-----------------------|--------------|------------|--------------|------------|--------------|
| FV            | GL                    | SQ           | QM         | Teste F      | F tab      | Valor-p      |
| Tratamentos   | 3                     | $636,\!50$   | 212,17     | $35, 36^{*}$ | 4,76       | 0,0003       |
| Linhas        | 3                     | 89,00        | $29,\!67$  | $4,95^{*}$   | 4,76       | 0,0461       |
| Colunas       | 3                     | $741,\!50$   | $247,\!17$ | $41, 2^{*}$  | 4,76       | 0,0002       |
| Resíduo       | 6                     | $36,\!00$    | $6,\!00$   | -            | -          | -            |
| TOTAL         | 15                    | 1503,00      | -          | -            | -          | -            |

Pela análise de variância, pelo menos duas rações apresentam ganho de peso (Kg) diferentes, ao nível de significância de 5% de probabilidade.

A precisão do experimento é calculado da seguinte forma:

$$CV = \frac{\sqrt{QME}}{MG} \times 100, \qquad (2.7)$$

•

sendoMGa média geral do experimento, isto é,

$$MG = \frac{20,00 + 24,25 + 34,25 + 34,50}{4}$$
  
= 28,25 kg.

Assim, o CV é calculado

$$CV = \frac{\sqrt{6,00}}{28,25} \times 100$$
 (2.8)

$$= 8,67\%.$$
 (2.9)

O experimento apresenta alta precisão.

No estudo das médias os testes de comparações múltiplas usaremos o teste Tukey, já que o test F foi significativo para o efeito dos tratamentos.

Fazendo o estudo do teste Tukey, calculemos a DMS:

$$DMS = q_{4,6gl.} \times \sqrt{\frac{QME}{J}}$$
$$= 4,90 \times \sqrt{\frac{6,00}{4}}$$
$$= 6,00.$$

Fazendo a tabela de médias, temos:

| Tratamentos | Médias   | Teste Tukey |
|-------------|----------|-------------|
| С           | 2,57     | a           |
| А           | $1,\!84$ | a           |
| D           | 1,82     | b           |
| В           | 1,38     | b           |

Tabela 2: Ganho de peso (Kg) das rações de suínos.

De acordo com o teste Tukey, ao nível de significância de 5% de probabilidade, conclui-se que as rações A e B apresentam peso médio (Kg) de suínos superior as demais rações. As rações A e B, bem como C e D apresentam mesmo peso médio.

#### 2.3.1.2 Usando o R - Criando as rotinas

Ao invés da solução analítica, podemos usar o R, para fazer a análise de variância desse delineamento passo a passo, como será feito a seguir.

```
Código R: Criando as rotinas
```

```
> #exemplo do experimento p/ prod de var de alfafa
> #mudando diretorio:
> setwd("D:/PROJETOS/EXPERIMENTAL/EXPERIMENTAL -
       APOSTILA/exemplos-resolvidos/exem-dql-suino")
>
> #carregando os dados:
>
> dados <- read.table("suino.txt",h=T,dec=",")</pre>
> #h=T - existe cabeçalho
> #dec="," - a decimal é separado por ","
> dados
  TRAT LIN COL VR
1
     A R1 F1 35
2
     B R2 F1 15
3
     C R3 F1 31
           •
     •
        •
              •
     .
     B R4 F4 12
16
> #
> #transformando tratamentos, linhas e colunas em fatores:
> str(dados)
'data.frame': 16 obs. of 4 variables:
 $ TRAT: Factor w/ 4 levels "A", "B", "C", "D": 1 2 3 4 2 3 4 1 4 1 ...
 $ LIN : Factor w/ 4 levels "R1", "R2", "R3",..: 1 2 3 4 1 2 3 4 1 2 ...
 $ COL : Factor w/ 4 levels "F1", "F2", "F3",...: 1 1 1 1 2 2 2 2 3 3 ...
 $ VR : num 35 15 31 19 33 40 36 46 28 29 ...
> #dados <- transform(dados, LIN=factor(LIN), COLUNA=factor(COL))</pre>
> #str(dados)
>
> #abrindo o objeto "dados":
> attach(dados)
#·
                         ------
>
```

```
> #calculando totais de tratamentos:
> tot.trat <- tapply(VR,TRAT,sum);tot.trat</pre>
  Α
     B C
              D
137 80 138 97
>
> #calculando totais de linhas (raças):
> tot.lin <- tapply(VR,LIN,sum);tot.lin</pre>
R1 R2 R3 R4
124 98 114 116
>
> #calculando totais de colunas (raças):
> tot.col <- tapply(VR,COL,sum);tot.col</pre>
 F1 F2 F3 F4
100 155 116 81
>
> #Total geral
> G <- sum(tot.trat);G</pre>
[1] 452
> #G <- sum(tot.lin);G</pre>
> #G <- sum(tot.col);G</pre>
>
> options(digits=8)#arredondamento de 8 dígitos
>
> #correção:
> C <- G<sup>2</sup>/length(VR);C
[1] 12769
> #-----
> #Graus de liberdade
>
> gltrat <- length(levels(TRAT))-1;gltrat</pre>
[1] 3
> gllin <- length(levels(LIN))-1;gllin</pre>
[1] 3
> glcol <- length(levels(COL))-1;glcol</pre>
[1] 3
> gltot <- length(levels(COL))*length(levels(LIN))-1;gltot</pre>
[1] 15
> glres <- gltot-gllin-glcol-gltrat;glres</pre>
[1] 6
                   _____
> #-----
> #Somas de quadrado:
> sqtrat <- round(1/length(levels(TRAT))*sum(tot.trat<sup>2</sup>)-C,2);sqtrat
[1] 636.5
> sqlin <- round(1/length(levels(COL))*sum(tot.lin<sup>2</sup>)-C,2);sqlin
[1] 89
> sqcol <- round(1/length(levels(LIN))*sum(tot.col<sup>2</sup>)-C,2);sqcol
[1] 741.5
> sqtot <- round(sum(VR^2)-C,2);sqtot</pre>
```

Capítulo 2. Delineamentos Experimentais -

```
[1] 1503
> sqres <- sqtot-sqlin-sqcol-sqtrat;sqres</pre>
[1] 36
> #------
> #Quadrado médio:
> qmtrat <- round(sqtrat/gltrat,2);qmtrat</pre>
[1] 212.17
> qmlin <- round(sqlin/gllin,2);qmlin</pre>
[1] 29.67
> qmcol <- round(sqcol/glcol,2);qmcol</pre>
[1] 247.17
> qmres <- round(sqres/glres,2);qmres</pre>
[1] 6
> #-----
                    -----
> #Teste F - tabelado
> ftabtrat <- round(qf(0.95,gltrat,glres),2);ftabtrat</pre>
[1] 4.76
> ftablin <- round(qf(0.95,gllin,glres),2);ftablin</pre>
[1] 4.76
> ftabcol <- round(qf(0.95,glcol,glres),2);ftabcol</pre>
[1] 4.76
>
> #Teste F - calculado
> ftrat <- round(qmtrat/qmres,2);ftrat</pre>
[1] 35.36
> flin <- round(qmlin/qmres,2);flin</pre>
[1] 4.95
> fcol <- round(qmcol/qmres,2);fcol</pre>
[1] 41.2
>
> #Valor-p do teste F
> ptrat <- round(pf(ftrat,gltrat,glres,lower.tail=FALSE),4);ptrat</pre>
[1] 3e-04
> plin <- round(pf(flin,gllin,glres,lower.tail=FALSE),4);plin</pre>
[1] 0.0461
> pcol <- round(pf(fcol,glcol,glres,lower.tail=FALSE),4);pcol</pre>
[1] 2e-04
>
> #QUADRO RESUMO DA ANAVA
>
> FV
       <- c("Trat", "Lin", "Col", "Res", "Total")
> GL
      <- c(gltrat,gllin,glcol,glres,gltot)</pre>
> SQ
        <- c(sqtrat,sqlin,sqcol,sqres,sqtot)
        <- c(qmtrat,qmlin,qmcol,qmres,"-")
> QM
> Fcalc <- c(ftrat,flin,fcol,"-","-")</pre>
> Ftab <- c(ftabtrat,ftablin,ftabcol,"-","-")</pre>
```

```
> pvalue <- c(ptrat,plin,pcol,"-","-")</pre>
> #
> quadres <-data.frame(FV,GL,SQ,QM,Fcalc,Ftab,pvalue);quadres</p>
     FV GL
               SQ
                      QM Fcalc Ftab pvalue
  Trat
        3
            636.5 212.17 35.36 4.76 3e-04
1
                         4.95 4.76 0.0461
2
   Lin 3
             89.0 29.67
3
   Col 3 741.5 247.17
                         41.2 4.76 2e-04
4
   Res 6
             36.0
                       6
5 Total 15 1503.0
                       _
```

#### 2.3.1.3 Usando o R - Rotinas de pacotes

Para facilitar a análise no R, podemos usar pacotes prontos, para realizar a análise de variância. Como na ANAVA dos outros delineamentos para essa seção, iremos usar a função **aov()** da base do próprio R, sem necessidade de instalação de pacotes. Para o teste de médias, será usado os pacotes **multicomp** e **agricolae**. Maiores detalhes sobre os testes de comparações múltiplas, poderá ser consultado na seção específica.

```
Código R: Usando rotinas prontas
> #Usando as rotinas prontas
> #ANAVA:
> anava <-aov(VR~TRAT+LIN+COL)</pre>
> summary(anava)
           Df Sum Sq Mean Sq F value
                                       Pr(>F)
TRAT
            3 636.5 212.167 35.3611 0.0003288 ***
            3
                89.0 29.667 4.9444 0.0462398 *
LIN
COL
            3 741.5 247.167 41.1944 0.0002133 ***
Residuals
            6
              36.0
                      6.000
Signif. codes: 0 '***' 0.001 '**' 0.01 '*' 0.05 '.' 0.1 ' ' 1
> #-----
> #############
> #Teste Tukey
> ############
> #pacotes
> #install.packages("multcomp")
> #install.packages("agricolae")
> library(multcomp)
> library(agricolae)
> Tuk <- HSD.test(VR,TRAT,glres,qmres,alpha=0.05,</pre>
+ group=TRUE, main="efeito de raçoes no peso
+ médio (Kg) de suínos");Tuk
$statistics
              CV MSerror
                            HSD
  Mean
 28.25 8.6707602
                      6 5.99586
```

```
$parameters
  Df ntr StudentizedRange
   6
        4
                  4.8955992
$means
     VR.
                std r Min Max
A 34.25 8.5391256 4 27
                            46
B 20.00 9.2736185 4
                       12 33
C 34.50 5.9160798 4 28 40
D 24.25 9.7425185 4 14 36
$comparison
NULL
$groups
  trt means M
1
    C 34.50 a
2
    A 34.25 a
3
  D 24.25 b
4
    B 20.00 b
> #
> #Gráfico de Tukey:
> THSD <- TukeyHSD(anava, wich="TRAT", ordered=TRUE, conf.level=0.95)
> plot(TukeyHSD(anava, "TRAT", ordered=T))
> abline(v=Tuk$statistics[4],col="red")
                                     95% family-wise confidence level
                         ģ
                         0
V
                         g
                         9
                         8
                         8
                                             10
                                      Differences in mean levels of TRAT
```

Usando o pacote **ExpDes.pt**, essa análise pode ser simplificada mais ainda. Segue as linhas de comando abaixo.

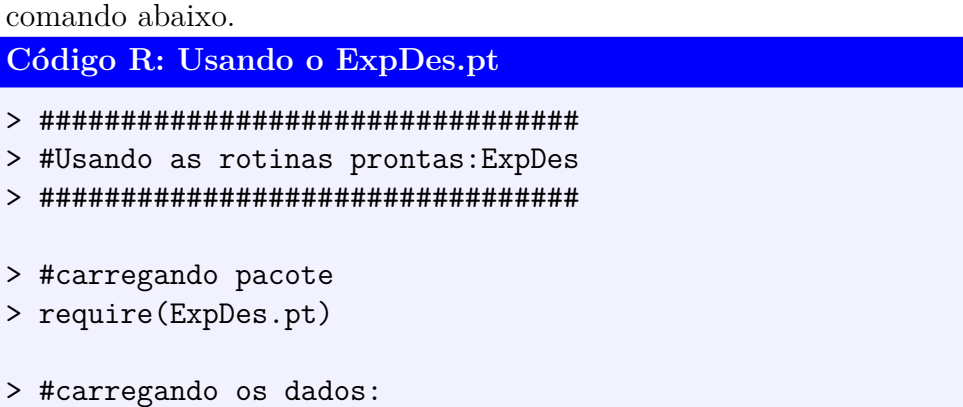

```
----• 2.3. Delineamento Quadrado Latino
```

```
> dados <- read.table("suino.txt",h=T,dec=",")</pre>
> #h=T - existe cabeçalho
> #dec="," - a decimal é separado por ","
> #Estrutura do objeto dados
> str(dados)
'data.frame': 16 obs. of 4 variables:
$ TRAT: Factor w/ 4 levels "A", "B", "C", "D": 1 2 3 4 2 3 4 1 4 1 ...
$ LIN : Factor w/ 4 levels "R1", "R2", "R3",...: 1 2 3 4 1 2 3 4 1 2 ...
$ COL : Factor w/ 4 levels "F1", "F2", "F3",...: 1 1 1 1 2 2 2 2 3 3 ...
$ VR : num 35 15 31 19 33 40 36 46 28 29 ...
> #abrindo o objeto "dados":
> attach(dados)
> #ANAVA
> dql(trat=TRAT, linha=LIN, coluna=COL, resp=VR, quali = TRUE,
+ mcomp = "tukey", sigT = 0.05, sigF = 0.05)
         _____
Quadro da analise de variancia
 _____
                    QM Fc
                              Pr>Fc
        GL SQ
Tratamento 3 636.5 212.167 35.361 0.000329
Linha
      3 89.0 29.667 4.944 0.046240
Coluna
        3 741.5 247.167 41.194 0.000213
        6 36.0 6.000
Residuo
Total
      15 1503.0
_____
CV = 8.67 \%
          _____
Teste de normalidade dos residuos (Shapiro-Wilk)
p-valor: 0.9989003
De acordo com o teste de Shapiro-Wilk a 5% de significancia,
os residuos podem ser considerados normais.
                                _____
Teste de Tukey
  _____
                _____
Grupos Tratamentos Medias
a C 34.5
 A 34.25
а
b D 24.25
b B 20
            _____
```

## 2.3.1.4 Usando o SISVAR

Essa análise no Sisvar, haverá pequenas diferenças na hora de acrescentar as fontes de variação (Passo 7). Abaixo segue os passos.

#### Sisvar:

Entrada de dados com a extensão aquivo.dbf, usando o programa BrOffice.org Calc. Inicialmente, a estrutura do arquivo para esse exemplo é dado a seguir.

|    | Α    | в   | с   | D     |
|----|------|-----|-----|-------|
| 1  | TRAT | LIN | COL | VR    |
| 2  | А    | R1  | F1  | 35,00 |
| 3  | В    | R2  | F1  | 15,00 |
| 4  | С    | R3  | F1  | 31,00 |
| 5  | D    | R4  | F1  | 19,00 |
| 6  | В    | R1  | F2  | 33,00 |
| 7  | С    | R2  | F2  | 40,00 |
| 8  | D    | R3  | F2  | 36,00 |
| 9  | Α    | R4  | F2  | 46,00 |
| 10 | D    | R1  | F3  | 28,00 |
| 11 | Α    | R2  | F3  | 29,00 |
| 12 | В    | R3  | F3  | 20,00 |
| 13 | С    | R4  | F3  | 39,00 |
| 14 | С    | R1  | F4  | 28,00 |
| 15 | D    | R2  | F4  | 14,00 |
| 16 | А    | R3  | F4  | 27,00 |
| 17 | В    | R4  | F4  | 12,00 |

Após digitado os dados, segue a exportação do arquivo do BrOffice para a extensão <>.dbf: Arquivo > Salvar como... > Salvar em: escolher o diretório > Tipo:dBASE(.dbf) > Nome: suino.dbf > Abrir. O arquivo está pronto para a análise no Sisvar.

Usando agora o sisvar, seguindo os passos:

**Passo 1:** Sisvar > Análise > Anava.

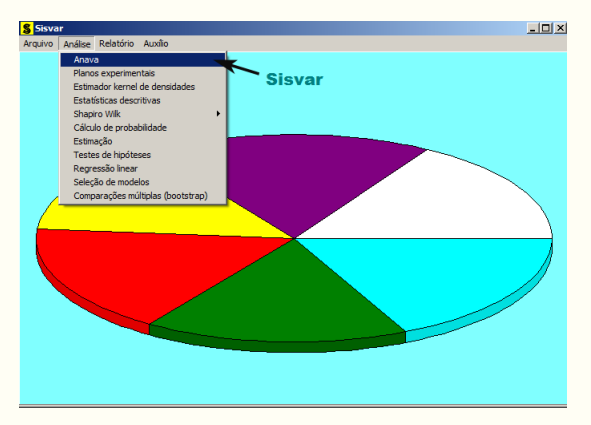

Passo 2: ...> Anava > Abrir arquivo.

|  | erro=         | Fim Adicionar  |
|--|---------------|----------------|
|  | *             | ( )            |
|  | Abrir arquivo | Fechar arquivo |
|  | Variáveis o   | lo arquivo     |
|  |               |                |
|  |               |                |
|  |               |                |
|  |               |                |
|  |               |                |
|  |               |                |
|  |               |                |

Passo 3: ...> Abrir arquivo > suino.dbf.

| S Abrir                             |                                                                                                    |                     | ×                   |
|-------------------------------------|----------------------------------------------------------------------------------------------------|---------------------|---------------------|
| 💮 🔂 • exemplos-                     | resolvidos 💌 exem-dbc-alfafa                                                                             | • 🔯 Pesquisar exer  | n-dbc-alfafa 🗾 😥    |
| Organizar 🝷 Nova pasta              |                                                                                                    |                     | 8H 🕶 🛄 🔞            |
| ★ Favoritos                         | Nome ^                                                                                                   | Data de modificação | Tipo                |
|                                     | afafa.dbf<br>Tiso: Faniha do OpenDocument<br>Tamarho: 345 bytes<br>Data de modificação: 16/04/2014/08:22 | 16/04/2014 08:23    | Planiha do OpenDo   |
| de Grupo doméstico<br>se Computador |                                                                                                    |                     |                     |
| 🏭 Disco Local (C:) 👤                | 1                                                                                                    |                     |                     |
| Nome                                | e:                                                                                                    | DB e DBF files      | (*.DB;*.DBF;*.db; 💌 |
|                                     |                                                                                                    | Abrir               | Cancelar            |

**Passo 4:** Com o arquivo suino.dbf aberto no Sisvar, percebemos que as variáveis do arquivo são: TRAT (A, B, C e D), LIN (R1, R2, R3 e R4), COL (F1, F2, F3 e F4) e VR (variável resposta, ganho de peso de suínos).

| 💲 TABELA DE ANÁLISE DE V/ | ARIÂNCIA 🔀                   |
|---------------------------|------------------------------|
| TABELA DE ANALISE         | E DE VARIANCIA               |
|                           | erro= Fim Adicionar          |
|                           | <u>* ( )</u>                 |
|                           | Abrir arquivo Fechar arquivo |
|                           | Variáveis do arquivo         |
|                           | TRAT<br>BLOCO<br>BROD        |
|                           | Prob                         |
|                           |                              |
|                           |                              |
|                           |                              |
|                           |                              |
| ]                         |                              |
| Limpar Remover            | Digite as Fontes de Variação |
| Ajuda                     |                              |
|                           |                              |

| Passo 5: Adicionando a variável TRAT: em var    | riáveis do a | arquivo, sel | ecione a variável |
|-------------------------------------------------|--------------|--------------|-------------------|
| TRAT (1), e posteriormente, clique no botão     | Adicionar    | ou Enter     | (2). Depois de    |
| adicionado, a variável torna-se visível em Tabe | ela de análi | se de vari   | iância $(3)$ .    |

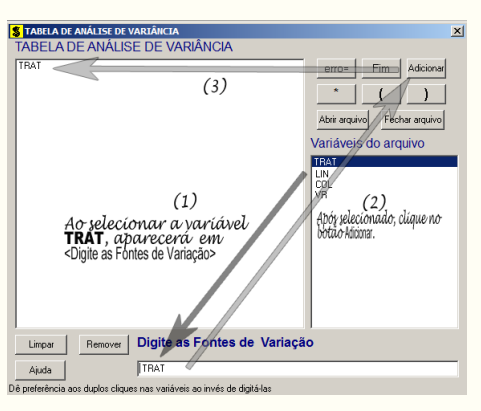

**Passo 6:** Posteriormente, insere a variável LIN e COL, da mesma forma que inserimos TRAT no **Passo 5**. Ao final desse passo, estamos prontos para terminar a adição de variáveis, já que em tabela de análise de variância temos as duas variáveis de interesse, como visto na figura abaixo.

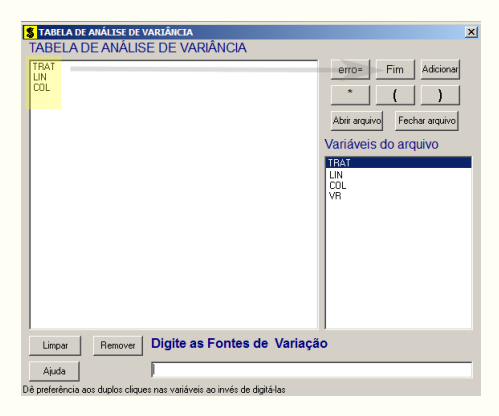

Passo 7: Para finalizarmos, basta apertar o botão Fim, do qual, abrirá uma janela perguntando: "Quer encerrar o quadro de análise de variância?". Em seguida, clique em Yes, seguindo para o próximo passo.

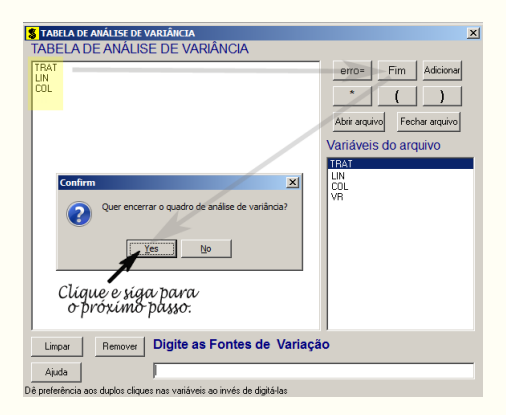

**Passo 8:** Nesse passo, iremos escolher qual o teste de médias que será feito nos tratamentos. Nesse exercício, foi escolhido o teste Tukey ao nível de significância de 5% de probabilide. Assim, clique em **TRAT**, selecione o teste Tukey, indique o nível de significância: 0,05, e clique em **Ok** e **Ok**.

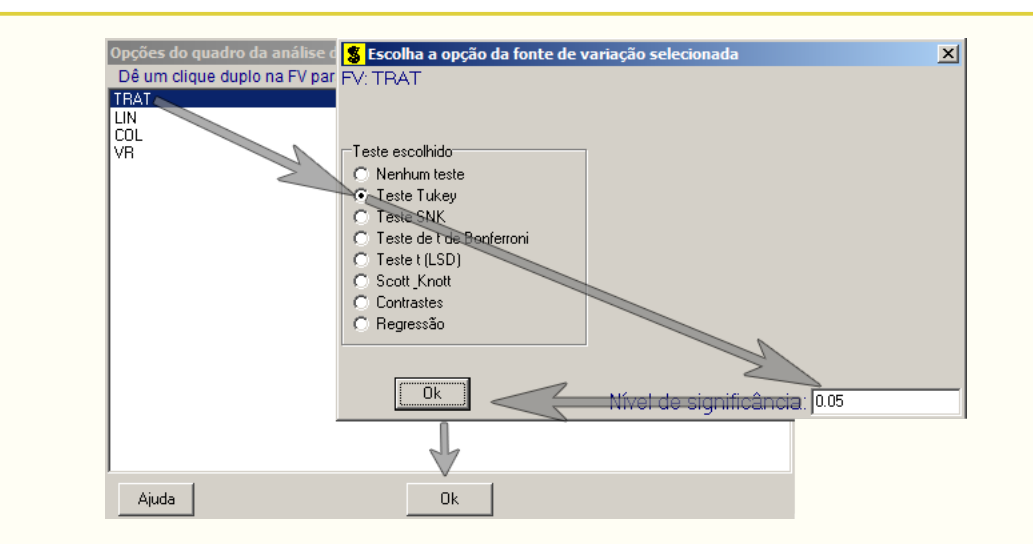

•

**Passo 9:** Nesse penúltimo passo, temos que agora apenas inserir a variável resposta. Dessa forma, clique em PROD e finalize a análise Finalizar.

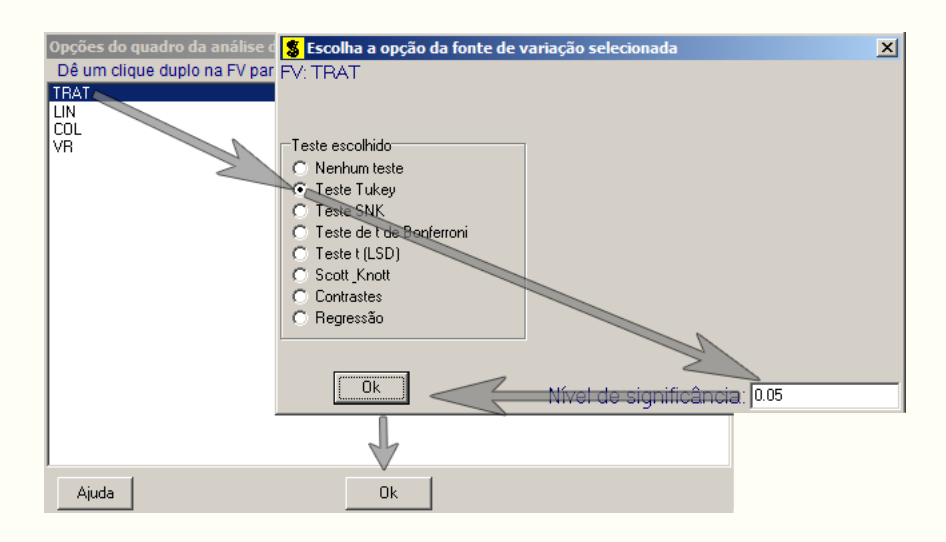

**Passo 10:** Antes de finalizar a análise, é perguntado se deseja fazer transformação nos dados. Isso ocorre, quando o resíduo não atende às pressuposições da análise de variância. Nesse caso, não iremos fazer transformação. Portanto, clique em Finalizar.

Ao final de todos esses passos, é exibido um relatório com todas as análises escolhidas.

Capítulo 2. Delineamentos Experimentais •

| Variável analisad<br>Opção de transfor   | a: VR<br>mação: Variáve      | l sem transformaç                                    | а́о ( Y )                                         |                                                |
|------------------------------------------|------------------------------|------------------------------------------------------|---------------------------------------------------|------------------------------------------------|
|                                          | TABELA DE A                  | NÁLISE DE VARIÂNC                                    | IA                                                |                                                |
| FV                                       | GL                           | SQ                                                   | QM                                                | FC Pr>Fc                                       |
| TRAT<br>LIN<br>COL<br>erro               | 3<br>3<br>3<br>6             | 636.500000<br>89.000000<br>741.500000<br>36.000000   | 212.166667<br>29.666667<br>247.166667<br>6.000000 | 35.361 0.0003<br>4.944 0.0462<br>41.194 0.0002 |
| Total corrigido                          | 15                           | 1503.000000                                          |                                                   |                                                |
| CV (%) =<br>Média geral:                 | 8.67<br>28.2500000           | Número de ob                                         | servações:                                        | 16                                             |
| Teste Tukey par                          | a a FV TRAT                  |                                                      |                                                   |                                                |
| DM5: 5,99491654209                       | 343 NMS: 0,05                |                                                      |                                                   |                                                |
| Média harmonica do<br>Erro padrão: 1,224 | número de rep<br>74487139159 | etições (r): 4                                       |                                                   |                                                |
| Tratamentos                              |                              | Médias                                               | Resultados d                                      | lo teste                                       |
| В<br>D<br>A<br>C                         |                              | 20.000000 a<br>24.250000 a<br>34.250000<br>34.500000 | 1<br>1<br>a2<br>a2<br>a2                          |                                                |
| 1                                        |                              |                                                      |                                                   |                                                |

## 2.3.1.5 Usando o SAS - Criando as rotinas

A macro criada no SAS para resolver a análise de variância para um experimento com delineamento em quadrado latino, terá pequenas alterações das outras já feitas para os delineamentos estudados. Faremos as observações após a apresentação das linhas de comando, mostradas a seguir.

| Macro SAS:                                                                                                   |  |
|----------------------------------------------------------------------------------------------------|--|
| title 'Analise de Variancia sobre o ganho de peso (kg) de suinos';<br>Options PS=300 LS=75 nodate no number; |  |
| *Dados do experimento chamado 'dados';                                                                       |  |
| Data dados;                                                                                                  |  |
| input TRAT \$ LIN \$ COL \$ VR @@;                                                                           |  |
| cards;                                                                                                    |  |
| A R1 F1 35.00                                                                                                |  |
| B R2 F1 15.00                                                                                                |  |
| C R3 F1 31.00                                                                                                |  |
| D R4 F1 19.00                                                                                                |  |
| B R1 F2 33.00                                                                                                |  |
| C R2 F2 40.00                                                                                                |  |
| D R3 F2 36.00                                                                                                |  |
| A R4 F2 46.00                                                                                                |  |
| D R1 F3 28.00                                                                                                |  |
| A R2 F3 29.00                                                                                                |  |
| B R3 F3 20.00                                                                                                |  |
| C R4 F3 39.00                                                                                                |  |

- 2.3. Delineamento Quadrado Latino

C R1 F4 28.00 D R2 F4 14.00 A R3 F4 27.00 B R4 F4 12.00 : Proc Anova data = dados; Class TRAT LIN COL; Model VR = TRAT LIN COL; Means TRAT/Tukey alpha=0.05; Run;Quit; **RESULTADO:** Analise de Variancia sobre o ganho de peso (kg) de suinos Options PS=300 nodate no number The ANOVA Procedure Dependent Variable: VR Sum of Source DF Mean Square F Value Pr > FSquares 9 Model 1467.000000 163.000000 27.17 0.0003 6 36.000000 6.000000 Error Corrected Total 15 1503.000000 R-Square Coeff Var Root MSE VR Mean 0.976048 8.670760 2.449490 28.25000 DF Source Mean Square F Value Pr > FAnova SS TRAT 3 636.5000000 212.1666667 35.36 0.0003 LIN 3 89.000000 29.6666667 4.94 0.0462 COL 3 741.5000000 247.1666667 41.19 0.0002 Tukey's Studentized Range (HSD) Test for VR NOTE: This test controls the Type I experimentwise error rate, but it generally has a higher Type II error rate than REGWQ. 0.05 Alpha Error Degrees of Freedom 6 Error Mean Square 6 Critical Value of Studentized Range 4.89559 Minimum Significant Difference 5.9959 Means with the same letter are not significantly different. TRAT Tukey Grouping Mean Ν 4 С A 34.500 34.250 А 4 А В 24.250 4 D

| Capítulo 2. | Delineamentos Experimentais | • |        |   |   |  |  |
|-------------|-----------------------------|---|--------|---|---|--|--|
|             | ]                           | 3 | 20.000 | 4 | В |  |  |

# Teste de Médias

Ao realizar um experimento, o pesquisador está interessado em averiguar a hipótese nula global  $(H_0)$  que estabeleceu. Duas hipóteses, portanto, são formuladas, as quais são:

 $H_0$ :  $\mu_1 = \mu_2, \ldots = \mu_n,$  $H_1$ : Pelo menos um contraste  $\mu_i - \mu_j \neq 0, \ i \neq j = 1, 2, \ldots, n,$ 

em que  $\mu_1, \mu_2, \ldots, \mu_n$  são as *n* médias de *n* populações.

A hipótese nula é verificada pelo teste F. Caso a hipótese  $H_0$  seja rejeitada, indagamos a que se devem as diferenças, ou quais são os níveis desse fator que diferem entre si? Assim, qual o método mais coerente de realizar essas comparações? Com relação a esse último questionamento, podemos decidir o método da seguinte forma:

- 1. Se os níveis do fator são quantitativos, o estudo de regressão é o mais apropriado;
- 2. Caso os níveis do fator sejam qualitativos e não estruturados, os métodos de comparações múltiplas (Teste de médias) são os mais recomendados.

A seguir, iremos mostrar por meio dos exemplos, essas duas metodologias após a análise de variância. Inicialmente, iremos falar do teste de médias.

## 3.0.2 Teste de médias

Os testes de médias que serão abordados nesse exemplo são: Tukey, SNK, Scott-Knott, t de Student, t de Bonferroni, Scheffé e Dunnett. As soluções serão feitas de forma analítica, por meio de rotinas no R e SAS, e no Sisvar.

## Exemplo 3.1: IVA - índice de envelhecimento acelerado de sementes

Num experimento conduzido em laboratório de sementes, foi avaliado o efeito de quatro reguladores de crescimento na germinação e outras características de sementes de milho. As condições experimentais eram homogêneas permitindo usar o delineamento inteiramente casualizado com cinco repetições e a unidade experimental constituiu-se de uma bandeja com 50 sementes. Os tratamentos avaliados foram os seguintes:

- A Simulate;
- B Booster;
- C 1/2 Simulate + 1/2 Cellerate;
- D Cellerate.

Os resultados obtidos para o "IVA - índice de envelhecimento acelerado das sementes" foram os seguintes:

| Tratamentos  | Repetições |          |          |          |          |  |
|--------------|------------|----------|----------|----------|----------|--|
|              | 1          | <b>2</b> | 3        | 4        | <b>5</b> |  |
| A            | 40,2       | 49,3     | 40,1     | 43,0     | 52,4     |  |
| В            | 42,0       | 44,5     | $53,\!0$ | $54,\!5$ | 51,0     |  |
| $\mathbf{C}$ | 47,1       | $55,\!5$ | 58,3     | 53,4     | 45,7     |  |
| D            | 38,1       | 45,9     | 43,7     | $40,\!6$ | 36,7     |  |

- a) Faça a análise de variância e aplique o teste F. Discuta os resultados;
- b) Aplique os testes de comparações múltiplas: Tukey, SNK, t, Skott-Knott ao nível de significância de 5% de probabilidade;
- c) Formule contrastes e aplique o teste de Scheffé e F<br/>  $(\alpha=0,05),$ fazendo as seguintes avaliações:
  - avaliar os produtos "Stimulate" e "Cellerate" fornecidos isoladamente e misturados:  $Y_1 = 1/3\hat{m}_A 1\hat{m}_B + 1/3\hat{m}_C + 1/3\hat{m}_D$ ;
  - avaliar o produto "Booster" contra os demais produtos:  $Y_2 = 1/2\hat{m}_A 1\hat{m}_C + 1/2\hat{m}_D$ ;
  - avaliar os produtos isolados "Stimulate" e "Cellerate":  $Y_1 = 1\hat{m}_A 1\hat{m}_D$ .
- d) Aplique o teste Dunnett ao nível de 5% de probabilidade, supondo que o tratamento A seja a testemunha

A primeira solução abordada será de forma analítica, como segue.

## 3.0.2.1 Solução analítica

## Solução:

a) Levantando as hipóteses, temos:

- $H_0$ : Os reguladores de crescimento apresentam mesmo efeito ao IVA nas sementes;
- ${\cal H}_a~$ : Pelo menos dois reguladores de crescimento apresentam efeitos diferentes ao IVA nas sementes.

Vamos apresentar os dados do IVA dos quatro reguladores de crescimento, por meio de uma tabela simplificada:

|              |      | Repetições |          |          |          |            |  |  |
|--------------|------|------------|----------|----------|----------|------------|--|--|
| Tratamentos  | 1    | <b>2</b>   | 3        | 4        | <b>5</b> | Total      |  |  |
| Α            | 40,2 | 49,3       | 40,1     | 43,0     | 52,4     | $225,\!00$ |  |  |
| В            | 42,0 | 44,5       | $53,\!0$ | $54,\!5$ | $51,\!0$ | $245,\!00$ |  |  |
| $\mathbf{C}$ | 47,1 | $55,\!5$   | 58,3     | $53,\!4$ | 45,7     | 260,00     |  |  |
| D            | 38,1 | $45,\!9$   | 43,7     | $40,\!6$ | 36,7     | $205,\!00$ |  |  |

A partir de agora, iremos desenvolver a análise de variância. Calculando inicialmente a correção, temos:

$$C = G^{2}/IJ$$
  
= 935,00<sup>2</sup>/20  
= 43711,25.

Posteriormente, as somas de quadrados:

$$SQ_{tot} = (40, 2^2 + 49, 3^2 + \ldots + 40, 6^2 + 36, 7^2) - C$$
  
= 44474, 76 - C  
= 763, 5100.

$$SQ_{trat} = \frac{1}{5}(225,00^2 + 245,00^2 + 260,0^2 + 205,00^2) - C$$
  
= 44055,00 - C  
= 343,7500.

$$SQ_{res} = SQ_{tot} - SQ_{trat}$$
$$= 419,7600.$$

Fazendo a tabela de análise de variância, temos:

| <b>Tabela 1:</b> Análise de variância do | peso médio final ( | Kg) d | le peixes |
|------------------------------------------|--------------------|-------|-----------|
|------------------------------------------|--------------------|-------|-----------|

| $\mathrm{FV}$ | GL | SQ     | QM        | Teste F     | F tab | Valor-p |
|---------------|----|--------|-----------|-------------|-------|---------|
| Tratamentos   | 3  | 0,0784 | 0,0261    | $1,71^{NS}$ | 4,07  | 0,2417  |
| Resíduo       | 8  | 0,1227 | $0,\!153$ | -           | -     |         |
| TOTAL         | 11 | 0,2011 | -         | -           | -     |         |

Percebemos pela análise de variância o efeito dos aditivos na ração apresentam mesmo efeito de peso médio final (Kg), ao nível de significância de 5% de probabilidade.

A precisão do experimento é calculado da seguinte forma:

$$CV = \frac{\sqrt{QME}}{MG} \times 100,$$

sendo MG a média geral do experimento, isto é,

$$MG = \frac{3,51+3,24+3,86+3,30}{12} \\ = 1,16kg,$$

eQMEo quadrado médio do resíduo calculado anteriormente. Assim, o CV é calculado

$$CV = \frac{\sqrt{0,0153}}{1,16} \times 100$$
  
= 10,68%.

O experimento apresenta boa precisão, pois  $10 < CV \le 20\%$ .

c) A grande diferença entre o teste F para desdobramento do tratamento e o teste Scheffé, é que o segundo pode ser usado para testar qualquer contraste entre médias de tratamentos, até mesmo duas a duas, não há restrição quanto a ortogonalidade dos contrastes. O teste Teste F, exige que cada comparação seja explicado por um contraste, e que estes sejam ortogonais entre si, para que as comparações sejam independentes. Vale ressaltar que após a decomposição dos graus de liberdade do tratamento, será atribuído a cada contraste 1 grau de liberdade. Um fato interessante, é que a aplicação do teste F é equivalente ao teste t, pois supondo uma variável aleatória X com distribuição  $F_{1,\nu}$ com 1 grau de liberdade no tratamento e  $\nu$  graus de liberdade no resíduo é equivalente a uma variável  $Y^2$ , em que Y tem distribuição t com  $\nu$  graus de liberdade.

## 3.0.2.2 Usando o SISVAR

A análise feita pelo Sisvar irá abordar os testes Tukey, SNK, Scott-Knott e Scheffé.

#### Sisvar:

### Teste Tukey, SNK e Scott-Knott

Entrada de dados com a extensão aquivo.dbf, usando o programa BrOffice.org Calc. Inicialmente, a estrutura do arquivo para esse exemplo é dado a seguir.

|    | A    | в    |
|----|------|------|
| 1  | TRAT | IVA  |
| 2  | А    | 40,2 |
| 3  | А    | 49,3 |
| 4  | А    | 40,1 |
| 5  | А    | 43,0 |
| 6  | А    | 52,4 |
| 7  | В    | 42,0 |
| 8  | В    | 44,5 |
| 9  | В    | 53,0 |
| 10 | В    | 54,5 |
| 11 | В    | 51,0 |
| 12 | С    | 47,1 |
| 13 | С    | 55,5 |
| 14 | С    | 58,3 |
| 15 | С    | 53,4 |
| 16 | C    | 45,7 |
| 17 | D    | 38,1 |
| 18 | D    | 45,9 |
| 19 | D    | 43,7 |
| 20 | D    | 40,6 |
| 21 | D    | 36,7 |

Após digitado os dados, segue a exportação do arquivo do BrOffice para a extensão <>.dbf: Arquivo > Salvar como... > Salvar em: escolher o diretório > Tipo:dBASE(.dbf) > Nome: iva.dbf > Abrir. O arquivo está pronto para a análise no Sisvar.

Usando agora o sisvar, seguindo os passos:

**Passo 1:** Sisvar > Análise > Anava.

Passo 2: ...> Anava > Abrir arquivo.

| S TABELA DE ANÁLISE DE VARIÂNCIA           |               | <u>x</u>       |
|--------------------------------------------|---------------|----------------|
| TABELA DE ANALISE DE VARIANCIA             |               |                |
|                                            | erro= F       | im Adicionar   |
|                                            | *             | ( )            |
| -                                          | Abrir arquivo | Fechar arquivo |
| 7                                          | Variáveis do  | arquivo        |
|                                            |               |                |
|                                            |               |                |
|                                            |               |                |
|                                            |               |                |
|                                            |               |                |
|                                            |               |                |
|                                            |               |                |
| Limpar Remover Digite as Fontes de Variaçã | io            |                |
| Ajuda                                      |               |                |
|                                            |               |                |

Passo 3: ...> Abrir arquivo > iva.dbf.

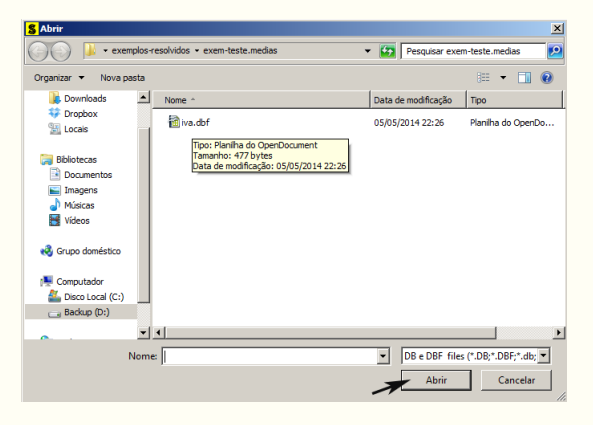

**Passo 4:** Com o arquivo iva.dbf aberto no Sisvar, percebemos que as variáveis do arquivo são: TRAT (A - Stimulate; B - Booster; C - 1/2 Stimulate + 1/2 Cellerate; D - Cellerate) e VR (IVA - índice de envelhecimento acelerado das sementes).

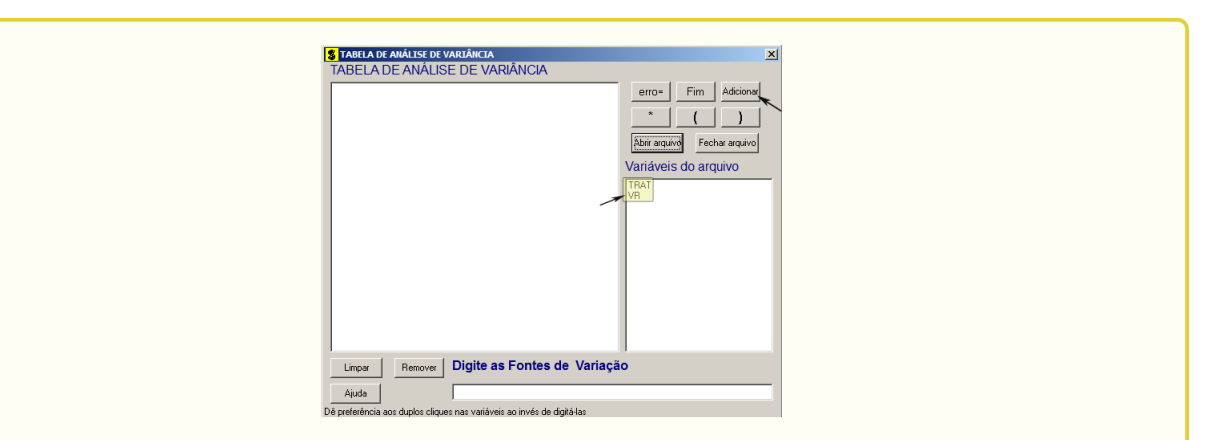

Passo 5: Adicionando a variável TRAT: em variáveis do arquivo, selecione a variável TRAT (1), e posteriormente, clique no botão Adicionar ou Enter (2). Depois de adicionado, a variável torna-se visível em Tabela de análise de variância (3).

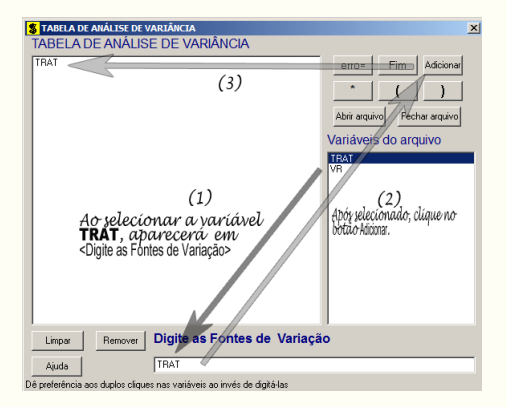

**Passo 6:** Ao final desse passo, estamos prontos para terminar a adição de variáveis, já que em tabela de análise de variância inserimos a fonte de variação necessária, como visto na figura abaixo.

| S TABELA DE ANÁLISE DE VARIÂNCIA                                                                   | × |
|----------------------------------------------------------------------------------------------------|---|
| TABELA DE ANÁLISE DE VARIÂNCIA                                                                     |   |
| TRAT error Firm Addom<br>Ator arguno<br>Variáveis do arquivo<br>TRA<br>Variáveis do arquivo<br>TRA |   |
| Limpar Remover Digite as Fontes de Variação                                                        |   |
| Ajuda                                                                                              |   |
| Dê preferência aos duplos cliques nas variáveis ao invés de digitá-las                             |   |

**Passo 7:** Para finalizarmos, basta apertar o botão **Fim**, do qual, abrirá uma janela perguntando: "Quer encerrar o quadro de análise de variância?". Em seguida, clique em **Yes**, seguindo para o próximo passo.

| S TABELA DE ANÁLISE DE VARIÂNCIA<br>TABELA DE ANÁLISE DE VARIÂNCIA                                                         | x                                                                                                |
|----------------------------------------------------------------------------------------------------|--------------------------------------------------------------------------------------------------|
| TRAT                                                                                                    | erro* Fim Addionar<br>* ( )<br>Abri arquivo Fechar arquivo<br>Variáveis do arquivo<br>IPAT<br>VR |
| Confirm X<br>Quer encerar o quadro de análise de varianca?                                                                 |                                                                                                  |
| Limpar Perrover Digite as Fontes de Variaçã<br>Auda<br>De preferência aos duolos cloure nas valiáveis ao invés de doit41as | 0                                                                                                |

**Passo 8:** Esse passo, iremos apresentar como usar o teste de médias após a análise de variância. Inicialmente, apresentaremos o teste Tukey como primeiro teste. Assim, clique em TRAT, selecione o teste Tukey, indique o nível de significância: 0,05, e clique em Ok.

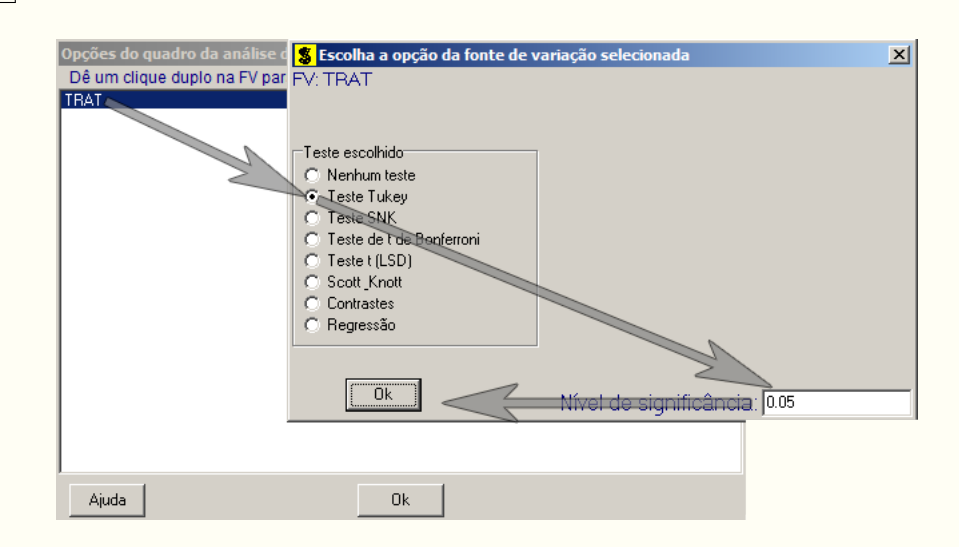

Em nenhum exercício resolvido, foi comentado que poderemos pedir mais de um teste antes de finalizar a análise. Como estamos apresentando os testes de comparações do tipo MCA (comparação múltipla com todos os pares), vamos fazer diversos testes de uma só vez.

Passo 9: Clicando novamente em TRAT, selecione agora o teste SNK, indique o nível de significância: 0,05, e clique em Ok, da mesma forma como feito no passo 8. Novamente, faremos esse mesmo procedimento e selecionaremos o teste Scott Knott, indique o nível de significância: 0,05, e clique em Ok.

Passo 10: Nesse penúltimo passo, temos que agora apenas inserir a variável resposta. Dessa forma, clique em VR e finalize a análise Finalizar.

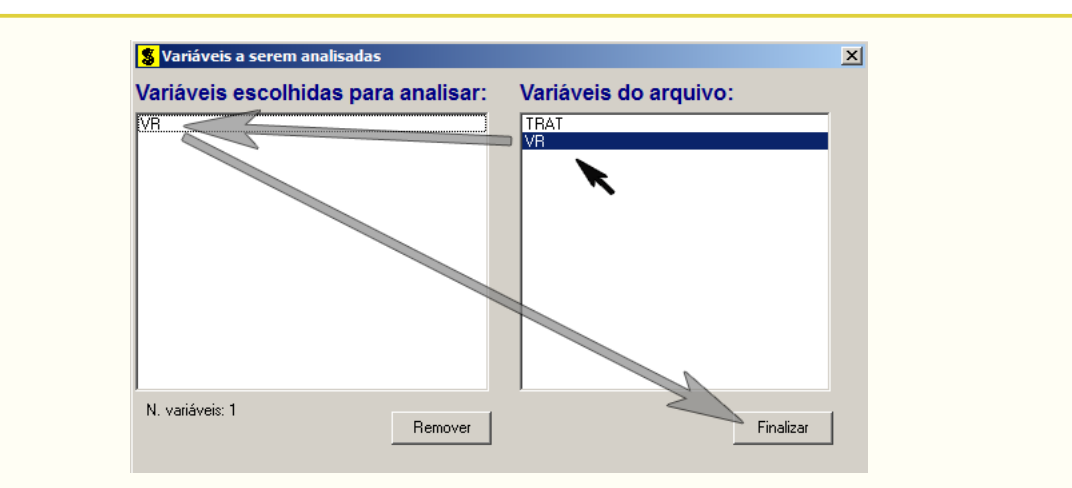

**Passo 11:** Antes de finalizar a análise, é perguntado se deseja fazer transformação nos dados. Isso ocorre, quando o resíduo não atende às pressuposições da análise de variância. Nesse caso, não iremos fazer transformação. Portanto, clique em Finalizar.

Ao final de todos esses passos, é exibido um relatório com todas as análises escolhidas.

|                                     | TABELA DE                           | ANALISE DE VARIANC                                       | .1A                              |              |
|-------------------------------------|-------------------------------------|----------------------------------------------------------|----------------------------------|--------------|
| FV                                  | GL                                  | SQ                                                       | QM                               | FC Pr>FC     |
| TRAT<br>erro                        | 3<br>16                             | 343.750000<br>419.760000                                 | 114.583333<br>26.235000          | 4.368 0.0199 |
| Total corrigido                     | 19                                  | 763.510000                                               |                                  |              |
| CV (%) =<br>Média geral:            | 10.96<br>46.7500000                 | Número de ob                                             | servações:                       | 20           |
| Teste Tukey par                     | a a FV TRAT                         |                                                          |                                  |              |
| DMS: 9,27106763010                  | 852 NMS: 0,0                        | 5                                                        |                                  |              |
| número de repetiçõ                  | es (r): 5 Er                        | ro padrão: 2,29063                                       | 310025853                        |              |
| Tratamentos                         |                                     | Médias                                                   | Resultados do                    | teste        |
| D<br>А<br>В<br>С                    |                                     | 41.000000 a<br>45.000000 a<br>49.000000<br>52.000000     | 11<br>11 a2<br>11 a2<br>a2<br>a2 |              |
| Teste SNK para a F<br>Médias        | V TRAT<br>DMS                       | NMS: 0,05                                                |                                  |              |
| 4 9,27106<br>3 8,36309<br>2 6,86731 | 763010852<br>597039937<br>548561222 |                                                          |                                  |              |
| número de repetiçõ                  | es (r): 5 E                         | rro padrão: 2,2906                                       | 3310025853                       |              |
| Tratamentos                         |                                     | Médias                                                   | Resultados do                    | teste        |
| р<br>А<br>В<br>С                    |                                     | 41.000000 a<br>45.000000 a<br>49.000000 a<br>52.000000   | 11<br>11 a2<br>11 a2<br>a2<br>a2 |              |
| Teste Scott-Knott                   | (1974) para a                       | FV TRAT                                                  |                                  |              |
| NMS: 0,05                           |                                     |                                                          |                                  |              |
| número de repetiçõ                  | es (r): 5 E                         | rro padrão: 2,2906                                       | 3310025853                       |              |
| Tratamentos                         |                                     | Médias                                                   | Resultados do                    | teste        |
| D<br>A<br>B<br>C                    |                                     | 41.000000 a<br>45.000000 a<br>49.000000 a<br>52.000000 a | 11<br>12<br>12                   |              |
|                                     |                                     |                                                          |                                  |              |

Teste Scheffé e desdobramento do tratamento em contraste ortogonais via teste F

Testes de comparações envolvendo mais de duas médias serão apresentados a seguir. Apresentaremos o teste de Scheffé e o desdobramento do tratamento em contrastes via teste F. Sabemos que considerando I tratamentos, poderemos ter (I - 1) contrastes. Os **passos** de **1** a **7** são os mesmos. Ao chegar no **passo 8**, clique em **TRAT**, selecione a opção **Contrastes**, indique o nível de significância: 0,05, e clique em **Ok**.

**Passo 9:** Insira a variável resposta, clicando em VR e finalize a análise Finalizar. Aparecerá uma nova opção perguntando deseja fazer alguma transformação nos dados. Em nosso caso, não iremos fazer transformação, portanto, clique em Finalizar.

**Passo 10:** Após finalizar, como selecionamos a opção **Contrastes**, será pedido para inserir os contrastes desejados. Os três contrastes desejados são:

- 1º Contraste:  $Y_1 = 1/3\hat{m}_A 1\hat{m}_B + 1/3\hat{m}_C + 1/3\hat{m}_D;$
- 2º Contraste:  $Y_2 = 1/2\hat{m}_A 1\hat{m}_C + 1/2\hat{m}_D;$
- $3^{\circ}$  Contraste:  $Y_3 = 1\hat{m}_A 1\hat{m}_D$ .

Porém, no sisvar exige que os coeficientes dos contrastes sejam valores inteiros. Assim,

- 1° Contraste:  $Y_1 = 1\hat{m}_A 3\hat{m}_B + 1\hat{m}_C + 1\hat{m}_D;$
- $2^{\circ}$  Contraste:  $Y_2 = 1\hat{m}_A 2\hat{m}_C + 1\hat{m}_D;$
- $3^{\circ}$  Contraste:  $Y_3 = 1\hat{m}_A 1\hat{m}_D$ .

**1º Contraste:** Digite o valor do coeficiente de cada tratamento e clique Acrescentar

Após inserir todos os coeficientes, clique em Novo contraste para inserir o segundo contraste.

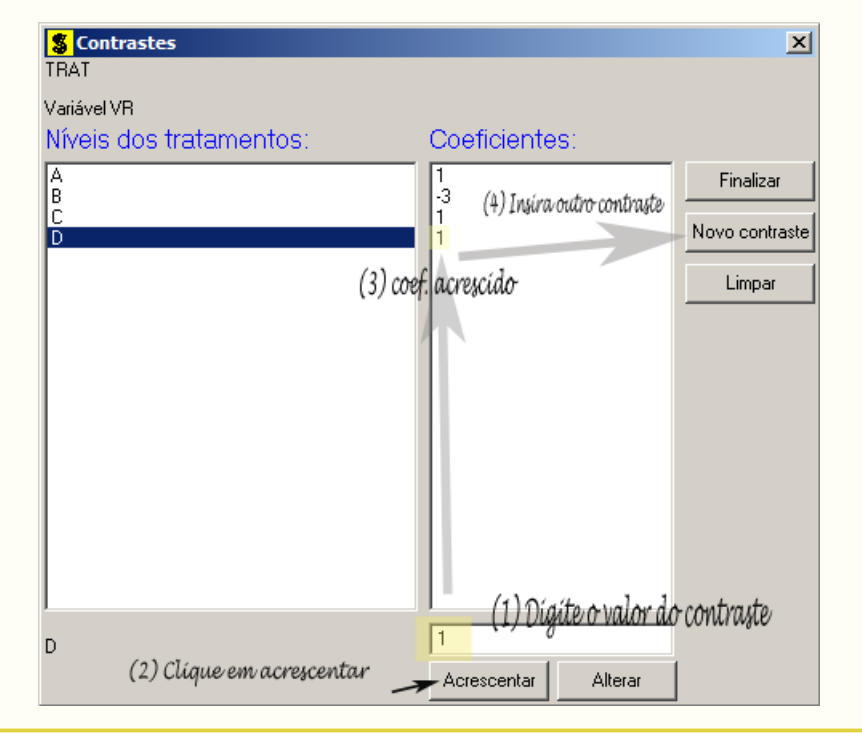

O procedimento para inserir os demais contrastes é o mesmo. Quando um tratamento não estiver incluso no contraste, é atribuído o valor 0 para o coeficiente. Após digitado o último contraste, clique em Finalizar para concluir a análise.

Ao final de todos esses passos, é exibido um relatório com todas as análises escolhidas.

| EV                                                                                                    |                                                                                                    |                                                                                                    | VE ANALISE DE                                                                                                    |                                                             |                                       |                                     |
|----------------------------------------------------------------------------------------------------|----------------------------------------------------------------------------------------------------|----------------------------------------------------------------------------------------------------|----------------------------------------------------------------------------------------------------|-------------------------------------------------------------|---------------------------------------|-------------------------------------|
|                                                                                                    |                                                                                                    | GL                                                                                                    |                                                                                                    | sq                                                          | QM                                    | Fc Pr>                              |
| TRAT                                                                                                    |                                                                                                    | 3                                                                                                    | 343.7500                                                                                                    | 00                                                          | 114.583333                            | 4.368 0.01                          |
|                                                                                                    |                                                                                                    |                                                                                                    | 415.7000                                                                                                    |                                                             |                                       |                                     |
|                                                                                                    | corr1g1do                                                                                                    | 19                                                                                                    | /63.5100                                                                                                    |                                                             |                                       |                                     |
| CV (%<br>Média                                                                                                    | geral:                                                                                                    | 10.96<br>46.7500                                                                                                    | 000 Númer                                                                                                    | o de obser                                                  | vações:                               | 20                                  |
|                                                                                                    | STE NÚMERO                                                                                                    | 1                                                                                                    |                                                                                                    |                                                             |                                       |                                     |
| Nivel                                                                                                    | dessa Fonte                                                                                                    | de Variação                                                                                                    | Coeficien                                                                                                    |                                                             |                                       |                                     |
|                                                                                                    | uessa ronce                                                                                                    | ue variaça                                                                                                    | J COEFICIEN                                                                                                    |                                                             |                                       |                                     |
| A<br>B                                                                                                    |                                                                                                    |                                                                                                    | -3.00                                                                                                    | 00                                                          |                                       |                                     |
| C<br>D                                                                                                    |                                                                                                    |                                                                                                    | 1.00                                                                                                    | 00<br>00                                                    |                                       |                                     |
| Obs. V                                                                                                    | /alores dos<br>e os negat                                                                                                    | coeficiente<br>ivos por 3                                                                                                    | s positivos fo                                                                                                    | ram dividi                                                  | idos por                              |                                     |
| Estima                                                                                                    | tiva                                                                                                    |                                                                                                    | 3.00000000                                                                                                    |                                                             |                                       |                                     |
| DMS SC                                                                                                    | heffé                                                                                                    | 0.05                                                                                                    | 8.24450737                                                                                                    |                                                             |                                       |                                     |
| Variâr                                                                                                    | ncia                                                                                                    | : 0,05                                                                                                    | 6.99600000                                                                                                    |                                                             |                                       |                                     |
| Erro p<br>t para                                                                                                    | A HO: Y = 0                                                                                                    |                                                                                                    | -1.134                                                                                                    |                                                             |                                       |                                     |
| Pr> t <br>F para                                                                                                    | HO: Y = 0                                                                                                    | -                                                                                                    | 0.273                                                                                                    |                                                             |                                       |                                     |
| Pr>F                                                                                                    | ta Scheffé                                                                                                    |                                                                                                    | 0.273                                                                                                    |                                                             |                                       |                                     |
|                                                                                                    | ea benefite                                                                                                    | ·                                                                                                    |                                                                                                    |                                                             |                                       |                                     |
| CONTRA                                                                                                    | STE NÚMERO                                                                                                    | 2                                                                                                    |                                                                                                    |                                                             |                                       |                                     |
| Nível                                                                                                    | dessa Fonte                                                                                                    | de Variaçã                                                                                                    | o Coeficien                                                                                                    | tes                                                         |                                       |                                     |
| Ą                                                                                                    |                                                                                                    |                                                                                                    | 1.00                                                                                                    | 00                                                          |                                       |                                     |
| 5                                                                                                    |                                                                                                    |                                                                                                    | -2.00                                                                                                    | 00                                                          |                                       |                                     |
| D<br>                                                                                                    |                                                                                                    |                                                                                                    | 1.00                                                                                                    | 00                                                          |                                       |                                     |
| 0bs. V                                                                                                    | /alores dos<br>e os negat                                                                                                    | coeficiente<br>ivos por 2                                                                                                    | s positivos fo                                                                                                    | ram dividi                                                  | idos por                              |                                     |
| Estima                                                                                                    | tiva<br>heffé                                                                                                    | -                                                                                                    | 9.00000000                                                                                                    |                                                             |                                       |                                     |
| NMS:                                                                                                    | uni n                                                                                                    | 0,05                                                                                                    |                                                                                                    |                                                             |                                       |                                     |
| variar<br>Erro p                                                                                                    | adrão                                                                                                    |                                                                                                    | 2.80544114                                                                                                    |                                                             |                                       |                                     |
| t para<br>Pr>iti                                                                                                    | HO: Y = 0                                                                                                    |                                                                                                    | -3.208                                                                                                    |                                                             |                                       |                                     |
| F para                                                                                                    | HO: Y = 0                                                                                                    |                                                                                                    | 10.292                                                                                                    |                                                             |                                       |                                     |
| EL AR                                                                                                    | ta Scheffé                                                                                                    | :                                                                                                    | 0.005                                                                                                    |                                                             |                                       |                                     |
| Pr exa                                                                                                    |                                                                                                    | ÷                                                                                                    | 0.042                                                                                                    |                                                             |                                       |                                     |
| Pr exa                                                                                                    |                                                                                                    | •                                                                                                    | 0.042                                                                                                    |                                                             |                                       |                                     |
| CONTRA                                                                                                    | STE NÚMERO                                                                                                    | 3                                                                                                    | 0.042                                                                                                    |                                                             |                                       |                                     |
| Pr exa<br>CONTRA<br>Nível                                                                                                    | STE NÚMERO<br>dessa Fonte                                                                                                    | :<br>3<br>de Variaçã                                                                                                    | 0.042                                                                                                    |                                                             |                                       |                                     |
| ONTRA<br>NÍVEl                                                                                                    | STE NÚMERO<br>dessa Fonte                                                                                                    | :<br>3<br>de Variaçã                                                                                                    | 0.042                                                                                                    | tes                                                         |                                       |                                     |
| Pr exa                                                                                                    | STE NÚMERO<br>dessa Fonte                                                                                                    | :<br>3<br>: de Variaçã                                                                                                    | 0.042                                                                                                    | tes<br>00<br>00                                             |                                       |                                     |
| Pr exa<br>CONTRA<br>Nível                                                                                                    | STE NÚMERO<br>dessa Fonte                                                                                                    | :<br>3<br>: de Variaçã                                                                                                    | 0.042<br>0 Coeficien<br>1.00<br>0.00<br>0.00<br>-1.00                                                                                                    | tes<br>00<br>00<br>00<br>00                                 |                                       |                                     |
| CONTRA<br>Nível<br>A<br>B<br>C<br>D<br>Dbs. V<br>1                                                                                                    | STE NÚMERO<br>dessa Fonte<br>/alores dos<br>e os negat                                                                                                    | :<br>3<br>: de Variaçã<br>coeficiente:<br>ivos por 1                                                                              | 0.042<br>0 Coeficien<br>1.00<br>0.00<br>0.00<br>-1.00<br>5 positivos fo                                                                                                    | tes<br>00<br>00<br>00<br>00<br>ram divid                    | idos por                              |                                     |
| Pr exa<br>CONTRA<br>Nível<br>A<br>B<br>C<br>D<br>D<br>S<br>S<br>C<br>D<br>S<br>S<br>S<br>C<br>D<br>S<br>S<br>S<br>C<br>S<br>S<br>S<br>C<br>S<br>S<br>S<br>S                                                                                                    | ISTE NÚMERO<br>dessa Fonte<br>ralores dos<br>. e os negat<br>tiva<br>heffé                                                                                                    | :<br>de Variaçã<br>coeficiente<br>ivos por 1                                                                                      | 0.042<br>0 Coeficien<br>1.00<br>0.00<br>-1.00<br>5 positivos fo<br>4.00000000<br>0.09741812                                                                                                    | tes<br>00<br>00<br>00<br>ram divid                          | idos por                              |                                     |
| Pr exa<br>CONTRA<br>Nível<br>A<br>B<br>C<br>D<br>D<br>S<br>C<br>D<br>S<br>C<br>C<br>D<br>S<br>C<br>C<br>D<br>S<br>C<br>C<br>C<br>C<br>C                                                                                                    | ISTE NÚMERO<br>dessa Fonte<br>ralores dos<br>. e os negat<br>itiva<br>heffé<br>ncia_                                                                                                    | coeficiente<br>ivos por 1<br>: : 1<br>: 0,05 1                                                                                    | 0.042<br>0 Coeficien<br>1.00<br>0.00<br>-1.00<br>5 positivos fo<br>4.0000000<br>0.09741812<br>0.49400000                                                                                                    | tes<br>00<br>00<br>00<br>ram divid                          | idos por                              |                                     |
| Pr exa<br>CONTRA<br>Nivel<br>A<br>B<br>C<br>D<br>D<br>Estima<br>DMS S<br>Variâr<br>Erro p<br>t para                                                                                                    | LSTE NÚMERO<br>dessa Fonte<br>/alores dos<br>. e os negat<br>tiva<br>heffé<br>hcia<br>padrão<br>L HO: Y = 0                                                                                                    | coeficiente<br>ivos por 1<br>: 1<br>: 0,05<br>: 1                                                                                 | 0.042<br>0 Coeficien<br>1.00<br>0.00<br>-1.00<br>5 positivos fo<br>                                                                                                    | tes<br>00<br>00<br>00<br>00<br>ram divid                    | idos por                              |                                     |
| Pr exa<br>CONTRA<br>Nível<br>A<br>B<br>C<br>D<br>D<br>D<br>S<br>C<br>D<br>S<br>C<br>N<br>S<br>C<br>N<br>S<br>C<br>N<br>S<br>C<br>N<br>S<br>C<br>N<br>S<br>C<br>N<br>S<br>C<br>N<br>S<br>C<br>N<br>S<br>C<br>N<br>S<br>C<br>S<br>C<br>S<br>S<br>C<br>S<br>S<br>C<br>S<br>S<br>C<br>S<br>S<br>C<br>S<br>S<br>C<br>S<br>S<br>C<br>S<br>S<br>C<br>S<br>S<br>C<br>S<br>S<br>C<br>S<br>S<br>C<br>S<br>S<br>C<br>S<br>S<br>C<br>S<br>S<br>S<br>S<br>S<br>S<br>S<br>S<br>S<br>S<br>S<br>S<br>S                                                                                                    | ASTE NÚMERO<br>dessa Fonte<br>valores dos<br>e os negat<br>ttiva<br>heffé<br>hcia<br>adrão<br>L HO: Y = 0                                                                                                    | coeficiente<br>ivos por 1<br>: 1<br>: 0,05<br>: 1                                                                                 | 0.042<br>0 Coeficien<br>1.00<br>0.00<br>0.00<br>0.10<br>5 positivos fo<br>4.0000000<br>0.09741812<br>0.9741812<br>0.9741812<br>0.235<br>0.235<br>0.235<br>0.235                                             | tes<br>00<br>00<br>00<br>00<br>ram divid                    | idos por                              |                                     |
| Pr exa<br>CONTRA<br>Nível<br>B<br>C<br>D<br>D<br>S<br>S<br>C<br>D<br>S<br>S<br>C<br>D<br>S<br>S<br>C<br>C<br>D<br>S<br>S<br>C<br>C<br>C<br>S<br>S<br>S<br>S                                                                                                    | ISTE NÚMERO<br>dessa Fonte<br>ralores dos<br>e os negat<br>titva<br>heffé<br>ncia<br>LHO: Y = 0<br>LHO: Y = 0<br>LHO: Y = 0<br>LHO: Y = 0                                                                                                    | coeficiente<br>ivos por 1<br>: 11<br>: 0,05<br>: 11<br>: 11<br>: 2<br>: 2<br>: 2<br>: 2<br>: 2<br>: 2<br>: 2<br>: 2<br>: 2<br>: 2 | 0.042<br>0 Coeficien<br>1.00<br>0.00<br>0.00<br>-1.00<br>5 positivos fo<br>4.00000000<br>0.09741812<br>0.49400000<br>1.235<br>0.235<br>0.235<br>0.235<br>0.681                                              | tes<br>00<br>00<br>00<br>ram divid                          | idos por                              |                                     |
| Pr exa<br>CONTRA<br>Nível<br>A<br>B<br>C<br>D<br>D<br>S<br>S<br>MS:<br>Variâr<br>Erro p<br>t para<br>Pr>f<br>Pr>F<br>Pr exa                                                                                                    | ASTE NÚMERO<br>dessa Fonte<br>ralores dos<br>e os negat<br>triva<br>theffé<br>ladrão<br>L HO: Y = 0<br>L HO: Y = 0<br>L AO: Y = 0<br>L A Scheffé                                                                                                    | coeficiente<br>ivos por 1<br>: 11<br>: 0,05<br>: 1<br>: 1                                                                         | 0.042<br>0 Coeficien<br>1.00<br>0.00<br>0.00<br>0.00<br>1.00<br>5 positivos fo<br>4.0000000<br>0.09741812<br>0.49400000<br>3.23944440<br>1.235<br>0.235<br>0.235<br>0.681<br>0.042                          | tes<br>00<br>00<br>00<br>ram divid                          | idos por                              |                                     |
| Pr exa<br>CONTRA<br>NÍVEl<br>A<br>B<br>C<br>D<br>D<br>S<br>C<br>D<br>S<br>C<br>C<br>D<br>S<br>C<br>C<br>D<br>S<br>S<br>C<br>C<br>D<br>S<br>S<br>C<br>C<br>S<br>S<br>C<br>C<br>S<br>S<br>C<br>C<br>S<br>S<br>C<br>C<br>S<br>S<br>C<br>C<br>S<br>S<br>C<br>C<br>S<br>S<br>C<br>C<br>S<br>S<br>C<br>C<br>S<br>S<br>C<br>C<br>S<br>S<br>C<br>S<br>S<br>C<br>S<br>S<br>C<br>S<br>S<br>S<br>C<br>S<br>S<br>S<br>C<br>S<br>S<br>S<br>C<br>S<br>S<br>S<br>C<br>S<br>S<br>S<br>S<br>S<br>S<br>S<br>S<br>S<br>S<br>S<br>S<br>S | ASTE NÚMERO<br>dessa Fonte<br>(alores dos<br>e os negat<br>triva<br>cheffé<br>cria<br>badrão<br>L HO: Y = 0<br>L HO: Y = 0<br>L HO: Y = 0<br>L ASTE                                                                                                    | coeficiente<br>ivos por 1<br>: 11<br>: 0,05<br>: 11<br>: 11<br>: 11<br>: 11<br>: 11<br>: 11<br>: 11<br>: 1                        | 0.042<br>0 Coeficien<br>1.00<br>0.00<br>0.00<br>-1.00<br>5 positivos fo<br>4.0000000<br>0.09741812<br>0.49400000<br>3.2394440<br>1.235<br>0.235<br>0.235<br>0.681<br>E DE VARIÂNCIA                         | tes<br>00<br>00<br>00<br>ram divid                          | idos por                              |                                     |
| Pr exa<br>CONTRA<br>Nivel<br>A<br>B<br>C<br>D<br>D<br>D<br>S<br>C<br>D<br>D<br>S<br>C<br>D<br>D<br>S<br>C<br>D<br>D<br>S<br>C<br>D<br>D<br>S<br>C<br>D<br>D<br>S<br>C<br>D<br>D<br>S<br>C<br>D<br>D<br>S<br>C<br>D<br>D<br>S<br>C<br>V<br>a<br>I<br>S<br>C<br>V<br>I<br>I<br>S<br>C<br>D<br>D<br>S<br>C<br>V<br>I<br>I<br>S<br>C<br>D<br>D<br>S<br>C<br>V<br>I<br>I<br>S<br>C<br>D<br>D<br>S<br>C<br>V<br>I<br>I<br>S<br>C<br>D<br>D<br>S<br>C<br>V<br>I<br>I<br>S<br>C<br>D<br>D<br>S<br>C<br>V<br>I<br>I<br>S<br>C<br>D<br>D<br>S<br>C<br>V<br>I<br>I<br>S<br>C<br>D<br>D<br>S<br>C<br>V<br>I<br>I<br>S<br>C<br>D<br>D<br>S<br>C<br>V<br>I<br>I<br>S<br>C<br>D<br>D<br>S<br>C<br>V<br>I<br>I<br>S<br>C<br>C<br>D<br>D<br>S<br>C<br>V<br>I<br>I<br>S<br>C<br>C<br>D<br>D<br>S<br>C<br>V<br>I<br>I<br>S<br>C<br>C<br>D<br>D<br>S<br>C<br>V<br>I<br>I<br>S<br>C<br>C<br>D<br>D<br>S<br>C<br>V<br>I<br>I<br>S<br>C<br>C<br>D<br>D<br>S<br>C<br>V<br>I<br>I<br>S<br>C<br>C<br>D<br>S<br>C<br>C<br>D<br>S<br>C<br>C<br>D<br>S<br>C<br>C<br>D<br>S<br>C<br>C<br>D<br>S<br>C<br>C<br>D<br>S<br>C<br>C<br>D<br>S<br>C<br>C<br>S<br>C<br>S                                                                                                    | ASTE NÚMERO<br>dessa Fonte<br>(alores dos<br>e os negat<br>ttiva<br>cheffé<br>ccia<br>vadrão<br>u HO: Y = 0<br>u HO: Y = 0<br>uta Scheffé<br>TABEL                                                                                                    | coeficiente<br>ivos por 1<br>: 11<br>: 0,05<br>: 11<br>: 11<br>: 11<br>: 11<br>: 11<br>: 11<br>: 11<br>: 1                        | 0.042<br>0 Coeficien<br>1.00<br>0.00<br>0.00<br>1.00<br>5 positivos fo<br>4.0000000<br>0.09741812<br>0.49400000<br>3.23944440<br>1.235<br>0.235<br>0.235<br>0.681<br>E DE VARIÂNCIA                         | tes<br>00<br>00<br>00<br>ram divid<br>DOS CONTF<br>SQ       | idos por<br>MASTES                    | FC Pr>                              |
| Pr exa<br>                                                                                                    | ASTE NÚMERO<br>dessa Fonte<br>valores dos<br>e os negat<br>triva<br>cheffé<br>cria<br>badrão<br>L HO: Y = 0<br>L HO: Y = 0<br>AL AD: Y = 0<br>AL AD: Y = 0<br>AD: Y = 0<br>AD: Y = 0<br>AD: Y = 0<br>AD: Y = 0<br>AD: Y = 0<br>AD: Y = 0<br>AD: A | :<br>de Variaçã<br>coeficiente<br>ivos por 1<br>:<br>0,05<br>:<br>1<br>A DE ANÁLIS<br>GL<br>1<br>1                                | 0.042<br>0 Coeficien<br>1.00<br>0.00<br>0.00<br>1.00<br>5 positivos fo<br>4.00000000<br>0.09741812<br>0.49400000<br>2.23944440<br>1.235<br>0.235<br>0.235<br>0.681<br>E DE VARIÂNCIA<br>33.7500<br>270.0000 | tes<br>00<br>00<br>00<br>ram divid<br>DOS CONTF<br>SQ<br>00 | idos por<br>AASTES<br>QM<br>33.750000 | FC Pr><br>1.286 0.27<br>10.292 0.00 |

Vamos fazer algumas observações nesses resultados. Vamos tomar por base o primeiro contraste,  $Y_1 = 1\hat{m}_A - 3\hat{m}_B + 1\hat{m}_C + 1\hat{m}_D$ ;, sendo o resultado mostrado abaixo

| CONTRASTE NÚMERO 1                                                                                                    |                                                                         |  |  |
|----------------------------------------------------------------------------------------------------|-------------------------------------------------------------------------|--|--|
| Nível dessa Fonte de Variação 🛛 C                                                                                                    | oeficientes                                                             |  |  |
| а<br>в<br>С<br>р                                                                                                    | 1.0000<br>-3.0000<br>1.0000<br>1.0000                                   |  |  |
| Obs. Valores dos coeficientes posi<br>3 e os negativos por 3                                                                                                    | tivos foram divididos por                                               |  |  |
| Estimativa : -3.0000<br>DMS Scheffé : 8.2445<br>VAriância : 0,05<br>Variância : 6.9960<br>Erro padrão : 2.6445<br>t para HO: Y = 0 : -1<br>Pr> t  : -0<br>PrsF : 0<br>Pr exata Scheffé : 0 | 0000<br>0737<br>10000<br>19527<br>.134<br>1.273<br>.286<br>.273<br>.734 |  |  |

Observe, inicialmente que os valores dos coeficientes do primeiro contraste (cor vermelha) foram divididos pelo maior valor do coeficiente do contraste 1 (cor amarela). Obviamente, a estimativa do contraste (cor azul) é resultante do seguinte contraste:  $Y_1 = 1/3\hat{m}_A - 1\hat{m}_B + 1/3\hat{m}_C + 1/3\hat{m}_D$ , isto é,  $Y_1 = 1/3 \times 45, 0 - 1 \times 49, 0 + 1/3 \times 52, 0 + 1/3 \times 41, 0 = -3$ . Para entendermos o porquê desse procedimento feito pelo Sisvar, considere que o estudo do contraste 1 foi verificar se o regular Booster tem efeito superior aos demais. Assim, a título de exemplo, vamos considerar que o efeito médio  $(\hat{m}_o)$  dos reguladores sejam iguais, exceto o efeito médio  $(\hat{m}_b)$  do regulador Booster. Dessa forma, temos  $Y_1 = 1/3\hat{m}_o - 1\hat{m}_b + 1/3\hat{m}_o + 1/3\hat{m}_o = \hat{m}_o - \hat{m}_b$ . Isso implica na prática, saber se a diferença desses dois grupos é significativo ou não, isto é, sendo a estimativa do contraste  $Y_1 = -3$ , implica dizer que a diferença em 3 unidades do efeito médio do regulador Booster com o efeito médio do outro grupo poderá significativo ou não. Portanto, a estimativa do contraste passa a ser um resultado compreensível. Caso, tivéssemos usado o contraste original, teríamos  $Y_1 = 1\hat{m}_o - 3\hat{m}_b + 1\hat{m}_o + 1\hat{m}_o = 3(\hat{m}_o - \hat{m}_b)$ . A interpretação seria saber se três vezes a diferença do efeito médio desses dois grupos teriam efeito significativo ou não, não há sentido prático nisso. Portanto, a lógica do Sisvar é tornar a estimativa do contraste ter um significado prático.

Outra informação interessante no resultado do Sisvar, é que não necessariamente precisaremos pelo Teste Scheffé, compara a estimativa com a DMS Scheffé para saber se o contraste é significativo ou não. Podemos utilizar o valor-p exato do teste (cor cinza). Isso nos dar a autonomia de determinar o nível de significância a adotar, não sendo simplesmente  $\alpha = 0,05$ .

No caso do teste F e t, considerando que cada contraste tem apenas 1 grau de liberdade, torna esses teste equivalentes, já que, com 1 grau de liberdade no contraste, o valor da estatística t ao quadrado (cor azul escuro) é igual a estatística do teste F (cor verde), isto é,  $(-1, 134)^2 = 1,286$ .

Por fim, observe que os teste F e Scheffé são testes em que suas metodologias são diferentes, já que o segundo é baseado numa distribuição proporcional a distribuição F. Outra diferença, é quanto ao contraste, o teste F exige que os contrastes sejam ortogonais entre si, já o teste Scheffé não, qualquer contraste pode ser utilizado. O rigor desse teste é maior do que o teste F, assim, em alguns momentos, podemos nos deparar com um contraste em que o teste Scheffé não detectou significância e o teste F detectou. Por isso, é bom usar o bom censo, em ter conhecimento realmente do tipo de estudo do seu experimento, como também do teste utilizado.

3.0.2.3 Usando o R - Rotinas de pacotes

```
Código R: Usando rotinas de pacotes
#Relizando a limpeza de dados no R
#Remover dados:
rm(list=ls())
#Diretório:
setwd("D:/PROJETOS/EXPERIMENTAL/EXPERIMENTAL -
      APOSTILA/exemplos-resolvidos/exem-teste.medias")
#Lendo dados:
dados <- read.table("iva.txt",h=T)</pre>
#transformando TRAT em fator
dados$TRAT <- as.factor(dados$TRAT)</pre>
#Analise de variancia:
anav <- aov(VR~TRAT,data=dados)</pre>
anava <- anova(anav);anava
Analysis of Variance Table
Response: VR
         Df Sum Sq Mean Sq F value Pr(>F)
          3 343.75 114.583 4.3676 0.0199 *
TRAT
Residuals 16 419.76 26.235
Signif. codes: 0 '***' 0.001 '**' 0.01 '*' 0.05 '.' 0.1 ' ' 1
library(agricolae)
teste.tukey1 <- HSD.test(y=dados$VR,trt=dados$TRAT,DFerror=anava$Df[2],</pre>
                      MSerror=anava$Mean[2],alpha=0.05,group=T,
                      main="Efeito do IVA no cresc de sem");
teste.tukey1
#obs.: group=T implica em aparecer as letras
#
      group=F implica nos intervalos de confiança
$statistics
           CV MSerror
  Mean
                           HSD
 46.75 10.95617 26.235 9.268115
$parameters
 Df ntr StudentizedRange
  16
      4
               4.046093
```
```
$means
  dados$VR
                 std r Min Max
        45 5.574495 5 40.1 52.4
А
В
        49 5.465803 5 42.0 54.5
С
        52 5.422177 5 45.7 58.3
D
        41 3.819686 5 36.7 45.9
$comparison
NULL
$groups
  trt means M
    С
         52 a
1
2
    В
         49 ab
3
    А
         45 ab
4
    D
         41
             b
#Visualizacao grafica do teste Tukey:
#teste de Tukey apresentado por meio de intervalos de confiança.
#Interpretacao: se o intervalo de confiança para a diferenca entre duas
#médias nao incluir o valor zero, rejeita-se a hipotese nula,
#caso contrario, nao ha evidencias para rejeitar HO.
#graf 1:
graf.tukey1 <- TukeyHSD(anav)</pre>
plot(graf.tukey1)
                                  95% family-wise confidence leve
                       A-0
                       8
                       A
                       g
                       8
                       R
#grafico em barras, acrescido das letras
#graf 2:
graf.tukey2 <- bar.group(teste.tukey1$group,horiz=TRUE,density=8,</pre>
                            col="blue",border="red",xlim=c(0,60))
```

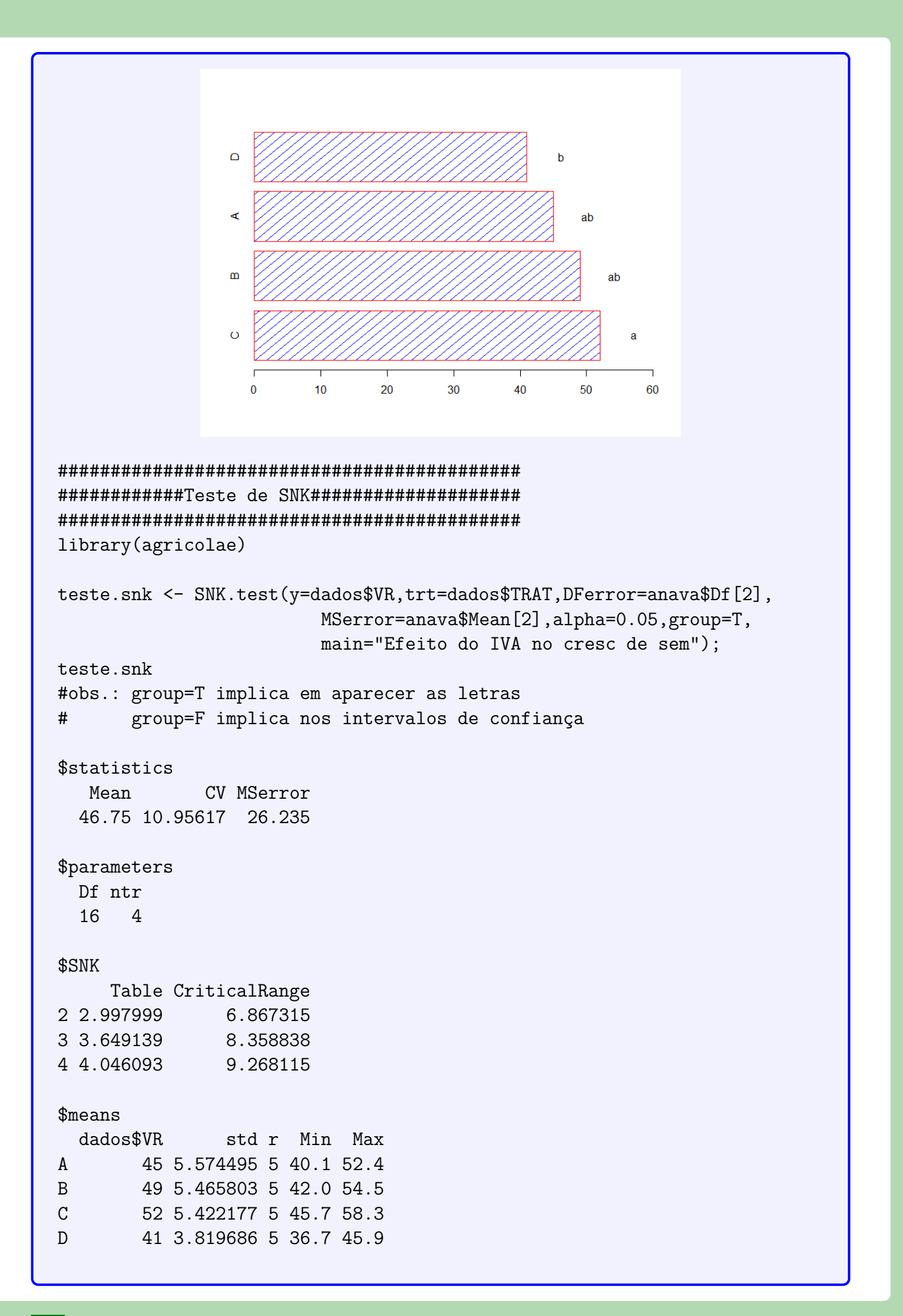

```
$comparison
NULL
$groups
 trt means M
1
   С
       52
          а
2
   В
       49 ab
3
   А
       45 ab
4
   D
       41 b
#grafico:
graf.snk <- bar.group(teste.snk$group,horiz=TRUE,density=8,</pre>
                col="blue",border="red",xlim=c(0,60))
             b
                                          ab
             m
                                            ab
             O
                                              а
               0
                    10
                               30
                                    40
                         20
                                          50
                                               60
library(agricolae)
teste.t <- LSD.test(anav,"TRAT",alpha=0.05,group=T,</pre>
                     main="Efeito do IVA no cresc de sem");
teste.t
#obs.: group=T implica em aparecer as letras
     group=F implica nos intervalos de confiança
#
$statistics
  Mean
           CV MSerror
                         LSD
 46.75 10.95617 26.235 6.867315
$parameters
 Df ntr t.value
 16
    4 2.119905
```

```
$means
 VR
                  LCL
                          UCL Min Max
         std r
A 45 5.574495 5 40.14407 49.85593 40.1 52.4
B 49 5.465803 5 44.14407 53.85593 42.0 54.5
C 52 5.422177 5 47.14407 56.85593 45.7 58.3
D 41 3.819686 5 36.14407 45.85593 36.7 45.9
$comparison
NULL
$groups
 trt means
           М
   С
        52 a
1
2
   В
        49 ab
3
   Α
        45 bc
4
   D
        41 c
#grafico:
graf.t <- bar.group(teste.t$group,horiz=TRUE,density=8,</pre>
                      col="blue",border="red",xlim=c(0,60))
                   b
                                           ab
                        10
                            20
                                 30
                                     40
                                         50
                                             60
library(ScottKnott)
teste.sk <- SK(dados$TRAT,dados$VR, model='dados$VR ~ dados$TRAT',</pre>
             which='dados$TRAT',
             error='Within', sig.level=0.05)
teste.sk
$av
Call:
  aov(formula = dados$VR ~ dados$TRAT, data = dat)
Terms:
              dados$TRAT Residuals
                          419.76
Sum of Squares
                 343.75
```

```
Deg. of Freedom
                  3
                        16
Residual standard error: 5.122011
Estimated effects may be unbalanced
$groups
[1] 1 1 2 2
$nms
[1] "A" "B" "C" "D"
$ord
[1] 3 2 1 4
$m.inf
 mean min max
C 52 45.7 58.3
B 49 42.0 54.5
A 45 40.1 52.4
D 41 36.7 45.9
$sig.level
[1] 0.05
attr(,"class")
[1] "SK" "list"
summary(teste.sk)
Levels Means SK(5%)
    С
       52
             а
       49
    В
             а
       45
    А
            b
       41
    D
             b
#A analise do teste scheffe para o pacote agricolae, compara
#as medias dois a dois, na versao antiga do teste
#Teste Scheffe:
library(agricolae)
teste.sch <- scheffe.test(y=dados$VR,trt=dados$TRAT, DFerror=anava[2,1],</pre>
              MSerror=anava[2,3],Fc=anava[1,4],group=T,
              alpha=0.05);teste.sch
```

73

```
#obs.: group=T implica em aparecer as letras
#
      group=F implica nos intervalos de confiança
$statistics
  Mean
           CV MSerror CriticalDifference
 46.75 10.95617 26.235
                              10.09783
$parameters
 Df ntr
          F Scheffe
 16
     4 3.238872 3.117148
$means
 dados$VR
             std r Min Max
А
      45 5.574495 5 40.1 52.4
В
      49 5.465803 5 42.0 54.5
С
      52 5.422177 5 45.7 58.3
D
      41 3.819686 5 36.7 45.9
$comparison
NULL
$groups
 trt means M
   С
       52 a
1
2
   В
       49 ab
3
   Α
       45 ab
4
   D
       41 b
#grafico:
graf.sch <- bar.group(teste.sch$group,horiz=TRUE,density=8,</pre>
                 col="blue",border="red",xlim=c(0,60))
                                      b
                                        ab
                  o
                                           а
                   0
                       10
                           20
                               30
                                   40
                                       50
                                            60
#Observando o gl do trat, percebemos que o nº de contrastes
```

```
#ortogonais é igual a (gl_trat).
#Tratamentos:
#-----
#A - Stimulate
#B - Boster
#C - 1/2 Stimulate + 1/2 Cellerate
#D - Cellerate
#Sera realizado 3 contrastes:
# 1) Booster com os demais conjuntos:
                 Y1 = 1/3.A - 1.B + 1/3.C + 1/3.D
#
# 2) Simulate e Cellerate fornecidos isoladamente e misturado:
#
                 Y2 = 1/2.A + 0.B - 1.C + 1/2.D
# 3) Simulate com Cellerate:
#
                 Y3 = 1.A - 0.B - 0.C - 1.D
#
#a matriz de contraste, sendo gl.trat contrastes
cont.dados <- matrix(c(1/3,-1,1/3,1/3, #1 Contraste</pre>
                     1/2,0,-1,1/2,
                                      #2 Contraste
                     1,0,0,-1
                                       #3 Contraste
                     ),nrow=4,ncol=3,byrow=F);cont.dados
           [,1] [,2] [,3]
[1,]
    0.3333333 0.5
                       1
[2,] -1.0000000 0.0
                       0
[3,]
    0.3333333 -1.0
                       0
[4,] 0.3333333 0.5 -1
# Definindo os contrastes
contrasts(dados$TRAT) <- cont.dados</pre>
contrasts(dados$TRAT)
        [,1] [,2] [,3]
A 0.3333333 0.5 1
B -1.0000000 0.0
                    0
C 0.3333333 -1.0
                    0
D 0.3333333 0.5 -1
dados$TRAT
 [1] A A A A B B B B B C C C C C D D D D D
attr(,"contrasts")
        [,1] [,2] [,3]
A 0.3333333 0.5
                   1
B -1.0000000 0.0
                     0
C 0.3333333 -1.0
                     0
D 0.3333333 0.5
                   -1
```

```
Levels: A B C D
# Analise de variancia
anav.con <- aov(VR~TRAT,data=dados)</pre>
#Não houve mudança entre as anavas, observe:
anav.con
Call:
   aov(formula = VR ~ TRAT, data = dados)
Terms:
                 TRAT Residuals
Sum of Squares 343.75 419.76
Deg. of Freedom 3
                            16
Residual standard error: 5.122011
Estimated effects are balanced
anav
Call:
  aov(formula = VR ~ TRAT, data = dados)
Terms:
                 TRAT Residuals
Sum of Squares 343.75 419.76
Deg. of Freedom 3
                         16
Residual standard error: 5.122011
Estimated effects may be unbalanced
#contrastes:
anav.con$con #contraste escolhido
$TRAT
       [,1] [,2] [,3]
A 0.3333333 0.5 1
B -1.0000000 0.0
                  0
C 0.3333333 -1.0
                  0
D 0.3333333 0.5
                 -1
anav$con #contraste defaut
$TRAT
[1] "contr.treatment"
```

```
# Contrastes estabelecidos
#incluindo os dois primeiros contrastes
summary(anav.con,split=list(TRAT=list(C1=1,C2=2)))
          Df Sum Sq Mean Sq F value Pr(>F)
TRAT
           3 343.7 114.58
                          4.368 0.01990 *
 TRAT: C1
         1 33.7
                   33.75 1.286 0.27341
 TRAT: C2 1 270.0 270.00 10.292 0.00548 **
Residuals 16 419.8 26.23
Signif. codes: 0 '***' 0.001 '**' 0.01 '*' 0.05 '.' 0.1 ' ' 1
#incluindo os tres contrastes
summary(anav.con,split=list(TRAT=list(C1=1,C2=2, C3=3)))
        Df Sum Sq Mean Sq F value Pr(>F)
           3 343.7 114.58 4.368 0.01990 *
TRAT
                   33.75 1.286 0.27341
           1 33.7
 TRAT: C1
 TRAT: C2 1 270.0 270.00 10.292 0.00548 **
 TRAT: C3 1 40.0 40.00 1.525 0.23474
Residuals 16 419.8 26.23
___
Signif. codes: 0 '***' 0.001 '**' 0.01 '*' 0.05 '.' 0.1 ' ' 1
#Sera realizado 3 contrastes:
# 1) Booster com os demais conjuntos:
               Y1 = 1/3.A - 1.B + 1/3.C + 1/3.D
#
# 2) Stimulate e Cellerate fornecidos isoladamente e misturado:
               Y2 = 1/2.A + 0.B - 1.C + 1/2.D
#
# 3) Stimulate com Cellerate:
#
               Y3 = 1.A - 0.B - 0.C - 1.D
#
C <- rbind(" A, C, D vs B"=c(1/3,-1,1/3,1/3),
         " A, D vs C"=c(1/2,0,-1,1/2),
         " A vs D"=c(1,0,0,-1));C
                [,1] [,2]
                              [,3]
                                       [.4]
A, C, D vs B 0.3333333 -1 0.3333333 0.3333333
A, D vs C
           0.5000000
                     0 -1.0000000 0.5000000
A vs D
           1.0000000
                     0 0.0000000 -1.0000000
library(gregmisc)
```

fit.contrast(anav,"TRAT",C) Estimate Std. Error t value Pr(>|t|) TRAT A, C, D vs B -3 2.644995 -1.134218 0.273411441 TRAT A, D vs C -9 2.805441 -3.208052 0.005484112 TRAT A vs D 4 3.239444 1.234780 0.234739589

Usando o pacote **ExpDes.pt**, podemos perceber que esse pacote permite aplicar os seguintes testes de comparações múltiplas: Tukey (default), teste t, teste SNK, teste Scott-Knott, teste t modificado (Bonferroni), teste Duncan, teste de comparações bootstrap, e o teste de Calinski e Corsten baseado na distribuição F. Dentre esses iremos mostrar apenas os quatro primeiros, sendo que se optar pelos demais, basta seguir de forma similar as linhas de comando. Outros detalhes, mostraremos ao final da rotina.

### Código R: Usando o ExpDes.pt

```
> #Usando o pacote: ExpDes.pt
>
> #Carregando pacote ExpDes.pt
> require(ExpDes.pt)
>
> #Lendo dados:
> dados <- read.table("iva.txt",h=T)</pre>
>
> #transformando TRAT em fator
> dados$TRAT <- as.factor(dados$TRAT)</pre>
>
> #abrindo o objeto dados
> attach(dados)
The following object is masked from dados (position 3):
   TRAT, VR
>
 #-----
>
> #ANAVA seguido dos testes de comparacoes multiplas
 #-----
>
>
> #Tukey:
> dic(trat=TRAT, resp=VR, quali = TRUE,
    mcomp = "tukey", sigT = 0.05, sigF = 0.05)
   _____
Quadro da analise de variancia
_____
                  QM
        GL
             SQ
                       Fc
                            Pr>Fc
Tratamento 3 343.75 114.583 4.3676 0.019897
        16 419.76 26.235
Residuo
Total
        19 763.51
```

```
_____
CV = 10.96 \%
-----
                    ------
Teste de normalidade dos residuos (Shapiro-Wilk)
p-valor: 0.08918753
De acordo com o teste de Shapiro-Wilk a 5% de significancia, os
residuos podem ser considerados normais.
_____
                                   _____
Teste de Tukey
_____
Grupos Tratamentos Medias
a C
    52
ab B 49
 A 45
ab
b D 41
>
> #t de Student
> dic(trat=TRAT, resp=VR, quali = TRUE,
   mcomp = "lsd", sigT = 0.05, sigF = 0.05)
                         ------
                 _____
Quadro da analise de variancia
-----
#Rotina nao mostrada...
------
                _____
Teste t (LSD)
_____
Grupos Tratamentos Medias
a C
   52
ab B 49
bc A 45
 c D 41
_____
                 _____
>
> #snk
> dic(trat=TRAT, resp=VR, quali = TRUE,
   mcomp = "snk", sigT = 0.05, sigF = 0.05)
+
                   -----
Quadro da analise de variancia
_____
#Rotina nao mostrada...
                    Teste de Student-Newman-Keuls (SNK)
_____
Grupos Tratamentos Medias
a C
      52
  В
       49
ab
       45
ab
  А
b
  D
       41
```

Capítulo 3. Teste de Médias •

| >     |                                           |            |         |  |  |  |  |  |  |  |
|-------|-------------------------------------------|------------|---------|--|--|--|--|--|--|--|
| > #s  | > #sk                                     |            |         |  |  |  |  |  |  |  |
| > di  | > dic(trat=TRAT, resp=VR, quali = TRUE,   |            |         |  |  |  |  |  |  |  |
| +     | + mcomp = "sk", sigT = 0.05, sigF = 0.05) |            |         |  |  |  |  |  |  |  |
| Quad  | lro da ana                                | lise de va | iancia  |  |  |  |  |  |  |  |
| #Rot  | cina nao mo                               | ostrada    |         |  |  |  |  |  |  |  |
| Test  | te de Scott                               | t-Knott    |         |  |  |  |  |  |  |  |
| Gr    | rupos Trata                               | amentos Me | <br>ias |  |  |  |  |  |  |  |
| 1     | a                                         | С          | 52      |  |  |  |  |  |  |  |
| 2     | a                                         | В          | 49      |  |  |  |  |  |  |  |
| 3     | b                                         | А          | 45      |  |  |  |  |  |  |  |
| 4     | b                                         | D          | 41      |  |  |  |  |  |  |  |
| +<br> |                                           |            |         |  |  |  |  |  |  |  |

Observem que em alguns resultados, não mostramos a saída do comando, pois essa é uma das desvantagens do pacote, em que cada vez que é solicitado o teste de comparação múltipla (PCM), a análise de variância tem que ser rodado novamente. Nos pacotes da rotina anterior, isso não é preciso, já que os pacotes **multicomp**, **agricolae** e **ScottKnott** que realizam os PCM's, são independentes dos comandos para realizar a ANAVA. Outro ponto interessante, é que as opções no pacote ExpDes para obter os testes de médias desejados foi por intermédio do argumento **mcomp**, lembrando que o argumento **quali** tem que ser igual a TRUE. Isso caracteriza que os níveis do fator são qualitativos. Caso **quali=FALSE**, após a ANAVA iria ser realizado o estudo de regressão, que será visto na próxima subseção.

### 3.0.2.4 Usando o SAS - Criando as rotinas

Para realizar os testes de médias no SAS, iremos salientar que esse programa não apresenta o teste Scott-Knott, embora apresente outras alternativas de testes de comparações múltiplas, das quais abordaremos: teste Tukey, teste SNK, t ou LSD, teste Scheffé, teste de contrastes e o teste Dunnett (usamos como exemplo, o tratamento A como testemunha). Segue abaixo a macro.

#### Macro SAS:

```
title 'Analise de Variancia do indice de envelhecimento acelerado
de sementes';
*Options PS=300 LS=75 nodate no number;
*Dados do experimento chamado 'dados';
Data dados;
input TRAT $ IVA @@;
cards;
A 40.20 C 47.10
A 49.30 C 55.50
A 40.10 C 58.30
A 43.00 C 53.40
A 52.40 C 45.70
```

```
B 42.00 D 38.10
B 44.50 D 45.90
B 53.00 D 43.70
B 54.50 D 40.60
B 51.00 D 36.70
Proc Anova data = dados;
  Class TRAT;
  Model IVA = TRAT;
  Means TRAT/Tukey alpha=0.05;
  Means TRAT/SNK alpha=0.05;
  Means TRAT/T alpha=0.05;
* teste t: usa-se T ou LSD;
  Means TRAT/Scheffe alpha=0.05;
  Means TRAT/Dunnett("A") alpha=0.05;
Run;Quit;
RESULTADO:
Analise de Variancia do indice de envelhecimento acelerado de sementes
                            The ANOVA Procedure
Dependent Variable: IVA
                           Sum of
                          Squares
Source
                 DF
                                    Mean Square
                                                 F Value Pr > F
Model
                      343.7500000
                  3
                                     114.5833333
                                                     4.37
                                                           0.0199
Error
                 16
                      419.7600000
                                      26.2350000
Corrected Total
                 19
                      763.5100000
           R-Square
                        Coeff Var
                                        Root MSE
                                                      IVA Mean
           0.450223
                         10.95617
                                        5.122011
                                                      46.75000
                 DF
Source
                         Anova SS
                                    Mean Square F Value Pr > F
TRAT
                  3
                      343.7500000
                                     114.5833333
                                                     4.37 0.0199
               Tukey's Studentized Range (HSD) Test for IVA
  NOTE: This test controls the Type I experimentwise error rate, but it
           generally has a higher Type II error rate than REGWQ.
Alpha
                                         0.05
                                           16
Error Degrees of Freedom
Error Mean Square
                                       26.235
Critical Value of Studentized Range 4.04609
Minimum Significant Difference
                                       9.2681
        Means with the same letter are not significantly different.
                                                    TRAT
            Tukey Grouping
                                    Mean
                                               Ν
                                               5
                                  52.000
                                                    С
                         Α
```

```
81
```

|                                                                                                    | B<br>B                                                                                                    | A<br>A             | 49.000<br>45.000             | 5<br>5  | B<br>A           |  |  |  |  |
|----------------------------------------------------------------------------------------------------|----------------------------------------------------------------------------------------------------|--------------------|------------------------------|---------|------------------|--|--|--|--|
|                                                                                                    | В                                                                                                    |                    | 41.000                       | 5       | U                |  |  |  |  |
|                                                                                                    | Student-Newman-Keuls Test for IVA                                                                                                    |                    |                              |         |                  |  |  |  |  |
| NOTE: This test c<br>complete nul                                                                                      | NOTE: This test controls the Type I experimentwise error rate under the complete null hypothesis but not under partial null hypotheses. |                    |                              |         |                  |  |  |  |  |
| Alpha<br>Error Degrees of F<br>Error Mean Square                                                                       | 'reedoi                                                                                                    | 0<br>n<br>26.2     | .05<br>16<br>235             |         |                  |  |  |  |  |
| Number of Means<br>Critical Range                                                                                      | 6.8                                                                                                    | 2<br>8673158       | 8.3588                       | 3<br>39 | 4<br>9.2681158   |  |  |  |  |
| Means with t                                                                                                    | he sa                                                                                                    | ne letto           | er are not si $_i$           | gnifica | antly different. |  |  |  |  |
| SNK                                                                                                    | Group                                                                                                    | ing                | Mean                         | N       | TRAT             |  |  |  |  |
|                                                                                                    | В                                                                                                    | A<br>A             | 52.000<br>49.000             | 5<br>5  | B                |  |  |  |  |
|                                                                                                    | В                                                                                                    | А                  | 45.000                       | 5       | A                |  |  |  |  |
|                                                                                                    | В                                                                                                    |                    | 41.000                       | 5       | D                |  |  |  |  |
|                                                                                                    |                                                                                                    | t Tes              | ts (LSD) for                 | IVA     |                  |  |  |  |  |
| NOTE: This test connected not the expe                                                                                 | ontrol:<br>rimen <sup>.</sup>                                                                                                    | s the T<br>twise e | ype I comparia<br>rror rate. | sonwise | e error rate,    |  |  |  |  |
| Alpha0.05Error Degrees of Freedom16Error Mean Square26.235Critical Value of t2.11991Least Significant Difference6.8673 |                                                                                                    |                    |                              |         |                  |  |  |  |  |
| Means with the                                                                                                    | Means with the same letter are not significantly different.                                                                             |                    |                              |         |                  |  |  |  |  |
| t                                                                                                    | Group                                                                                                    | ing<br>A           | Mean<br>52.000               | N<br>5  | TRAT<br>C        |  |  |  |  |

| B                       | Δ           | 49 000      | 5      | B              |
|-------------------------|-------------|-------------|--------|----------------|
| B                       | C           | 45 000      | 5      | Δ              |
| 2                       | C           | 41,000      | 5      | D              |
|                         | Ũ           | 11.000      | U      | 2              |
|                         |             |             |        |                |
|                         | Scheffe's   | Test for IN | /A     |                |
|                         |             |             |        |                |
| NOTE: This test control | s the Type  | I experimen | ntwise | e error rate.  |
|                         | 51          | 1           |        |                |
|                         |             |             |        |                |
| Alpha                   |             | 0.05        |        |                |
| Error Degrees of Freedo | m           | 16          |        |                |
| Error Mean Square       | 2           | .235        |        |                |
| Critical Value of F     | 3.          | 23887       |        |                |
| Minimum Significant Dif | ference 1   | 0.098       |        |                |
| Ū.                      |             |             |        |                |
|                         |             |             |        |                |
| Means with the same     | letter are  | not signif  | ficant | ly different.  |
|                         |             |             |        |                |
|                         |             |             |        |                |
| Scheffe Group           | ing         | Mean        | N      | TRAT           |
|                         | А           | 52.000      | 5      | С              |
| В                       | А           | 49.000      | 5      | В              |
| В                       | А           | 45.000      | 5      | Α              |
| В                       |             | 41.000      | 5      | D              |
|                         |             |             |        |                |
|                         |             |             |        |                |
|                         | Dunnett's   | t Tests fo  | or IVA | λ              |
|                         |             |             |        |                |
| NOTE: This test control | s the Type  | I experimen | ntwise | e error for    |
| comparisons of al       | l treatment | s against a | a cont | crol.          |
|                         |             |             |        |                |
|                         |             |             |        |                |
| Alpha                   |             | 0.05        |        |                |
| Error Degrees of Freedo | m           | 16          |        |                |
| Error Mean Square       | 2           | 26.235      |        |                |
| Critical Value of Dunne | tt's t 2.   | 59240       |        |                |
| Minimum Significant Dif | ference 8   | 3.3979      |        |                |
| -                       |             |             |        |                |
|                         |             |             |        |                |
| Comparisons significant | at the 0.0  | 5 level are | e indi | icated by ***. |
|                         |             |             |        |                |
|                         | Differen    | ice         |        |                |
| TRAT                    | Betwe       | en Simu     | iltane | eous 95%       |
| Comparison              | Mea         | ns Confi    | idence | e Limits       |
| C – A                   | 7.0         | 000 -1.     | . 398  | 15.398         |
| В – А                   | 4.0         | 000 -4      | . 398  | 12.398         |
| D – A                   | -4.0        | 000 -12     | . 398  | 4.398          |

Inicialmente, vamos entender o comando Means effects / options;. Esse comando é usado após o comando Model, utilizado para estimarmos as médias de um determinado fator na análise de variância. As opções desse comando permitem-nos usar os testes de comparações múltiplas (PCM). O primeiro PCM calculado foi o teste Tukey, usando o comando Means TRAT/Tukey alpha=0.05, ao nível de significância de 5% de probabilidade. Os testes SNK, t e Scheffé foram executados usando o mesmo procedimento, apenas alterando o nome Tukey no comando por SNK, T e Scheffe, respectivamente. Vale salientar, que este último teste é calculado no SAS na sua versão antiga, isto é, compara as médias duas a duas. Por último, o teste Dunnett, com as seguintes linhas de comando Means TRAT/Dunnett("A") alpha=0.05, lembrando que o tratamento A para esse caso, como exemplo, representou o tratamento testemunha. Quando os níveis do fator são variáveis quantitativas, o estudo para ser feito após a ANAVA é o estudo de Regressão. Por meio de exemplos será a forma mais simples de entender o estudo de Regressão linear.

# 4.1 Exemplo sobre Regressão Linear

# 4.1.1 Estudo do efeito de compactação no solo

### Exemplo 4.1: Dados alterados

Num experimento conduzido em casa de vegetação, no delineamento inteiramente ao acaso, com cinco repetições, foi estudado o efeito da compactação do solo no desenvolvimento de plantas de "ervilha". Foi avaliado um solo com compactações descritas por quatro densidades, em  $Mg/m^3$ . Os resultados obtidos para o teor de matéria seca da parte aérea (MSPA), em gramas, foram os seguintes:

| Tratamentos | Repetições |          |          |          |          |  |  |
|-------------|------------|----------|----------|----------|----------|--|--|
| $(Mg/m^3)$  | 1          | 2        | 3        | 4        | 5        |  |  |
| 1,31        | 2,61       | 2,63     | $2,\!65$ | $2,\!64$ | 2,62     |  |  |
| $1,\!43$    | $2,\!57$   | $2,\!55$ | $2,\!59$ | $2,\!60$ | $2,\!56$ |  |  |
| $1,\!55$    | $2,\!50$   | $2,\!52$ | $2,\!48$ | $2,\!47$ | $2,\!46$ |  |  |
| $1,\!67$    | $2,\!42$   | $2,\!41$ | $2,\!39$ | $2,\!38$ | 2,40     |  |  |

- a) Faça a análise de variância, aplique o teste F e comente os resultados;
- b) Faça a análise de variância considerando regressão para densidades. Discuta os resultados;
- c) Obtenha a equação de regressão que se ajusta aos dados;
- d) Obtenha o coeficiente de determinação e comente;
- e) Represente graficamente a equação de regressão estimada.

#### Sisvar: Análise de Regressão

Entrada de dados com a extensão aquivo.dbf, usando o programa BrOffice.org Calc. Inicialmente, a estrutura do arquivo para esse exemplo é dado a seguir.

|    | A    | в    |
|----|------|------|
| 1  | TRAT | VR   |
| 2  | 1,31 | 2,61 |
| 3  | 1,31 | 2,63 |
| 4  | 1,31 | 2,31 |
| 5  | 1,31 | 2,74 |
| 6  | 1,31 | 2,76 |
| 7  | 1,43 | 2,57 |
| 8  | 1,43 | 2,55 |
| 9  | 1,43 | 2,59 |
| 10 | 1,43 | 2,60 |
| 11 | 1,43 | 2,56 |
| 12 | 1,55 | 2,50 |
| 13 | 1,55 | 2,52 |
| 14 | 1,55 | 2,48 |
| 15 | 1,55 | 2,47 |
| 16 | 1,55 | 2,46 |
| 17 | 1,67 | 2,45 |
| 18 | 1,67 | 2,41 |
| 19 | 1,67 | 2,39 |
| 20 | 1,67 | 2,38 |
| 21 | 1,67 | 2,40 |

Após digitado os dados, segue a exportação do arquivo do BrOffice para a extensão <>.dbf: Arquivo > Salvar como... > Salvar em: escolher o diretório > Tipo:dBASE(.dbf) > Nome: solo.dbf > Abrir. O arquivo está pronto para a análise no Sisvar. Lembre-se que a separação em casas decimais é virgula.

Usando agora o sisvar, seguindo os passos:

**Passo 1:** Sisvar > Análise > Anava.

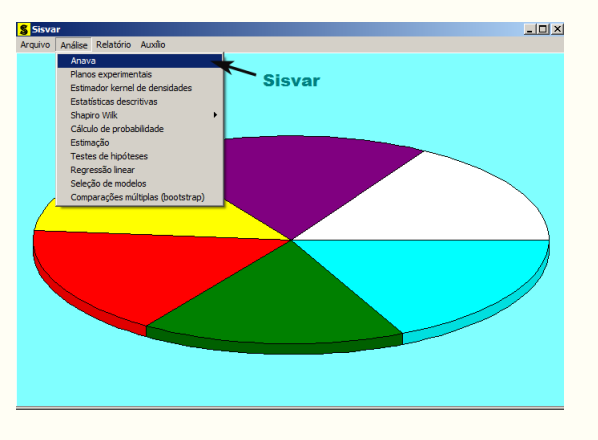

Passo 2: ...> Anava > Abrir arquivo.

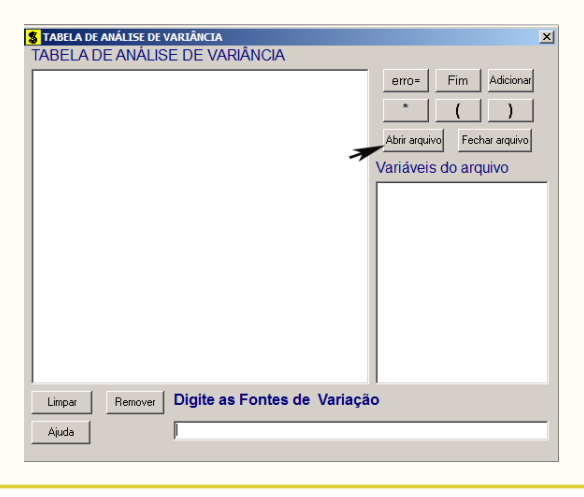

Passo 3: ...> Abrir arquivo > solo.dbf.

| S Abrir                                                 |                                    | ×                 |
|---------------------------------------------------------|------------------------------------|-------------------|
| 🕥 🕼 🔹 exemplos-resolvidos 👻 exem-reg-dic-solo - residuo | <ul> <li>Pesquisar exer</li> </ul> | n-reg-dic-solo 😰  |
| Organizar 👻 Nova pasta                                  |                                    | 80 • 🔟 🔞          |
| Downloads 🔺 Nome ^                                      | Data de modificação                | Тіро              |
| 😌 Dropbox<br>🖳 Locais                                   | 17/05/2014 18:51                   | Planiha do OpenDo |
| 😸 Bibliotecas                                           |                                    |                   |
| Documentos                                              |                                    |                   |
| 📔 Imagens                                               |                                    |                   |
| 👌 Músicas                                               |                                    |                   |
| 😸 Vídeos                                                |                                    |                   |
| n Grupo doméstico                                       |                                    |                   |
| 🖳 Computador                                            |                                    |                   |
| 🚢 Disco Local (C:)                                      |                                    |                   |
| 🕞 Backup (D:)                                           |                                    |                   |
| Benallanna-2 (G:)                                       |                                    | )                 |
| Nome:                                                   | ▼ DB e DBF file                    | (*.DB;*.DBF;*.db; |
|                                                         | Abrir                              | Cancelar          |

**Passo 4:** Com o arquivo solo.dbf aberto no Sisvar, percebemos que as variáveis do arquivo são: TRAT (1,31; 1,43; 1,55 e 167) e VR (MPSA - teor de matéria seca da parte aérea, em gramas).

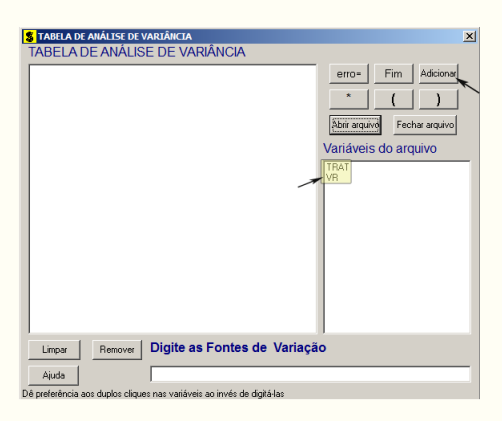

Passo 5: Adicionando a variável TRAT: em variáveis do arquivo, selecione a variável TRAT (1), e posteriormente, clique no botão Adicionar ou Enter (2). Depois de adicionado, a variável torna-se visível em Tabela de análise de variância (3).

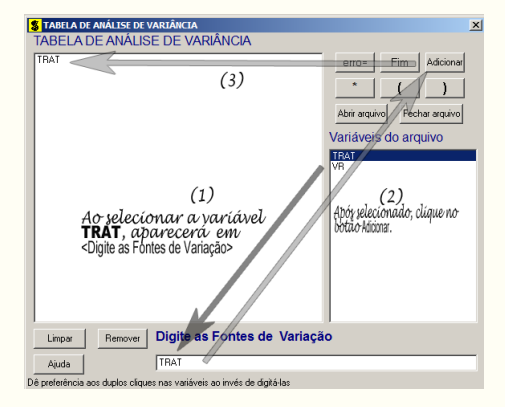

**Passo 6:** Ao final desse passo, estamos prontos para terminar a adição de variáveis, já que em tabela de análise de variância inserimos a fonte de variação necessária, como visto na figura abaixo.

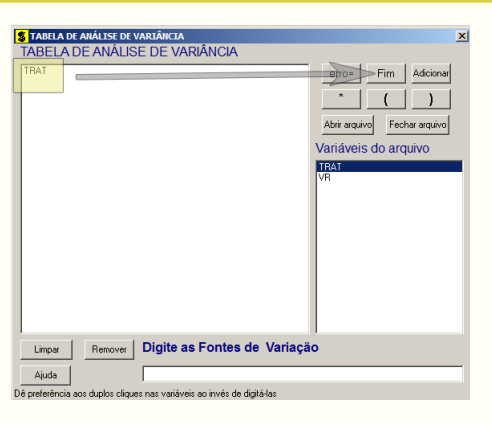

Passo 7: Para finalizarmos, basta apertar o botão Fim, do qual, abrirá uma janela perguntando: "Quer encerrar o quadro de análise de variância?". Em seguida, clique em Yes, seguindo para o próximo passo.

| 🖇 TABELA DE ANÁLISE DE VARIÂNCIA                                       |               | ×              |
|------------------------------------------------------------------------|---------------|----------------|
| TABELA DE ANÁLISE DE VARIÂNCIA                                         |               |                |
| TRAT                                                                   | erro= F       | Tim Adicionar  |
|                                                                        | *             | ( )            |
|                                                                        | Abrir arquivo | Fechar arquivo |
|                                                                        | Variáveis de  | o arquivo      |
|                                                                        | TRAT<br>VB    |                |
|                                                                        |               |                |
| Confirm                                                                |               |                |
| Quer encerrar o quadro de análise de variância?                        |               |                |
| No.                                                                    |               |                |
|                                                                        |               |                |
| Clíque e siga para                                                     |               |                |
| o proximo passo.                                                       | 1             |                |
| Limpar Remover Digite as Fontes de Variaçã                             | io            |                |
| Ajuda                                                                  |               |                |
| Dé preferência aos dunlos clíques pas variáveis an invés de dinitá-las |               |                |

**Passo 8:** Como nossa fonte de variação (TRAT) é quantitativa, iremos fazer o estudo de regressão. Assim, clique em **TRAT**, selecione a opção **Regressão**, indique o nível de significância: 0,05, e clique Ok e Ok.

| Opções do quadro da análise d<br>Dê um clique duplo na FV par<br>TRAT | Escolha a opção da fonte de variação selecionada      EV: TRAT      Teste escolhido     Nenhum teste     Teste Tukey     Teste Tukey     Teste SNK     Teste t (LSD)     Scott Knott     Contrastes     Contrastes | X |
|-----------------------------------------------------------------------|----------------------------------------------------------------------------------------------------|---|
| Ainda                                                                 | Ok Nível de significância: 0.05                                                                                                    |   |

**Passo 9:** Nesse passo, iremos decidir qual o modelo de regressão linear iremos utilizar. Como temos 3gl em TRAT, poderemos escolher o modelo de regressão no máximo de segundo grau, pois pelo menos 1gl está destinado ao desvio de regressão. Assim, selecionaremos modelo de regressão de  $1^{\circ}$  e  $2^{\circ}$  grau, e depois clique Ok.

| TRAT             |               |                       |
|------------------|---------------|-----------------------|
| 1                |               |                       |
| Monte seu modelo |               |                       |
| ×                | 🗖 1/X         | 🔲 Exp [ - (X^2) / 2 ] |
|                  | 🗖 Log (X)     | 🗖 Log2(X)             |
| □ X^3            | 🗖 Ln (X)      | 🔲 Sen H (X)           |
| □ X^4            | 🔲 Sen (X)     | 🗖 CosH (X)            |
| □ X^5            | 🗖 Cos (X)     | 🔲 TangH(X)            |
| □ ×^6            | 🗖 Tg (X)      | 🗖 Cotg (×)            |
| SQRT(X)          | 1 / (X + 0.5) | 🔲 Ln(X)*Tg(X)         |
| 🗖 X^(1/3)        | 🗖 - Екр ( Х)  | 🔲 Exp (X) * Sen H (X) |
|                  | 01-           |                       |

0

Passo 10: Nesse penúltimo passo, temos que agora apenas inserir a variável resposta. Dessa forma, clique em VR e finalize a análise Finalizar.

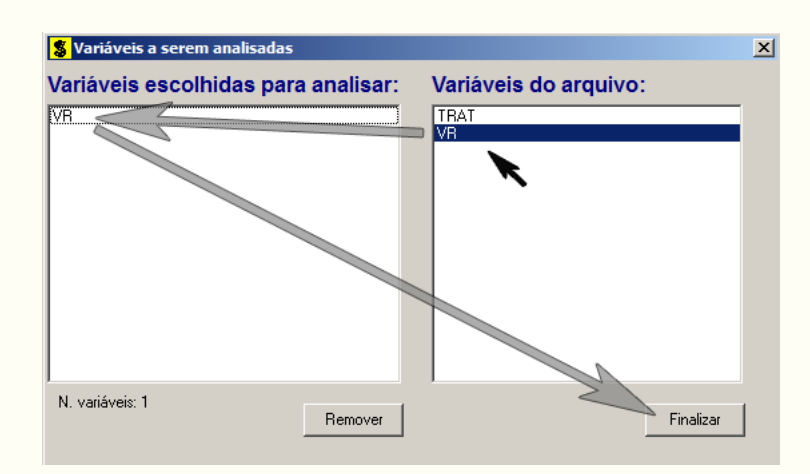

**Passo 11:** Antes de finalizar a análise, é perguntado se deseja fazer transformação nos dados. Isso ocorre, quando o resíduo não atende às pressuposições da análise de variância. Nesse caso, não iremos fazer transformação. Portanto, clique em Finalizar.

Ao final de todos esses passos, é exibido um relatório com todas as análises escolhidas.

|                                | TABELA          | DE ANÁLISE DE  | VARIÂNCIA           |             |                            |
|--------------------------------|-----------------|----------------|---------------------|-------------|----------------------------|
| FV                             | GL              |                | sq                  | QM          | Fc Pr>Fc                   |
| <br>ТВ АТ                      | 3               | 0 1527         |                     | 0.050912    | 134 865 0 0000             |
| erro                           | 16              | 0.0060         | 40                  | 0.000378    | 1341003 010000             |
| Total corrigid                 | o 19            | 0.1587         | 75                  |             |                            |
| CV (%) =<br>Média geral:       | 0.77<br>2.5225  | 000 Númer      | o de observa        | ações:      | 20                         |
|                                |                 |                |                     |             |                            |
| Regressao para                 | a fv trat       |                |                     |             |                            |
| b1 : X<br>b2 : X^2             |                 |                |                     |             |                            |
|                                | Modelos reduz   | idos sequencia | is                  |             |                            |
|                                |                 |                |                     |             |                            |
| Parâmetro I                    | Estimativa      | SE             | t para<br>HO: Par=0 | ) Pr>       | t                          |
| b0                             | 3.488517        | 0.04844478     | 72.010              | 0.0         | 000                        |
| b1                             | -0.648333       | 0.03238227     | -20.021             | 0.0         | 000                        |
| R^2 = 99.07%                   |                 |                |                     |             |                            |
|                                |                 |                |                     |             |                            |
| Valores da var<br>independente | iável<br>Médias | observadas     | Médias est          | timadas     | 1                          |
| 1.3100                         | D0              | 2.630000       | 2.0                 | 539200      |                            |
| 1.4300                         | 00              | 2.574000       | 2.5                 | 561400      |                            |
| 1.6700                         | 00              | 2.400000       | 2.4                 | 405 800     |                            |
|                                |                 |                |                     |             |                            |
|                                |                 |                | t para              |             |                            |
| Parâmetro I                    | Estimativa      | SE             | HO: Par=0           | ) Pr>       | t                          |
| bO                             | 2.341590        | 0.66614614     | 3.515               | 0.0         | 029                        |
| 01<br>b2                       | -0.520833       | 0.30170394     | -1.726              | 0.3         | 301<br>035                 |
| PA2 - 99 91%                   |                 |                | ,/                  |             | ·/····                     |
| Somas de quadi                 | rados seqüenci  | ais - Tipo I   | (Type I)            | ÷+          |                            |
| Causas de Varia                | ação G.L.       | 5.Q.           |                     | Q.M.        | FC Pr>F                    |
| b1                             | 1               | 0.151321       | (                   | 0.151321 40 | 0.850 0.000                |
| Desvio                         | 1               | 0.001125       | 0                   | 0.001125    | 2.980 0.104<br>0.766 0.395 |
| Erro                           | 16              | 0.006040       | č                   | 0.000378    |                            |

Observe que o teste t e o teste F com 1gl são equivalentes, fato que pode ser verificado pelos valores-p das estatísticas das análises.

Como verificado que o coeficiente de regressão de segundo grau foi não significativo como também o desvio de regressão, poderemos então refazer a análise selecionando apenas o modelo de interesse  $(1^{\circ} \text{ grau})$  do qual foi significativo. Assim,

|                              | TABELA                             | DE ANÁLISE DE                                | VARIÂNCIA            |                                      |                  |                |
|------------------------------|------------------------------------|----------------------------------------------|----------------------|--------------------------------------|------------------|----------------|
| FV                           | GL                                 | :                                            | 5Q                   | QM                                   | F)               | c Pr>Fc        |
| TRAT<br>erro                 | 3<br>16                            | 0.1527                                       | 35<br>40             | 0.050912                             | 134.86           | 5 0.0000       |
| Total corrig                 | ido 19                             | 0.1587                                       | 75                   |                                      |                  |                |
| CV (%) =<br>Média geral:     | 0.7<br>2.522                       | 7<br>5000 Númer                              | o de observ          | ações:                               | 20               |                |
| <br>Regressão pa             | ra a FV TRAT                       |                                              |                      |                                      |                  |                |
| Média harmon<br>Erro padrão  | ica do número d<br>de cada média d | e repetições (r<br>essa FV: 0,0086           | ): 5<br>89073598491  | <br>39                               |                  |                |
| b1 : X                       |                                    |                                              |                      |                                      |                  |                |
|                              | Modelos redu                       | zidos sequencia                              | is                   |                                      |                  |                |
|                              |                                    |                                              |                      |                                      |                  |                |
| Parâmetro                    | Estimativa                         | SE                                           | t para<br>HO: Par=   | 0                                    | Pr> t            |                |
| b0<br>b1                     | 3.488517<br>-0.648333              | 0.04844478<br>0.03238227                     | 72.010<br>-20.021    |                                      | 0.0000           |                |
| R^2 = 99.07%                 |                                    |                                              |                      |                                      |                  |                |
|                              |                                    |                                              |                      |                                      |                  |                |
| Valores da v<br>independent  | ariável<br>e Médias                | observadas                                   | Médias es            | timadas                              |                  |                |
| 1.31<br>1.43<br>1.55<br>1.67 | 0000<br>0000<br>0000<br>0000       | 2.630000<br>2.574000<br>2.486000<br>2.400000 | 2.<br>2.<br>2.<br>2. | 639200<br>561400<br>483600<br>405800 |                  |                |
| Somas de qu                  | adrados seqüenc                    | iais - Tipo I                                | (Туре І)             |                                      |                  |                |
| Causas de Va                 | riação G.L.                        | s.q.                                         |                      | Q.M.                                 | Fc               | Pr>F           |
| b1<br>Desvio<br>Erro         | 1<br>2<br>16                       | 0.151321<br>0.001414<br>0.006040             |                      | 0.151321<br>0.000707<br>0.000378     | 400.850<br>1.873 | 0.000<br>0.186 |
|                              |                                    |                                              |                      |                                      |                  |                |

## Código R:

1.31 2.62 5 1.43 2.57 6 7 1.43 2.55 1.43 2.59 8 9 1.43 2.60 10 1.43 2.56 11 1.55 2.50 12 1.55 2.52 13 1.55 2.48 14 1.55 2.47 15 1.55 2.46 16 1.67 2.42 17 1.67 2.41 18 1.67 2.39 19 1.67 2.38 20 1.67 2.40 #Adicionando uma coluna trat como fator: dados <- transform(dados, trat = factor(TRAT));dados</pre> TRAT VR trat 1 1.31 2.61 1.31 2 1.31 2.63 1.31 3 1.31 2.65 1.31 4 1.31 2.64 1.31 5 1.31 2.62 1.31 1.43 2.57 1.43 6 1.43 2.55 1.43 7 8 1.43 2.59 1.43 9 1.43 2.60 1.43 10 1.43 2.56 1.43 11 1.55 2.50 1.55 12 1.55 2.52 1.55 13 1.55 2.48 1.55 14 1.55 2.47 1.55 15 1.55 2.46 1.55 16 1.67 2.42 1.67 17 1.67 2.41 1.67 18 1.67 2.39 1.67 19 1.67 2.38 1.67 20 1.67 2.40 1.67 #Diagnostico de analise: #Estatistica descritiva: attach(dados) #abrindo dados

estdesc <- by(dados\$VR,dados\$trat, summary);estdesc</pre> dados\$trat: 1.31 Min. 1st Qu. Median Mean 3rd Qu. Max. 2.61 2.62 2.63 2.63 2.64 2.65 ----dados\$trat: 1.43 Min. 1st Qu. Median Mean 3rd Qu. Max. 2.550 2.560 2.570 2.574 2.590 2.600 \_\_\_\_\_ dados\$trat: 1.55 Min. 1st Qu. Median Mean 3rd Qu. Max. 2.460 2.470 2.480 2.486 2.500 2.520 \_\_\_\_\_ ----dados\$trat: 1.67 Min. 1st Qu. Median Mean 3rd Qu. Max. 2.38 2.39 2.40 2.40 2.41 2.42 dados.m <-tapply(VR, TRAT, mean);dados.m</pre> 1.31 1.43 1.55 1.67 2.630 2.574 2.486 2.400 dados.t <-tapply(TRAT, TRAT, mean);dados.t</pre> 1.31 1.43 1.55 1.67 1.31 1.43 1.55 1.67 dados.v <-tapply(VR, trat, var); dados.v</pre> 1.43 1.31 1.55 1.67 0.00025 0.00043 0.00058 0.00025 dados.sd <-tapply(VR, trat, sd); dados.sd</pre> 1.31 1.43 1.55 1.67 0.01581139 0.02073644 0.02408319 0.01581139 detach(dados) #fechando dados #Como inspecao grafica: plot(dados[3:2],main="Efeito de compactação do solo", xlab="Densidade (Mg/m3)",ylab="Matéria seca (g)") points(dados.m, pch="x", col="blue", cex=1.5)

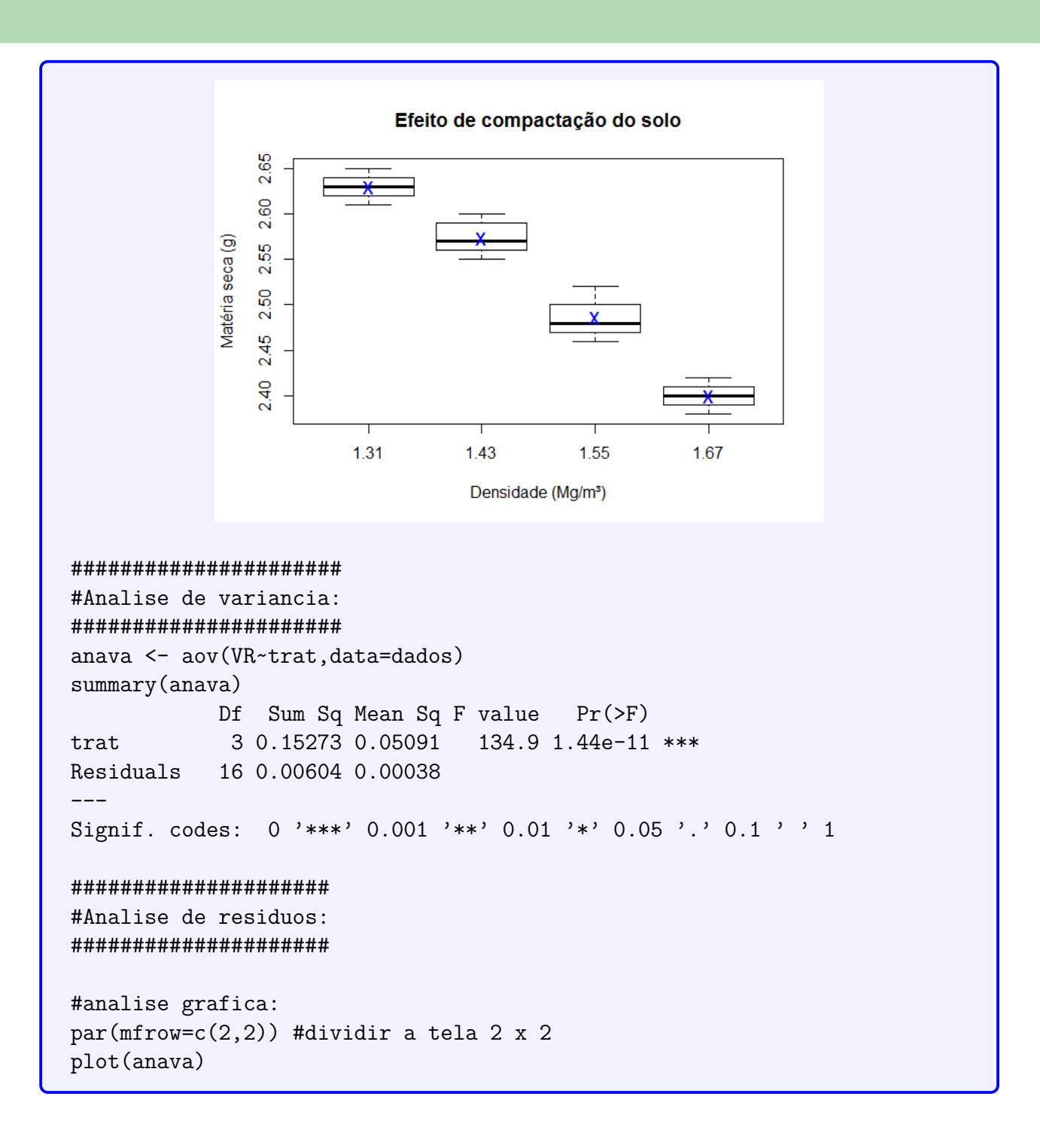

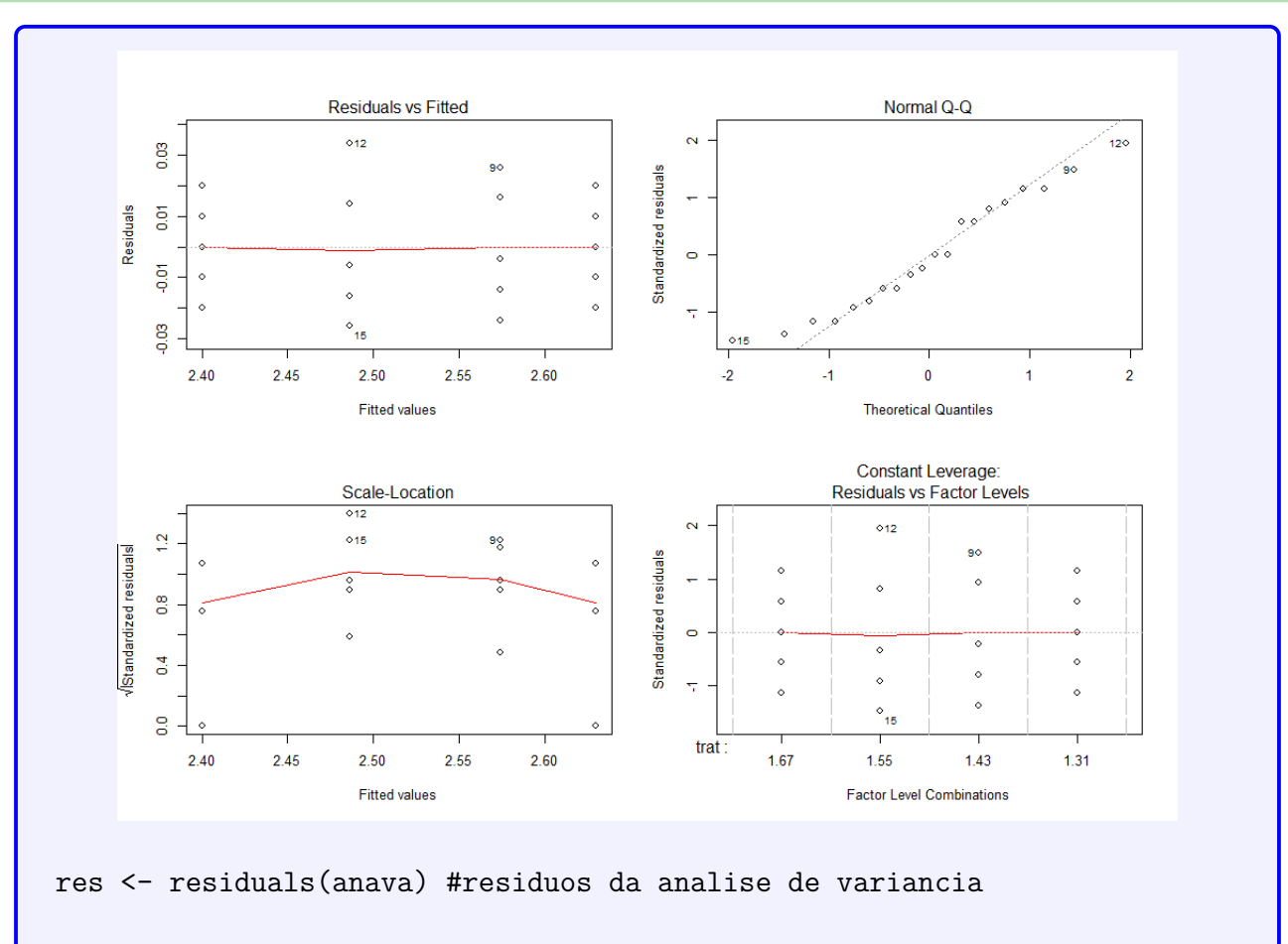

```
#Teste de normalidade (Shapiro-Wilk)
shapiro.test(res)
```

Shapiro-Wilk normality test

```
data: res
W = 0.955, p-value = 0.4499
```

#homogeneidade de variancia (So eh valido para DIC)
bartlett.test(res~TRAT,data=dados)

Bartlett test of homogeneity of variances

```
data: res by TRAT
Bartlett's K-squared = 0.9584, df = 3, p-value = 0.8113
```

```
#Independencia dos residuos
library(car)
durbinWatsonTest(anava)
lag Autocorrelation D-W Statistic p-value
1 0.04503311 1.843709 0.27
Alternative hypothesis: rho != 0
```

#Analise de regressao na anava (DIC):

Capítulo 4. Regressão Linear -

```
#Reg Linear, Quadratica e Cubica
library(ExpDes.pt)
dic(dados$TRAT, dados$VR, quali = F, sigT = 0.05, sigF = 0.05)
      _____
Quadro da analise de variancia
           _____
       GL
            SQ
                   QM
                       Fc
                             Pr>Fc
Tratamento 3 0.15274 0.050912 134.87 1.4392e-11
Residuo 16 0.00604 0.000378
      19 0.15877
Total
_____
CV = 0.77 \%
      _____
Teste de normalidade dos residuos (Shapiro-Wilk)
p-valor: 0.4499191
De acordo com o teste de Shapiro-Wilk a 5% de significancia, os
residuos podem ser considerados normais.
                           _____
Ajuste de modelos polinomiais de regressao
   _____
$'Modelo linear
_____
  Estimativa Erro.padrao tc p.valor
b0 3.4885167 0.04844 72.01017
                            0
b1 -0.6483333
           0.03238 -20.02125
                            0
$'R2 do modelo linear'
[1] 0.9907421
$'Analise de variancia do modelo linear'
              GL
                   SQ
                         QM
                              Fc p.valor
Efeito linear
              1 0.15132 0.15132 400.85
                                    0
Desvios de Regressao 2 0.00141 0.00071 1.87 0.18586
              16 0.00604 0.00038
Residuos
 _____
$'Modelo quadratico
             _____
 Estimativa Erro.padrao tc p.valor
b0 2.3415896 0.66615 3.51513 0.00287
b10.90375000.899661.004550.33007b2-0.52083330.30170-1.726310.10355
$'R2 do modelo quadratico'
[1] 0.9981078
```

\$'Analise de variancia do modelo quadratico' GL SQ QM Fc p.valor 1 0.15132 0.15132 400.85 Efeito linear 0 Efeito quadratico 1 0.00113 0.00113 2.98 0.10355 Desvios de Regressao 1 0.00029 0.00029 0.77 0.39454 Residuos 16 0.00604 0.00038 \_\_\_\_\_ \$'Modelo cubico \_\_\_\_\_\_ \_\_\_\_\_ Estimativa Erro.padrao tc p.valor b0 -8.361997 12.25129 -0.68254 0.50466 b1 22.648207 24.86809 0.91073 0.37595 b2-15.17939916.75604-0.905910.37843b33.2793213.747950.874960.39454 \$'R2 do modelo cubico' [1] 1 \$'Analise de variancia do modelo cubico' GL SQ Fc p.valor QM Efeito linear 1 0.15132 0.15132 400.85 0 Efeito quadratico1 0.00113 0.001132.98 0.10355Efeito cubico1 0.00029 0.000290.77 0.39454 Desvios de Regressao 0 0.00000 0.00000 0 1 16 0.00604 0.00038 Residuos \_\_\_\_\_ #Reg Linear: reglin <- lm(VR~TRAT,data=dados)</pre> reglin1 <- summary(reglin);reglin1</pre> Call: lm(formula = VR ~ TRAT, data = dados) Residuals: Median Min 1Q ЗQ Max -0.02920 -0.01415 -0.00250 0.01165 0.03860 Coefficients: Estimate Std. Error t value Pr(>|t|) (Intercept) 3.48852 0.05074 68.75 < 2e-16 \*\*\* -0.64833 0.03392 -19.12 2.1e-13 \*\*\* TR.AT Signif. codes: 0 '\*\*\*' 0.001 '\*\*' 0.01 '\*' 0.05 '.' 0.1 ' ' 1 Residual standard error: 0.02035 on 18 degrees of freedom

```
Multiple R-squared: 0.9531, Adjusted R-squared:
                                                  0.9504
F-statistic: 365.4 on 1 and 18 DF, p-value: 2.1e-13
#Reg Quadratica:
regquad <- lm(VR~TRAT+I(TRAT^2),data=dados);summary(regquad)</pre>
Call:
lm(formula = VR ~ TRAT + I(TRAT<sup>2</sup>), data = dados)
Residuals:
     Min
               1Q
                    Median
                                 ЗQ
                                         Max
-0.03110 -0.01335 -0.00030 0.01335 0.03110
Coefficients:
            Estimate Std. Error t value Pr(>|t|)
(Intercept) 2.3416
                       0.6615 3.540 0.00252 **
TRAT
              0.9038
                         0.8934 1.012 0.32594
I(TRAT^2)
            -0.5208
                         0.2996 -1.738 0.10023
Signif. codes: 0 '***' 0.001 '**' 0.01 '*' 0.05 '.' 0.1 ' ' 1
Residual standard error: 0.01929 on 17 degrees of freedom
Multiple R-squared: 0.9601, Adjusted R-squared: 0.9554
F-statistic: 204.7 on 2 and 17 DF, p-value: 1.273e-12
#Reg Cubica: Nao pode ser realizada, pois satura os desvios de regressao,
# tornando-o com Ogl, isso implica, que nao temos como verificar
# o quanto o desvio de regressao foi significativo ou nao. Obviamente,
# saturando os gl's do trat, o R^2 sempre dará 100%, pois eh justamente
# o polinomio que passara por todos os pontos, nao fazendo sentido
# a analise.
#
regcub <- lm(VR~TRAT+I(TRAT^2)+I(TRAT^3),data=dados);summary(regcub)</pre>
Call:
lm(formula = VR ~ TRAT + I(TRAT<sup>2</sup>) + I(TRAT<sup>3</sup>), data = dados)
Residuals:
    Min
             1Q Median
                             ЗQ
                                    Max
-0.0260 -0.0145 -0.0020 0.0145 0.0340
Coefficients:
            Estimate Std. Error t value Pr(>|t|)
            -8.362
                        12.251 -0.683
(Intercept)
                                           0.505
TRAT
              22.648
                         24.868 0.911
                                           0.376
                        16.756 -0.906
I(TRAT<sup>2</sup>)
             -15.179
                                           0.378
I(TRAT<sup>3</sup>)
             3.279
                         3.748 0.875
                                           0.395
```

```
Residual standard error: 0.01943 on 16 degrees of freedom
Multiple R-squared: 0.962, Adjusted R-squared: 0.9548
F-statistic: 134.9 on 3 and 16 DF, p-value: 1.439e-11
# Verificado o ajuste e os pressupostos
# podemos plotar os dados e a equação estimada.
par(mfrow=c(1,1))#Grafico unico
plot(dados[1:2],main="Efeito de compactação do solo",
     xlab="Densidade (Mg/m3)",ylab="Matéria seca (g)",axes=F)
#coordenada:
c1 = min(dados$VR) #menor valor
c2 = max(dados$VR) #maior valor
c3 = 5 \# num de elementos no intervalo [c1,c2]
c4 = min(dados$TRAT)-0.02 #inicio do eix
axis(side=2, at= round(seq(c1,c2, 1=c3),2), pos = c4)
#abscissa:
a1 = min(dados$TRAT) #menor valor
a2 = max(dados$TRAT) #maior valor
a3 = 5 # num de elementos no intervalo [a1,a2]
a4 = min(dados$VR)-0.02 #inicio do eix
axis(side=1, at = round(seq(a1,a2, 1=a3),2), pos = a4)
#reta ajustada da regressao linear:
abline(reglin,col="blue")
#plotando a funçao:
text(x=1.52,y=2.60, labels=expression(italic(Y)~"="~3.489~"-"~0.648~X))
#Plotando o R^2:
r2 = bquote(italic(R)^2 ==.(format(reglin1$r.squared, digits = 3)))
text(1.52, 2.60, labels = r2, pos=1)
#pos=1 - insere o texte abaixo do ponto (1.52,2.60)
                            Efeito de compactação do solo
                   2.65
                                    Y = 3.489 - 0.648 X
                   2.58
                                       = 0.953
                 Matéria seca (g)
                   2.51
                                          0
                   2.45
                   2.38
                      1.31
                             1.40
                                    1 4 9
                                            1 58
                                                   1.67
                                 Densidade (Mg/m3)
```

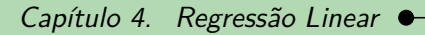

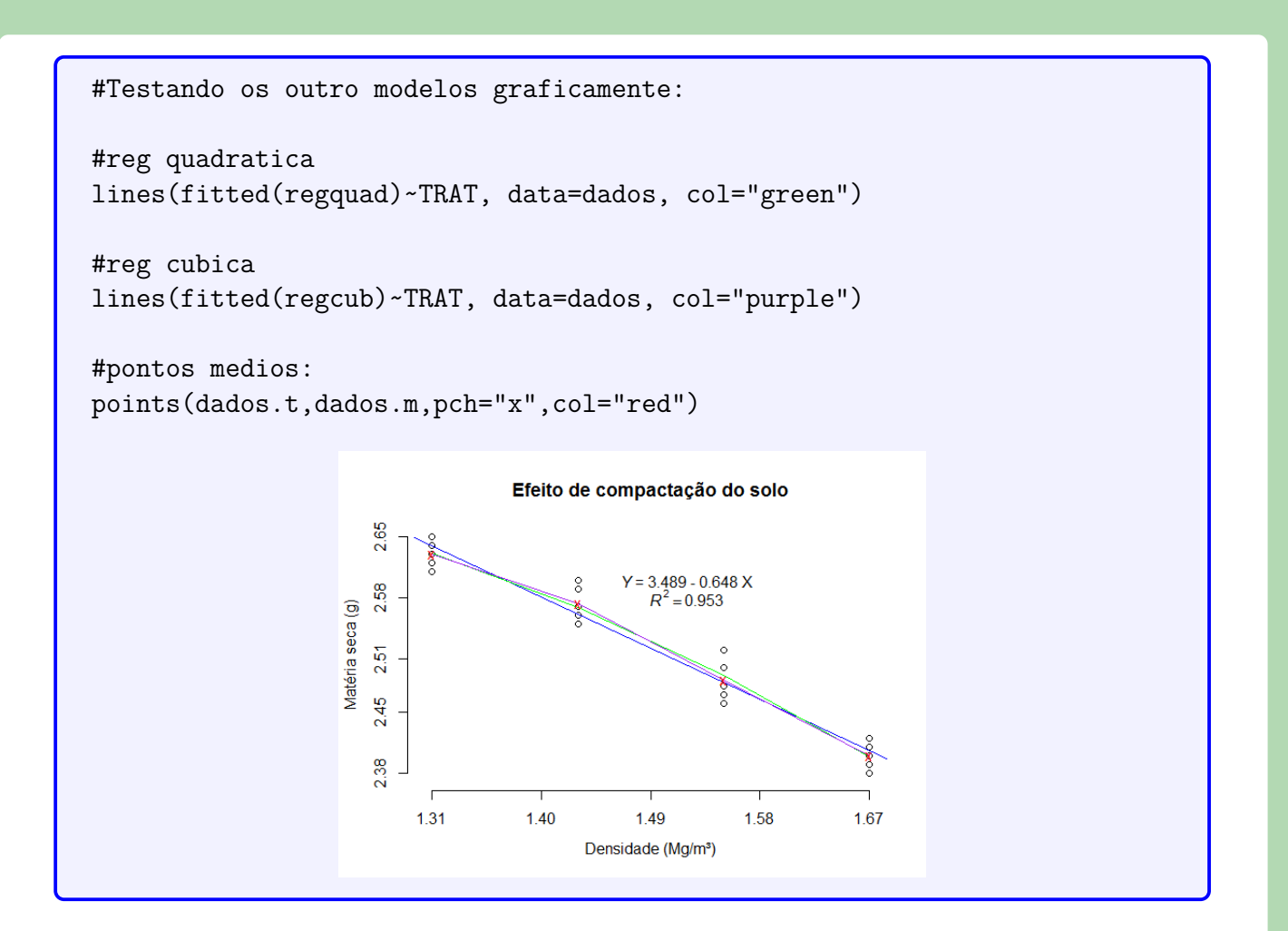